## WVR6100 型、WVR7000 型、および WVR7100 型 波形ラスタライザ クイック・スタート・ユーザ・マニュアル

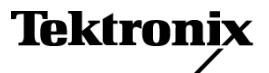

Copyright © Tektronix. All rights reserved. 使用許諾ソフトウェア製品は、Tektronix またはその子会社や供給者が 所有するもので、米国著作権法および国際条約の規定によって保護されています。

Tektronix 製品は、登録済および出願中の米国その他の国の特許等により保護されています。本書の内容は、既に 発行されている他の資料の内容に代わるものです。また、本製品の仕様および価格は、予告なく変更させていた だく場合がございますので、予めご了承ください。

TEKTRONIX および TEK は Tektronix, Inc. の登録商標です。

#### Tektronix 連絡先

Tektronix, Inc. 14200 SW Karl Braun Drive P.O. Box 500 Beaverton, OR 97077 USA

製品情報、代理店、サービス、およびテクニカル・サポート:

- 北米内:1-800-833-9200 までお電話ください。
- = 世界の他の地域では、www.tektronix.com にアクセスし、お近くの代理店をお探しください。

#### 保証 2

当社では、本製品において、出荷の日から1年間、材料およびその仕上がりについて欠陥がないことを保証しま す。この保証期間中に製品に欠陥があることが判明した場合、当社では、当社の裁量に基づき、部品および作業の 費用を請求せずに当該欠陥製品を修理するか、あるいは当該欠陥製品の交換品を提供します。保証時に当社が使 用する部品、モジュール、および交換する製品は、新しいパフォーマンスに適応するために、新品の場合、または再 生品の場合もあります。交換したすべての部品、モジュール、および製品は当社で保有されます。

本保証に基づきサービスをお受けいただくため、お客様には、本保証期間の満了前に当該欠陥を当社に通知し ていただき、サービス実施のための適切な措置を講じていただきます。お客様には、当該欠陥製品を梱包して いただき、送料前払いにて当社指定のサービス・センターに送付していただきます。本製品がお客様に返送さ れる場合において、返送先が当該サービス・センターの設置されている国内の場所であるときは、当社は、返 送費用を負担します。しかし、他の場所に返送される製品については、すべての送料、関税、税金その他の 費用をお客様に負担していただきます。

本保証は、不適切な使用または不適切もしくは不十分な保守および取り扱いにより生じたいかなる欠陥、故障または損傷にも適用されません。当社は、以下の事項については、本保証に基づきサービスを提供する義務を 負いません。a)当社担当者以外の者による本製品のインストール、修理またはサービスの試行から生じた損傷 に対する修理。b)不適切な使用または互換性のない機器への接続から生じた損傷に対する修理。c)当社製で はないサプライ用品の使用により生じた損傷または機能不全に対する修理。d)本製品が改造または他の製品 と統合された場合において、改造または統合の影響により当該本製品のサービスの時間または難度が増加し たときの当該本製品に対するサービス。

この保証は、明示的または黙示的な他のあらゆる保証の代わりに、製品に関して当社がお客様に対して提供するものです。当社およびベンダは、商品性または特定目的に対する適合性についての一切の黙示保証を否認します。 欠陥製品を修理または交換する当社の責任は、本保証の不履行についてお客様に提供される唯一の排他的な法 的救済となります。間接損害、特別損害、付随的損害または派生損害については、当社およびそのベンダは、損害 の実現性を事前に通知されていたか否に拘わらず、一切の責任を負いません。

## 目次

| 安全にご使用いただくために                        | v         |
|--------------------------------------|-----------|
| 環境条件について                             | vii       |
| まえがき                                 | viii      |
| 主要か機能                                | viii      |
| マニュアル                                | viii<br>v |
| このマニュアルで伸田される表記相則                    | л<br>v    |
| インストールの前に                            | 1         |
| パッケージ内容の確認                           | 1         |
| スタンダード・アカセサル                         | 1         |
| ∧∽∽∽ [) > ヒリリ                        | 1         |
| A ノンヨン・ノ シ ヒ リ ソ                     | า<br>ว    |
| A ノンコン<br><i>計 広冬</i> 仲              | ے<br>۸    |
|                                      | 4         |
| インストール                               | 5         |
| フツノマリントの設直                           | 5         |
|                                      | 6         |
| フックの調整                               | 7         |
| 機器の設置<br>(物理の変)                      | 8         |
|                                      | 9         |
| ラックのスライド部分のメンテナンス                    | 9         |
| ティスプレイの接続                            | 9         |
| 電源の接続とオン/オフ                          | 10        |
| AC 電源要件                              | 10        |
| ビデオ・システムへの設置                         | 10        |
| シリアル受信側のビデオ・ビット・ストリームを監視する場合の設置方法    | 11        |
| ルーティング・スイッチャのシリアル・デジタル信号を監視する場合の設置方法 | 12        |
| ラインの終端                               | 12        |
| BNC センター・ピンの互換性                      | 13        |
| モニタやプロジェクタへの接続の問題                    | 13        |
| 受入検査                                 | 13        |
| 機器の使用方法                              | 14        |
| 使用の前に                                | 14        |
| ディスプレイの制御                            | 14        |
| ステータスの即時確認                           | 16        |
| ステータス・バーのアイコン                        | 17        |
| フロント・パネル・コントロール                      | 17        |
| 3レベルのコントロール                          | 17        |
| コントロールの影響範囲                          | 18        |
| レイアウトと使用方法                           | 18        |
| リア・パネル・コントロール                        | 19        |
| 電源要件                                 | 19        |
| ビデオ入力コネクタ                            | 19        |
| AES A/B コネクタ                         | 20        |
|                                      |           |

| アナログ入出力コネクタ                                                                                                    | 21 |
|----------------------------------------------------------------------------------------------------|----|
| XGA コネクタおよびピン配列                                                                                                    | 23 |
| リモート・コネクタおよびピン配列                                                                                                    | 24 |
| イーサネット・コネクタ                                                                                                    | 24 |
| 測定の選択                                                                                                    | 25 |
| 測定パラメータの設定                                                                                                    | 27 |
| 入力の選択                                                                                                    | 29 |
| ゲインと掃引の設定                                                                                                    | 30 |
| プリセットの使用                                                                                                    | 31 |
| カーソルを使った波形の測定                                                                                                    | 32 |
| 表示の静止                                                                                                    | 34 |
| ライン選択モードの設定                                                                                                    | 37 |
| 巻という。<br>構 思 の 設 定                                                                                                    | 38 |
| オンライン・ヘルプの使用                                                                                                    | 39 |
| スタジオの時間設定方法                                                                                                    | 42 |
| パノマオの所向設定方伝                                                                                                    | 42 |
| んべの子伝を使用するには                                                                                                    | 42 |
| タイシンガキーを使用して リファレンフに対して信号のタイシンガを合わせるには                                                                                                    | 45 |
| クイミング衣小を使用して、ソノアレンへに対して信号のクイミングを自むせるには                                                                                                    | 40 |
| ルーダへの多重八月のダイミングを調整するには                                                                                                    | 40 |
| $\mu = \phi^{-1}\phi^{-1}\phi^{-$ | 47 |
| クロミリンス/ ルミリンス理理(ワイトーンク 衣小)のナエック方伝                                                                                                    | 49 |
|                                                                                                    | 51 |
| カマット・ナェックのセットケック                                                                                                    | 52 |
| RGB カマットのナェック                                                                                                    | 54 |
| コンホシット・カマットのチェック                                                                                                    | 56 |
| ルミナンス・ガマットのチェック                                                                                                    | 58 |
| ガマット・チェックの自動化                                                                                                    | 59 |
| ガマット限度の調整                                                                                                    | 61 |
| SDI 物理層の監視方法                                                                                                    | 62 |
| 物理層の設定の構成                                                                                                    | 63 |
| アイ測定の実施                                                                                                    | 69 |
| 手動アイ測定の実施........                                                                                                    | 69 |
| 自動アイ測定の実行(オプション PHY 型の場合のみ)                                                                                                    | 73 |
| ジッタ測定の実行                                                                                                    | 74 |
| ケーブル損失測定の実行                                                                                                    | 77 |
| ARIB 表示の使用方法                                                                                                    | 79 |
| ARIB ステータス                                                                                                    | 81 |
| ARIB STD-B.39 表示                                                                                                    | 82 |
| ARIB STD-B.37 表示およびステータス画面                                                                                                    | 84 |
| ARIB STD-B.35 表示およびステータス画面                                                                                                    | 86 |
| ARIB TR-B.23 (1) 表示およびステータス画面                                                                                                    | 88 |
| ARIB TR-B.23 (2) 表示およびステータス画面                                                                                                    | 90 |
| ARIB TR-B.22 表示およびステータス画面                                                                                                    | 92 |
| オーディオの監視方法                                                                                                    | 94 |
| オーディオ入力の設定                                                                                                    | 94 |
|                                                                                                    |    |

| オーディオ入力の選択                             | 96  |
|----------------------------------------|-----|
| オーディオ・レベルと位相のチェック                      | 97  |
| サラウンド・サウンドのチェック                        | 99  |
| ドルビー・ベースのサラウンド・サウンドの監視方法               | 103 |
| ドルビー入力の設定                              | 104 |
| ドルビー入力の表示                              | 110 |
| ドルビー・メタデータの表示                          | 111 |
| 使用上の注意                                 | 112 |
| 基本的なリスニング・モード                          | 113 |
| プロ・ロジック・リスニング・モード                      | 113 |
| オーディオ・バー・マッピングとドルビー E メタデータ・プログラム設定の関係 | 116 |
| クローズド・キャプション(CC)とセーフ・エリア・コンプライアンスの監視方法 | 118 |
| クローズド・キャプションの監視                        | 118 |
| セーフ・エリア・コンプライアンスの監視                    | 122 |
| アラームの使用方法                              | 125 |
| アラームの設定                                | 125 |
| 使用可能なアラーム応答                            | 127 |
| アラームの監視                                | 131 |
| 索引                                     |     |

## 安全にご使用いただくために

人体への損傷を避け、本製品や本製品に接続されている製品への損傷を防止するために、次の安全性 に関する注意をよくお読みください。

安全にご使用いただくために、本製品の指示に従ってください。

資格のあるサービス担当者以外は、保守点検手順を実行しないでください。

本製品をご使用の際に、規模の大きなシステムの他の製品にアクセスしなければならない場合があり ます。システムの操作に関する警告や注意事項については、他製品のコンポーネントのマニュアルに ある安全に関するセクションをお読みください。

#### 火災や人体への損傷を避けるには

適切な電源コードを使用してください。本製品用に指定され、使用される国で認定された電源コードのみを使用してください。

**接続と切断は正しく行ってください。**プローブ出力を測定機器に接続してから、プローブを被測定 回路に接続してください。被測定回路にプローブの基準リードを接続してから、プローブ入力を接続し てください。プローブ入力とプローブの基準リードを被測定回路から切断した後で、プローブを測定 機器から切断してください。

本製品を接地してください。本製品は、電源コードのグランド線を使用して接地します。感電を避けるため、グランド線をアースに接続する必要があります。本製品の入出力端子に接続する前に、製品が正しく接地されていることを確認してください。

**すべての端子の定格に従ってください。**火災や感電の危険を避けるために、本製品のすべて の定格とマーキングに従ってください。本製品に電源を接続する前に、定格の詳細について、製品マ ニュアルを参照してください。

共通端子を含むどの端子にも、その端子の最大定格を超える電位をかけないでください。

**電源を切断してください。**電源コードにより、電源から製品を切断します。電源コードをさえぎらないでく ださい。このコードは常にユーザが操作可能であることが必要です。

**カバーを外した状態で動作させないでください。**カバーやパネルを外した状態で本製品を動作 させないでください。

**障害の疑いがあるときは動作させないでください。**本製品に損傷の疑いがある場合、資格のあるサービス担当者に検査してもらってください。

**回路の露出を避けてください。**電源がオンのときに、露出した接続部分やコンポーネントに触れないでください。

適切なヒューズを使用してください。本製品用に指定されたタイプおよび定格のヒューズのみを使用してください。

湿気の多いところでは動作させないでください。

爆発しやすい環境では動作させないでください。

製品の表面を清潔で乾燥した状態に保ってください。

適切に通気してください。 適切な通気が得られるような製品の設置方法の詳細については、マニュ アルの設置方法を参照してください。

#### 本マニュアル内の用語

本マニュアルでは、次の用語を使用します。

警告:「警告」では、怪我や死亡の原因となる状態や行為を示します。

注意:「注意」では、本製品やその他の資産に損害を与える状態や行為を示します。

#### 本製品に関する記号と用語

本製品では、次の用語を使用します。

- 「危険」マークが表示されている場合、怪我をする危険が切迫していることを示します。
- 「警告」マークが表示されている場合、怪我をする可能性があることを示します。
- ■「注意」マークが表示されている場合、本製品を含む資産に損害が生じる可能性があることを示します。
  本製品では、次の記号を使用します。

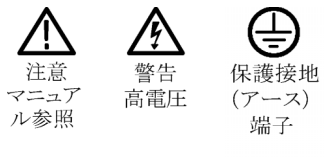

## 環境条件について

このセクションでは、製品の環境に対する影響について説明します。

#### 製品の廃棄方法

機器またはコンポーネントをリサイクルする際には、次のガイドラインを順守してください。

機器のリサイクル:この機器を生産する際には、天然資源が使用されています。この製品には、環境また は人体に有害な可能性がある物質が含まれているため、製品を廃棄する際には適切に処理する必要があ ります。有害物質の放出を防ぎ、天然資源の使用を減らすため、機材の大部分を再利用またはリサイクル できるように本製品を正しくリサイクルしてください。

下に示すシンボルは、この製品がWEEE Directive 2002/96/EC (廃棄電気・電子機器に関する指令)に基づくEUの諸要件に準拠していることを示しています。リサイクル方法については、Tektronixのホームページ(www.tektronix.com)のサポート/サービスの項目を参照してください。

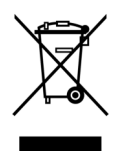

バッテリのリサイクル:本製品で使用されているニッケル・カドミウム(NiCd)またはリチウム・イオン (Li-ion)充電式バッテリは、リサイクルと廃棄を正しく行う必要があります。バッテリの廃棄については、 お住まいの地域の政府規制に従ってください。

#### 有害物質に関する規制

この製品は Monitoring and Control (監視および制御)装置に分類され、2002/95/EC RoHS Directive (電気・電子機器含有特定危険物質使用制限指令)の範囲外です。この製品には、鉛、カドミウム、水銀、および六価クロムが含まれています。

## まえがき

このマニュアルでは、WVR6100型、WVR7000型、およびWVR7100型波形ラスタライザの設置および操作 について説明します。これらの機器は、XGAディスプレイ用にシリアル・デジタル・ビデオ信号とコンポジット・ビデオ信号(インストールされているオプションによって異なります)をラスタライズし、新基準の表示品質 と柔軟性を提供します。このマニュアルでは、基本的な操作と概念について説明します。詳細情報につい ては、波形ラスタライザのオンライン・ヘルプを参照してください。

注: このマニュアルでは、システム・ソフトウェアのバージョン2以降が付属しているWVR7100型および WVR6100型ラスタライザについて説明しています。オーディオ・ハードウェアのバージョン1が付属し ている以前のラスタライザの場合、ソフトウェアを新しいバージョンにアップグレードできます。ただし、 ソフトウェアを新しいバージョンにアップグレードしても、サポートできるのは出荷時の機能そのまま の古いオーディオ・ハードウェアのみです。新しいオーディオ機能を入手するには、オーディオ・ハー ドウェアをアップグレードする必要があります。

以前のラスタライザでこのマニュアルが使用できるのは、システム・ソフトウェアのバージョン2にアップグレードした後、新しいオーディオ・ハードウェアにアップグレードしたかオーディオ・オプションをインストールしていない場合に限ります。それ以外は、ラスタライザに付属の以前のバージョンのマニュアルを使用してください。

## 主要な機能

WVR6100 型、WVR7000 型、および WVR7100 型は、デジタル処理により、正確で安定し、再現性のある測 定を実現し、放送、制作、編集の各環境に対して、強力な監視ソリューションを提供します。基本的な機器 構成では、WVR7100 型および WVR7100 型は HD SDI 入力のみを監視し、WVR6100 型は SD SDI 入 力のみを監視します。また、追加の監視機能を有効にする各種オプションと一緒に機器を注文するこ とができます。(2 ページ「オプション」参照)。

WVR6100 型、WVR7000 型、および WVR7100 型の主要な機能は次の通りです。

- 信号の整合性の即時チェックを可能にする4つのタイル表示、高解像度のXGAディスプレイを備えた FlexVu。信号の4つのビューを同時に表示して、一度に複数の信号状態を監視することができます。
- 使いやすいメニューを備えたユーザ・インタフェース。頻繁に使用する操作は少ないキーで、頻繁に使用するコンフィグレーションの保存および即時再呼び出しは5つの機器プリセットで実行できます。
- デジタル・アプリケーションおよびアナログ・アプリケーションのサポート(後で説明するオプションのコン ポジット・アナログ監視機能を搭載した場合)
- 従来のアナログ設計を超える、正確で反復可能な、ドリフトのない操作を実現する完全なデジタル処理

- 性能の確認と迅速な問題解決に役立つ測定および表示
  - オーバーレイおよびパレードの従来の波形表示と、ゲイン、掃引、および倍率の各コントロールが可能な従来およびライトニングのベクトル表示
  - 矢印、ダイヤモンド、およびスプリット・ダイヤモンドを含むガマット監視機能
  - = タイミングおよび LTC 波形表示LTC および VITC タイム・コード・サポート
  - AES、アナログ、およびエンベデッド・オーディオ信号やドルビー信号を表示し、監視するオーディオ・サポートおよびオプション(ドルビー信号のサポートは WVR6100 型および WVR7100 型のみ)
  - 標準チャンネル・ペアまたはサラウンド・チャンネルの両方のレベル、および標準チャンネル・ペア またはリサージュ表示でのチャンネル入力ユーザ指定ペアの位相関係を表示し、監視するオー ディオ・サポート。音量測定、オーディオ・コントロール・パケット・コーディング、および一般的な オーディオ・スケール(BBC スケールなど)もサポートされます。
  - = オーディオ信号のサラウンド・サウンド表示
  - = 設定変更可能なアラームおよびエラー・ログ
  - = 内容のステータスが一目でわかる専用ステータス画面
  - CC スタンダード(EIA 608-Line 21、EIA-608-ANC、および EIA-608 (708))のデコードおよび表示のサポート。必要に応じてピクチャ(モニタ・モード)上またはステータス、アラーム、エラーの各画面上にオーバーレイ表示されるキャプション・テキストおよび V-chip 情報を含みます。
- 欠落した(誤って挿入された)クローズド・キャプションの設定
- グラフィック、ロゴの不正な配置を監視するためのピクチャ表示用の標準セーフ目盛およびカスタム・ セーフ目盛のサポート。2つのセーフ・エリア目盛とセーフ・タイトル目盛がサポートされています。
- 補助データ監視サポート。ARIB 標準および EIA608 拡張データ・サービス(XDS)に準拠した補助 データの監視サポートも含まれます。
- コンポジット方位目盛およびコンポーネント方位目盛を持つベクトル表示
- 次の2つのオプションのうちいずれかが搭載されている場合のSDI物理層の電気特性の検証 (WVR6100型およびWVR7100型のみ)
  - オプション EYE 型:アイ表示を可能にします。これにより、目盛りまたは電流カーソルと時間カーソルを使用して波形を測定できます。
  - オプション PHY 型:オプション EYE 型の機能が使用でき、SDI 物理レイヤーのジッタ波形表示および自動測定を追加します。
- ジッタとケーブル損失の2つを個別に測定し、それらを既定のアラーム制限に関連付けるジッタ・メータ。
- 柔軟な設置を可能にする完全なリモート・コントロール

## マニュアル

| アイテム                                     | 目的                                              | 場所                                    |
|------------------------------------------|-------------------------------------------------|---------------------------------------|
| クイック・スタート・ユー<br>ザ・マニュアル(この<br>マニュアル)     | インストールと機器<br>操作のハイレベルな<br>概要                    | + + + + + + + + + + + + + + + + + + + |
| ユーザ・テクニカル・リ<br>ファレンス                     | 機器操作の詳細説<br>明                                   | + + WWW.Tektronix.com                 |
| オンライン・ヘルプ                                | 機器操作およびユー<br>ザ・インタフェース・<br>ヘルプの詳細説明             |                                       |
| 仕様および性能検査<br>のテクニカル・リファ<br>レンス           | 仕様および機器性<br>能チェックの手順                            | + + WWW.Tektronix.com                 |
| WVR & WFM シリー<br>ズ管理情報ベース<br>(MIB)リファレンス | 機器をリモートで制<br>御するための SNMP<br>コマンド・リファレンス         | + + WWW.Tektronix.com                 |
| サービス・マニュアル                               | 機器のモジュール・<br>レベルのサービスを<br>サポートするオプショ<br>ンのマニュアル |                                       |

## このマニュアルで使用される表記規則

このマニュアルでは、次のアイコンが使用されています。

連続したステップ

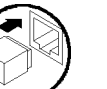

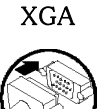

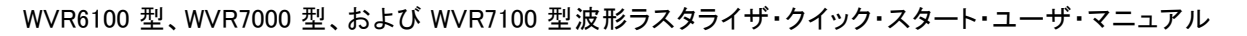

## インストールの前に

#### パッケージ内容の確認

機器を開梱し、スタンダード・アクセサリとして記載されている品目がすべて揃っていることを確認します。また、推奨アクセサリ、機器オプション、およびアップグレードもこのセクションに記載されています。最新の情報については、Tektronixのホームページ(www.tektronix.com)をご覧ください。

## スタンダード・アクセサリ

#### マニュアル

次のマニュアルがスタンダード・アクセサリとして提供されます。

- WVR6100型、WVR7000型、およびWVR7100型波形ラスタライザ・クイック・スタート・ユーザ・マニュ アル、当社部品番号 071-1588-XX
- WVR6100型、WVR7000型、およびWVR7100型波形ラスタライザ・リリース・ノート、当社部品番号 061-4295-XX
- WVR6100型、WVR7000型、およびWVR7100型波形ラスタライザ・ユーザ・ドキュメントCD、当 社部品番号 020-2612-XX

#### 各国の電源プラグ

波形モニタには、次のいずれかの電源コード・オプションが付属しています。北米用の電源コードは安全性確認済みで CSA 認可済みのものです。北米以外の地域用のコードは、製品発送先の国の1つ以上の機関により承認されているものです。

- Opt.A0 北米仕様電源。
- Opt.A1 欧州仕様電源。
- Opt.A2 英国仕様電源。
- Opt.A3 オーストラリア仕様電源。
- Opt.A5 スイス仕様電源。
- Opt.A6 日本仕様電源。
- Opt.A10 中国仕様電源。

#### オプション・アクセサリ

- WVR6100型、WVR7000型、およびWVR7100型波形ラスタライザ・サービス・マニュアル、当社部品 番号 071-1589-XX。
- アナログ/オーディオ・ブレークアウト・ケーブル部品、当社部品番号 012-1688-00。

## オプション

WVR7100 型および WVR7100 型は、HD シリアル・デジタル信号監視のサポート付きで出荷されます。SD サポートは、この 2 つの機器のいずれにも追加できます。

- オプション SD 型: SD シリアル・デジタル信号監視のサポートを追加します。
  - WVR7UP-SD および WVR70UP-SD:以前に購入した機器にオプション SD 型を追加します。

WVR6100 型、WVR7000 型、あるいは WVR7100 型の機器に対しては、次のサポート・オプションのいず れか、またはすべてを追加できます。

- オプション CPS 型:コンポジット・アナログ信号監視のサポートを追加します。
- オプション DS 型:エンベデッド入力および AES/EBU 入力におけるデジタル・オーディオ監視のサポートを追加します。
  - WVR6UP-DS、WVR70UP-DS、またはWVR7UP-DS:以前に購入した機器にオプション DS 型を追加します。
- オプション AD 型:エンベデッド入力および AES/EBU 入力におけるアナログ・オーディオ監視とデジタ ル・オーディオ監視のサポートを追加します。
  - WVR6UP-AD、WVR70UP-AD、またはWVR7UP-AD:以前に購入した機器にオプション AD 型 を追加します。

WVR6100 型または WVR7100 型の機器に対しては、次のサポート・オプションのいずれか、またはす べてを追加できます。

- オプション DD 型:エンベデッド入力および AES/EBU 入力におけるドルビー・デジタル (AC-3)デコー ドおよびアナログおよびデジタル・オーディオ監視のサポートを追加します。
  - WVR6UP-DD または WVR7UP-DD:以前に購入した機器にオプション DD 型を追加します。
- オプション DDE 型:エンベデッド入力および AES/EBU 入力におけるドルビー E デコード、ドルビー・ デジタル(AC-3)デコード、およびアナログ/デジタル・オーディオ監視のサポートを追加します。
  - WVR6UP-DDE または WVR7UP-DDE:以前に購入した機器にオプション DDE 型を追加します。
- オプション EYE 型:アイ波形表示を使用した SDI 物理レイヤー監視のサポートを追加します (WVR6100 型モニタ SD 信号、WVR7100 型モニタ HD 信号)。
  - WVR6UP-EYE または WVR7UP-EYE:以前に購入した機器にオプション EYE 型を追加します。
- オプション PHY 型:オプション EYE 型の機能を追加し、SDI 物理レイヤーのジッタ波形表示および自動測定を追加します。(WVR6100 型モニタ SD 信号、WVR7100 型モニタ HD 信号)。

WVR6UP-PHY または WVR7UP-PHY:以前に購入した機器にオプション PHY 型を追加します。

いずれの機器についても、次のサービス・オプションのいずれか、またはすべてを追加できます。

- オプション C3:3 年間の校正サービスを追加します。
- オプション C5:5 年間の校正サービスを追加します。
- オプション D1:校正データ・レポートを追加します。
- オプション D3:3 年間の校正データ・レポートを追加します(オプション C3 を注文した場合)。
- オプション D5:5 年間の校正データ・レポートを追加します(オプション C5 を注文した場合)。

- オプション R3:3 年間の修理サービス(保証期間を含む)を追加します。
- オプション R5:5 年間の修理サービス(保証期間を含む)を追加します。

## 動作条件

| 特性       | 説明                                                                                             |
|----------|------------------------------------------------------------------------------------------------|
| 入力電圧     | $100 \text{ V} \sim 240 \text{ V} \pm 10\%$                                                    |
| 入力電源周波数  | $50 \sim 60 \text{ Hz}$                                                                        |
| 消費電力     | 100 W (最大)、50 W (代表値)                                                                          |
| アナログ音声出力 | -10 dBFS 正弦波を 600 Ω、または -13 dB を 300 Ωに継続的に出<br>力できること                                         |
| 温度       | 動作時:+0°C~+50°C                                                                                 |
|          | 非動作時:-40°C~+75°C                                                                               |
| 湿度       | 動作時:結露しない状態、+40°C以下で20%~80%の相対湿度(%RH)                                                          |
|          | 非動作時:結露しない状態、+60°C以下で 5%~90%の相対湿度(% RH)                                                        |
| 通気       | 機器前面の吸気孔がふさがれていないこと、および、背面の排気口周り<br>に最低 2.54 cm (1 インチ)のスペースが確保されていること。機器の上<br>部および下部のスペースは不要。 |
| 高度       | 動作時:3,000 m(9,842 フィート)                                                                        |
|          | 非動作時:12,192 m(40,000 フィート)                                                                     |
| 汚染度      | 2、ただし、屋内使用のみ                                                                                   |

## インストール

このセクションでは、標準構成およびリモート・フロント・パネル・オプションを使用した構成で波形ラスタ ライザを標準ラックに設置する手順について説明します。なお、設置時には、機器の梱包に使用され ていた段ボールやパッキン(静電気防止バッグなど)を捨てずに保管しておいてください。将来、機 材の移動が必要になったときに役に立ちます。

## ラックマウントの設置

波形ラスタライザには、ラックマウント に設置するための金具が付属されて いて、標準の19インチ・ラックに取り 付けることができます。ラックの要件は 次のとおりです。

- 前面レール間の間隔は、17-%インチ以上である必要があります。
- 前面と後部レールの間隔は、15-% インチ ~ 28 インチである必要が あります。
- コネクタ用のスペースと十分な空気循環を確保するために、機器のリア・パネルと後部キャビネット・パネルの間に6インチの隙間が必要です。

機器の寸法を右の図に示します。

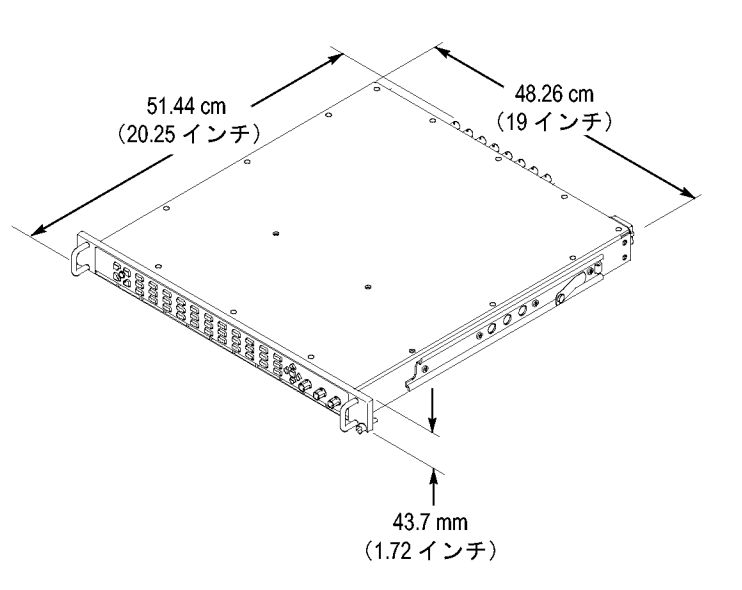

#### スライド・トラックの取り付け

後部レールを取り付ける手順は、奥行きの深いラックおよび浅いラックの両方に適用されます。

1. 右の図に示すように、付属の金具を使用してレールを取り付けます。

注:右側と左側の固定部には、レー ル上に RH と LH という印が付けられ ています。ストップ・ラッチ穴は、スライ ドが定位置のときに下側を向いている 必要があります(図は右側のレール を示しています)。

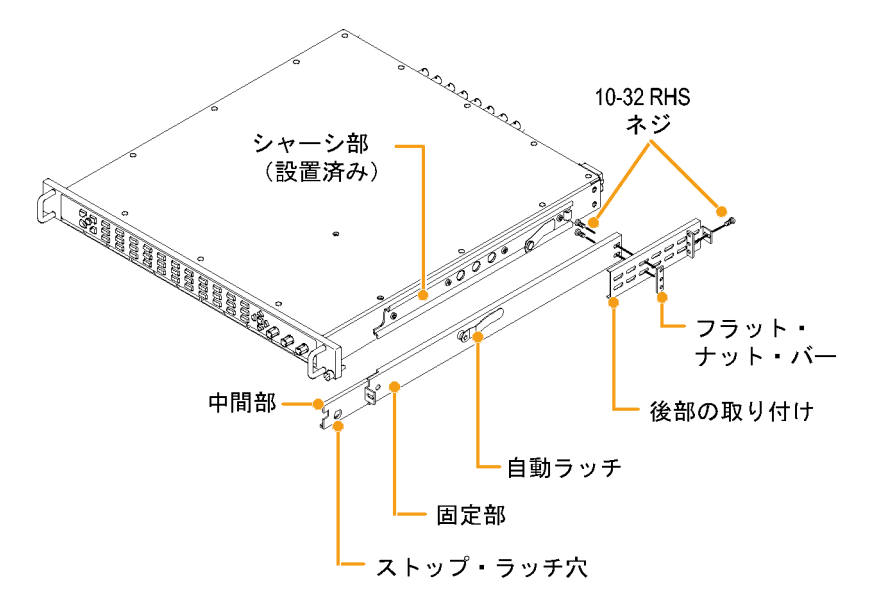

- 2. 図に示すように、前面レールにネ ジを使用して取り付けます。
- 3. 前面レールの取り付け穴にネジが 切られていない場合は、バー・ナッ トを取り付けます。

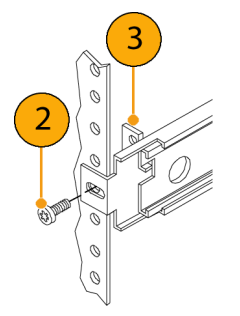

 奥行きの深い構成の場合、後部を 図のように取り付けます。固定部が 水平に整列していて、平坦であり、 平行であることを確認します。

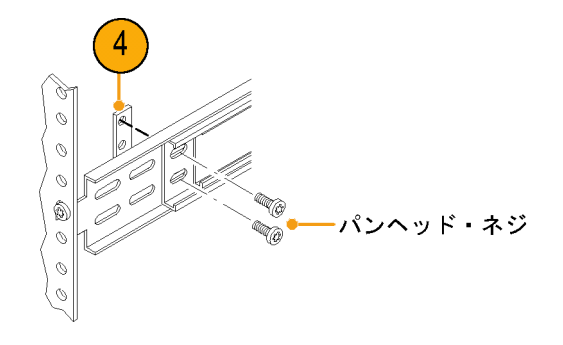

5. または、奥行きの浅い構成の場 合、後部を図のように取り付けま す。固定部が水平に整列してい て、平坦であり、平行であることを 確認します。

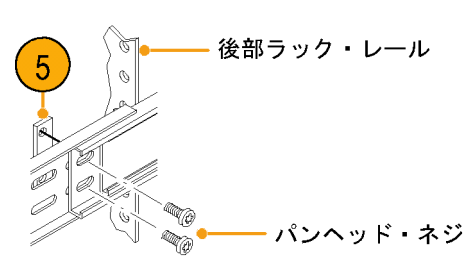

#### ラックの調整

設置後にスライド・トラックがきつくなった場合は、次の手順に従ってトラックを調整します。

- 機器を約 10 インチ程度スライドさせ、トラックを前面レールに固定しているネジを少し緩めて、きつくない位置を確認します。
- ネジを締め付けてラックの前後に 機器を数回スライドさせ、トラックが 滑らかに動くことをチェックします。

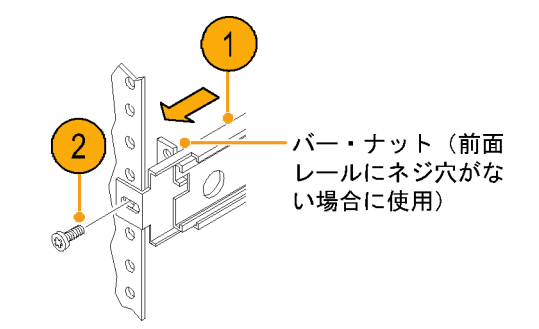

#### 機器の設置

1. トラックの引き出し部分を完全に延 ばした位置まで引き出します。

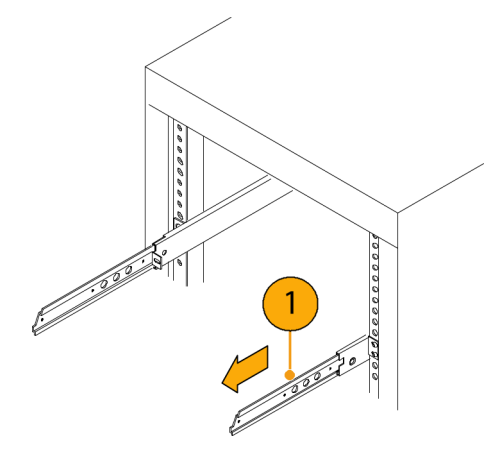

- 機器のシャーシ部を引き出し部に 挿入します。
- ストップ・ラッチを押し、ラッチが機器の穴に入るまで機器をラックに向けて押します。
- 4. もう一度ストップ・ラッチを押して、 機器をラックの中に完全に押し込 みます。

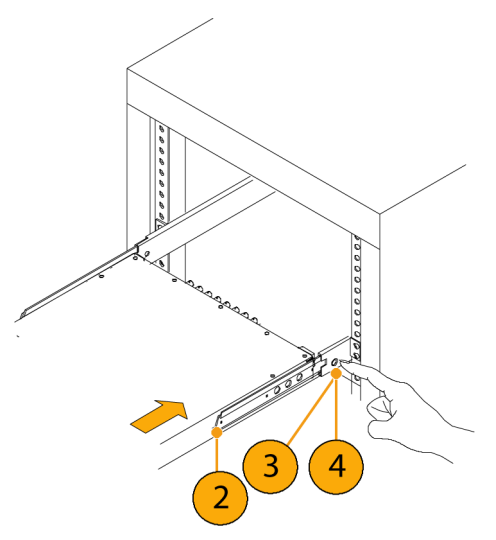

5. フロント・パネルの固定ネジを締 め付けます。

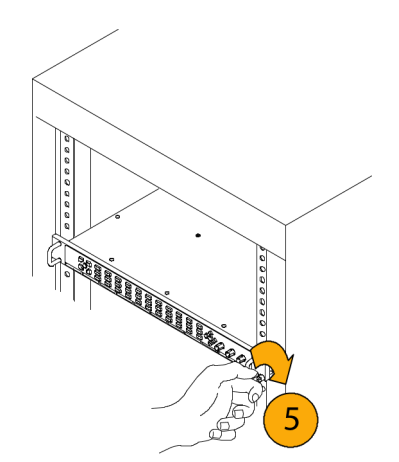

#### 機器の取り外し

- 1. 機器を取り外す前に、すべての ケーブルを外します。
- 2. 固定ネジを緩めて、ストップ・ラッチ が穴に入るまで機器を外側に引 き出します。

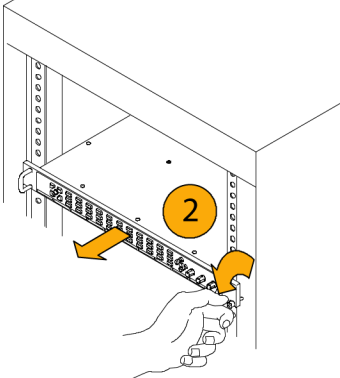

3. ストップ・ラッチ(ストップ・ラッチ穴 から確認可能)を押して、トラックか ら慎重に機器をスライドさせて取 り外します。 Service and the service of the service of the servi

#### ラックのスライド部分のメンテナンス

スライドアウト・トラックには潤滑油は必要はありません。トラックの灰色の塗料は、恒久的な潤滑コーティ ングです。

3

## ディスプレイの接続

まず、フロント・パネルの刻み付き固定ネジを緩めます。「機器の取り外し」手順のステップ2を参照してくだ さい。前面ハンドルをつかみ、3 つのスライド部分がすべてかみ合うまで機器を引き出します。機器は、 その位置にしっかりと保持されます。

以上で、電源ケーブルと信号ケーブルを機器に接続する準備が整いました。

機器は、標準的なアナログ PC モニタ(CRT または LCD)に対応しています。ディスプレイの解像度は、 1024 × 768 (XGA)です。リア・パネルの XGA OUTPUT コネクタに外部ディスプレイを接続します。XGA OUTPUT コネクタは、ソケット接点付きの標準 15 ピン D 型コネクタです。ディスプレイのタイプを選択する には、CONFIG メニューを表示し、Display Setting を選択してから Picture Refresh Mode を選択します。 CRT または Interlaced for Monitors を選択し、LCD ディスプレイの場合は LCD を選択します。これらの設 定に関する情報を表示するには、Picture Refresh Mode を選択してから HELP ボタンを押します。

## 電源の接続とオン/オフ

波形ラスタライザは、アース近辺に1本の中性線を使用した単相電源で動作します。線路導体には、 過電流保護のためにヒューズが付けられています。安全のため、電源コードのグランド線は、必ず、 保護用グランドに接続してください。

#### AC 電源要件

波形ラスタライザは、AC 電源周波数 50 Hz または 60 Hz、100 ~ 240 V の範囲で動作します。 (1 ページ 「各国の電源プラグ」 参照)。通常の電力は 50 W です。電力および環境の要件について詳しくは、ユー ザ・ドキュメント CD の「仕様および性能検査」を参照してください。

付属の電源コードをリア・パネルの電源コネクタに接続します。 波形ラスタライザには電源スイッチがないため、電力を供給するとすぐに機器がオンになります。

#### ビデオ・システムへの設置

波形ラスタライザは、ブリッジ接続された高インピーダンスのループ・スルー入力を備えているため、ほと んどすべての場所の配電システムで動作します。このセクションでは、2種類の接続とライン終端につ いて説明します。次の図は、シリアル・デジタル・システム用ですが、同様の接続は、波形ラスタライザ のアナログ・コンポジット入力でも一般的です。

# シリアル受信側のビデオ・ビット・ストリームを監視する場合の設置方法

- 入力シリアル信号を波形ラスタライ ザ・ループスルー入力のいずれか に送信します。
- 2. シリアル受信側の出力をもう1つ のループスルー入力に接続しま す。これにより、入力信号と再生成 された出力信号を比較できます。

注:最大許容ケーブル長について は、WVR6100型、WVR7000型、およ びWVR7100型のユーザ・ドキュメント CDの「仕様」を参照してください。

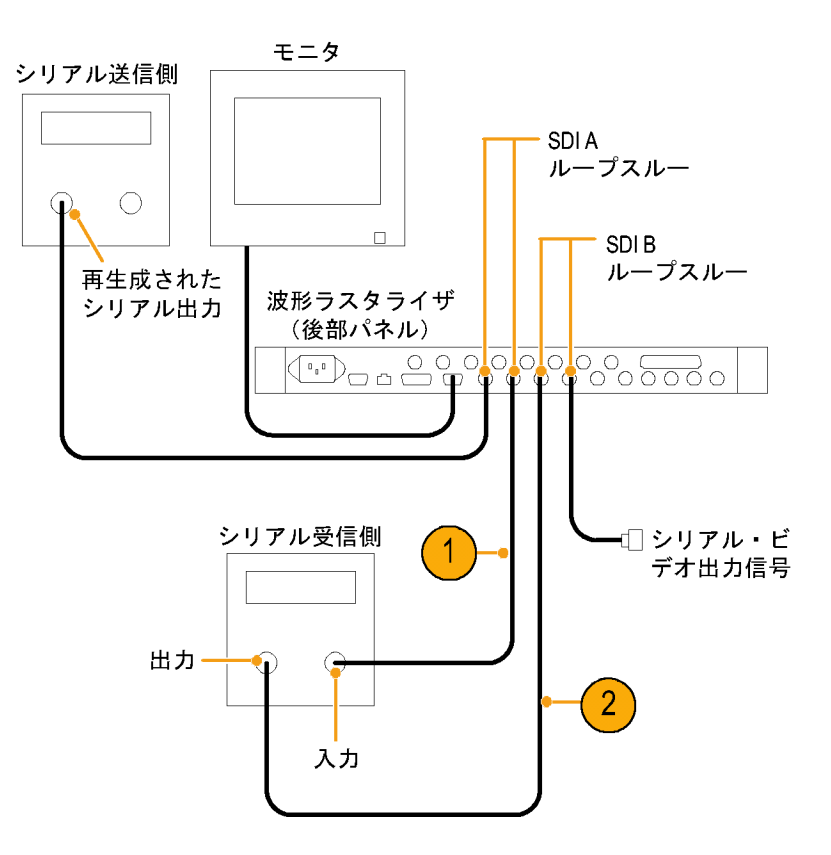

#### ルーティング・スイッチャのシリ モニタ アル・デジタル信号を監視する 場合の設置方法 SDI A ループスルー 1. シリアル・ソースをパッチ・パネル を通してシリアル・ルータに接続し ます。 SDI B ループスルー 波形ラスタライザ 2. シリアル・ルータの出力を比較用 (後部パネル) の SDI ループ・スルー入力に接続 します。 3. もう1 つの SDI ループスルー入力 をパッチ・パネルに接続し、手順2 シリアル・ビデオ 🕞 で接続した信号と比較する信号を 出力信号 3 ジャンパします。 シリアル・ルータ 2 アル リソ パッチ・パネル 出力

#### ラインの終端

波形ラスタライザは、パッシブ・ループスルーのシリアルおよびアナログのビデオ入力を使用します。それに合わせて、ループスルー入力は外部で終端されなければなりません。入力のパッシブ・ループスルー機能には、入力選択、停電、内部障害が発生しても信号パスが中断されないという利点があります。さらに、波形ラスタライザは、信号を再送信したり重複した入力信号を必要とすることなく、下流装置に送信される実際の信号を直接監視します。

このループスルー機能は、ケーブル上の実際の信号を検査できるため、EYE オプションおよび PHY オ プションを使用する場合に特に便利です。ただし、波形ラスタライザで受信する信号は、下流のケーブ ルおよび終端の品質にも左右されます。高周波特性の良くないターミネーション、50Ω BNC バレル・コ ネクタ、パッチ・パネル、バルクヘッド・フィードスルー・コネクタの使用、および不適切なケーブルの敷 設は反射の原因となり、それにより、過度のアイ・クロージャ、100 kHz を超えるジッタ、データ・エラー、 および波形ラスタライザでのロック損失が発生することがあります。 終端の要件:波形ラスタライザを操作リンクの監視のために設置する場合、接続先の受信部と接続ケーブ ルは終端装置として機能します。シリアル・パス全体の性能がチェックされるため、この監視接続は最 適です。波形ラスタライザのリターン・ロスは十分に高く、ほとんどの場合、接続先の受信部によってシ ステムのリターン・ロスが決まります。

波形ラスタライザをリンクの終端に配置する場合、ループスルー入力の片側に BNC ターミネーションを取り 付ける必要があります。終端は 75 Ω で、DC カップリングされている必要があります(良好なリターン・ロス が DC に及びます)。リターン・ロスは次の要件を超えている必要があります。

- SD 信号:>25 dB、10 kHz ~ 270 MHz。
- HD 信号:>25 dB、10 kHz ~ 1.5 GHz。
- コンポジット信号:>40 dB、DC ~ 6 MHz。

アナログ・ビデオ用のほとんどの終端装置は、SDI 相互接続に必要な 20 MHz ~ 2 GHz 帯域では低い性能しか発揮できません。高周波特性に優れた終端装置としては、Canare BCP-TA が挙げられます。

#### BNC センター・ピンの互換性

ほとんどのビデオ機器の BNC コネクタは、50 Ω または 75 Ω にかかわらず、50 Ω の標準センター・ ピンを使用します。一部の研究用の 75 Ω BNC コネクタでは、小さい直径のセンター・ピンが使用され ています。波形ラスタライザの BNC コネクタは、50 Ω の標準(大きい直径の)センター・ピンで機能す るように設計されています。

小さい直径のセンター・ピンを持つコネクタやターミネーションは使用しないでください。接続不良の原因になります。

#### モニタやプロジェクタへの接続の問題

一部のモニタやプロジェクタでは、波形ラスタライザの XGA 出力を処理するときに問題が発生する可能性 があります。これは、出力がラスタの 4 つの角すべてで有意な信号でない可能性があるため、モニタがアク ティブ領域のエッジを検出できないからです。この問題を回避するには、波形ラスタライザの表示の 4 つの すべてのタイルで Status を選択し、モニタの電源を切り替えて、強制的に再構成を行います。必要に応じ て、水平位置と垂直位置を調整して画像を最適化するようにサイズ調整し、Picture Refresh Rate をモニタ に合わせて設定します。(9 ページ「ディスプレイの接続」参照)。

#### 受入検査

オプションとして、入力検査手順を行うことができます。機能を確認する場合、これらの手順ではディスプレイのほかに必要な機器はありません。入力検査手順については、波形ラスタライザに付属のユーザ・ドキュメント CD の『WVR6100, WVR7000, and WVR7100 User Technical Reference』を参照してください。

## 機器の使用方法

## 使用の前に

波形ラスタライザは、柔軟性のある、タイル表示を使用しています。波形ラスタライザは、一度に4つのタイルを表示できます。各タイルは、異なる測定を表示でき、4つの独立した機能を効果的に利用できます。各タイルを個別に有効にするために、ほとんどのコントロールは1つのタイルのみに作用します。

#### ディスプレイの制御

れています。

- タイル・モードに切り替えるには、 FULL ボタンが消灯し4つのディ スプレイが表示されるまでこのボタ ンで切り替えを行います。
- 制御するタイルを選択するには、 数字の付いたタイル・ボタンのいず れかを押します。
   選択したボタンが点灯し、タイル の周りに明るい青の境界が表示さ れます。点灯したボタンと明るい 青の境界は、タイルがアクティブ で選択されていることを示してい ます。ここでは、タイル 4 が選択さ

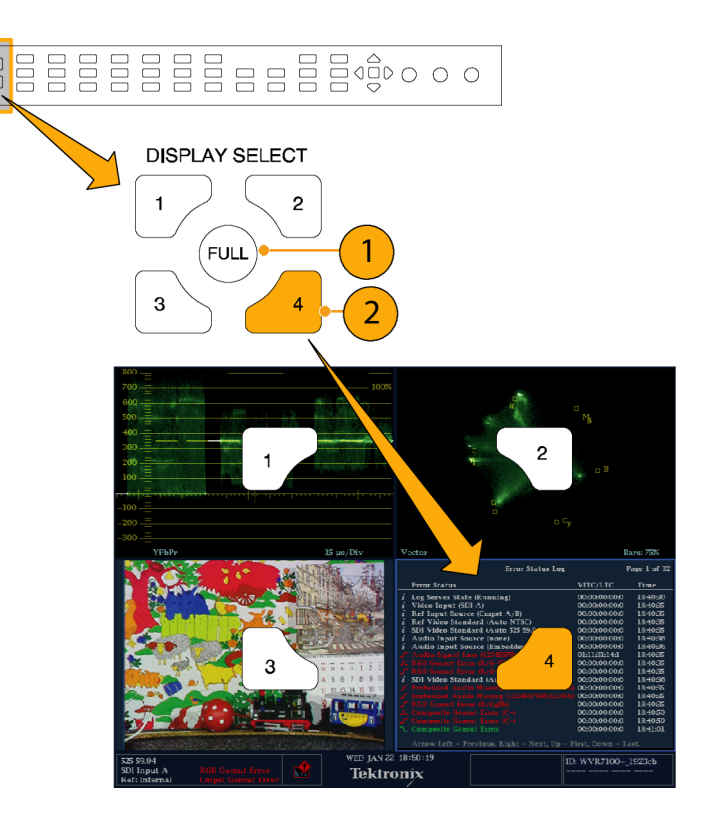

- 選択したタイルを全画面で表示す るには、FULLボタンが点灯し選択 したタイルが画面に表示されるまで このボタンで切り替えを行います。 全画面表示では、表示されてい るタイルが常に選択された状態に なります。
- ほかのタイルを選択するには、該 当するボタンを押します。選択した タイルが、これまで選択されてい たタイルと置き換わり、全画面で 表示されます。
- 5. FULL ボタンをもう一度押すと、4 つのタイル表示に切り替えること ができます。

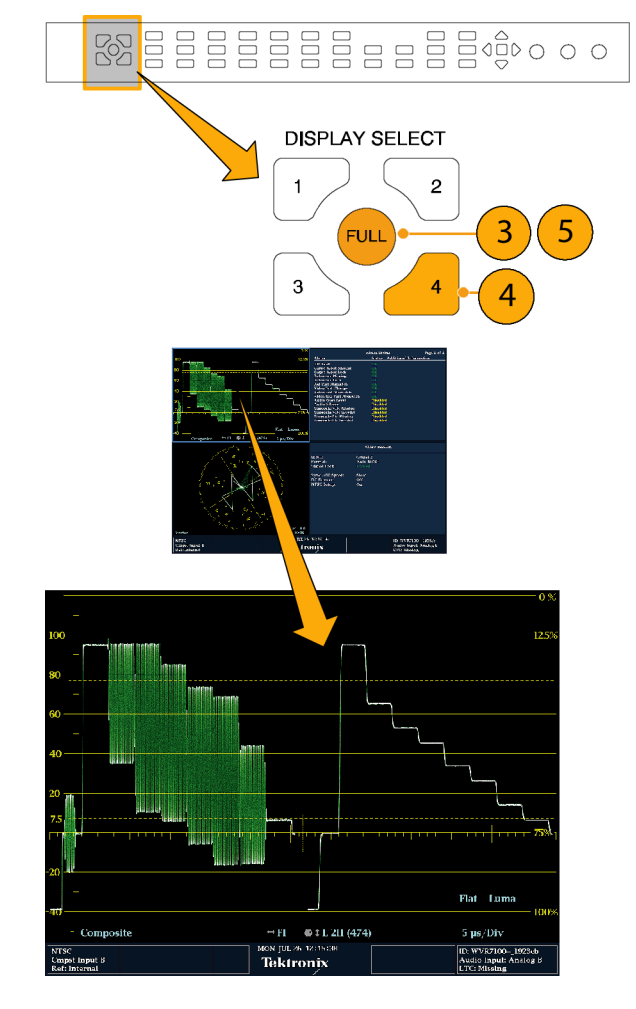

#### ステータスの即時確認

波形ラスタライザ・ディスプレイの下部にあるステータス・バーには、機器と監視対象信号のステータスについての情報が表示されます。次に、ステータス・バーに表示される状態について詳しく説明します。

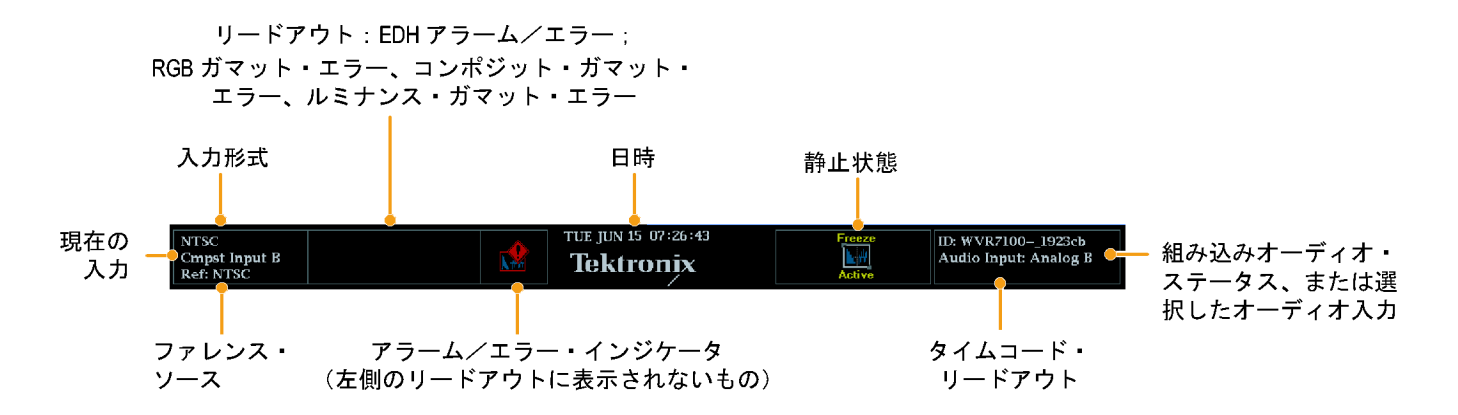

| ディスプレイの要素                        | 説明                                                                                                    |
|----------------------------------|----------------------------------------------------------------------------------------------------|
| 入力フォーマット                         | 選択された入力の信号フォーマット、あるいは信号が存在しないかまたはアン<br>ロックされている状態を示すテキスト。                                                                                           |
| EDH エラー                          | EDH エラーが発生した場合に表示される1行の領域。                                                                                                    |
| RGB ガマット・エラー 1                   | RGB ガマット・エラーが発生した場合に表示される1行の領域。                                                                                                    |
| コンポジット・ガマッ<br>ト・エラー <sup>1</sup> | コンポジット・ガマット(アローヘッド)エラーが発生した場合に表示される1行<br>の領域。                                                                                                    |
| ルミナンス・ガマット・<br>エラー               | ルミナンス・エラーが発生した場合に表示される1行の領域。                                                                                                    |
|                                  | 上記以外のアラームが発生した場合に表示されるアイコン。                                                                                                    |
| 日時                               | 日付と時刻(CONFIG > Utilities で設定)                                                                                                    |
|                                  | CONFIG > Utilities メニューで波形ラスタライザに割り当てられた名前。                                                                                                    |
| オーディオ・ステータ<br>ス                  | エンベデッド・オーディオを入力に選択した場合に、選択したオーディオ入力、<br>あるいはエンベデッド・オーディオ・チャンネル・ステータスを示す 16 個の文字<br>列。後者の場合、各文字は指定したチャンネルのステータスを示します。- は<br>存在しないこと、P は存在することを意味します。 |
| タイムコード・リードア<br>ウト                | 選択した時間コード値を示すリードアウト。                                                                                                    |
| リファレンス・ソース                       | 現在のリファレンスのソースを示すテキスト。リファレンスには、Ext.、Internal<br>があります。また、形式およびリファレンスが存在ないまたはアンロックされて<br>いる状態を示します。                                                   |
| 現在の入力                            | 選択した入力を示すテキスト。入力には、SDI A、SDI B、Cmpst A、Cmpst B(設<br>置済みオプションによる)があります。現在の入力が Auto モードであるか、アン<br>ロックされているかどうかも示します。                                  |
|                                  | ・ガマットのメッセージはディスプレイの同じ行に表示されるため PCB エラートフンポジット・ガマット・                                                                                                 |

「 RGB およびコンホシット・カマットのメッセージはティスプレイの同じ行に表示されるため、RGB エフーとコンホシット・カマット・コ ラーの両方が同時に発生した場合には、"RGB and Cmpst Gamut"というメッセージが表示されます。

#### ステータス・バーのアイコン

| ディスプレ<br>イ・アイコン    | 説明                                                                                                    |
|--------------------|----------------------------------------------------------------------------------------------------|
|                    | Warning - ユーザ・インタフェースにマップされたエラーまたはアラームがトリガされ<br>た場合に表示されます。                                               |
| Alarms<br>Muted    | Alarms Muted - STATUS ポップアップ・メニューでアラームをミュートしている場合に表示されます。                                                 |
| Remote<br>Access   | Remote Access - 波形ラスタライザにネットワークからアクセスしている場合に表示され<br>ます。たとえば、波形ラスタライザにリモート・インタフェースからコマンドを送ってい<br>るような場合です。 |
| Alarms<br>Disabled | Alarms Disabled - Configuration メニューでアラームを無効にしている場合にステータ<br>ス・バーに表示されます。                                  |
| Active             | Freeze Active - タイルを静止している場合に表示されます。                                                                      |

### フロント・パネル・コントロール

注: このセクションで説明するコントロールの中には、インストールされているオプションに応じて、ご使用の ラスタライザに備えられていないものもあります。ご使用の製品にインストールされているオプションを表示 するには、まず CONFIG ボタンを押します。次に、CONFIG メニューで、Utilities サブメニューを選択してく ださい。View Instruments Options に、機器にインストールされているオプションが表示されます。

#### 3 レベルのコントロール

波形ラスタライザは、次の3つのレベルで制御できます。

- 頻繁に変更する設定:フロント・パネルのボタンは、各タイルに表示される測定など、最もよく変更する パラメータを制御します。ノブを使用してレベルを調整し、選択を行います。
- タイル固有の設定:ポップアップ・メニューは、表示されるタイルに固有のパラメータを制御します。ポップ アップ・メニューは、波形の表示モードなど、あまり頻繁に変更しないパラメータを制御します(波形表示 モードを RGB から YPbPr に変更するなど)。ポップアップ・メニューを表示するには、MEASURE SELECT または DISPLAY SELECT のいずれか該当するボタンを押下し、約1秒間その状態を保ちます。
- 機器全体の設定: Configuration メニューのパラメータは、機器全体の設定です。Configuration メニューは、波形の色やネットワーク・アドレスの設定など、時々変更する設定を制御します。

#### コントロールの影響範囲

コントロールには、機器全体およびすべてのタイルに影響するものと、アクティブなタイルにのみ影響するものがあります。一般に、コントロールがフロント・パネルのボタンまたはポップアップ・メニューで設定される場合、そのコントロールはタイル固有です(Input ボタンとすべてのオーディオ機能は除きます。これらは機器全体のコントロールです)。コントロールが CONFIG メニューで設定される場合、通常、機器全体に作用します。

#### レイアウトと使用方法

次に、フロント・パネルの構成と使用手順を示します。

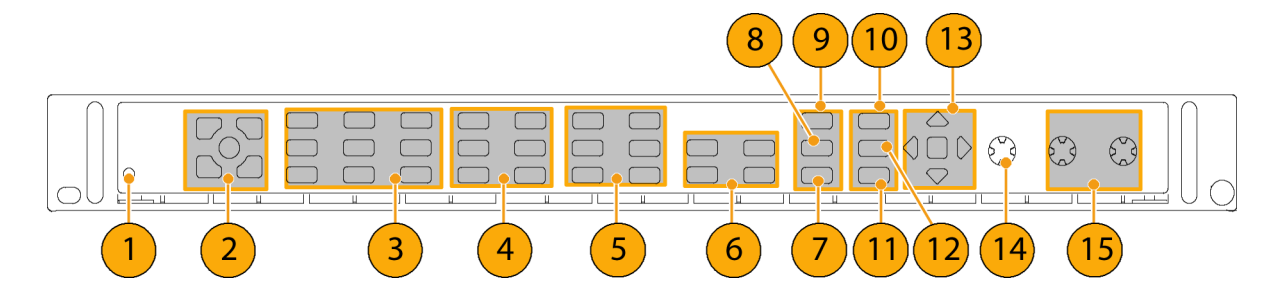

| 索引 | コントロール要素またはグループ        | 使用手順                                               |
|----|------------------------|----------------------------------------------------|
| 1  | 障害(アラーム)ライト            | なし。サービスを必要とするハードウェアの<br>問題を示します。                   |
| 2  | タイルセレクタとタイル・ボタン        | ディスプレイの制御 (14 ページ参照)。                              |
| 3  | 測定ボタン                  | 測定の選択 (25 ページ参照)。<br>測定パラメータの設定 (27 ページ参照)。        |
| 4  | ゲインおよび掃引ボタン            | ゲインと掃引の設定 (30 ページ参照)。                              |
| 5  | プリセット・ボタン              | プリセットの使用 (31 ページ参照)。                               |
| 6  | 入力選択ボタン1               | 入力の選択 (29 ページ参照)。                                  |
| 7  | ライン選択ボタン               | ライン選択モードの設定 (37 ページ参照)。                            |
| 8  | Ext REF                | スタジオの時間設定方法(42 ページ参照)。                             |
| 9  | 静止ボタン                  | 表示の静止 (34 ページ参照)。                                  |
| 10 | ヘルプ・ボタン                | オンライン・ヘルプの使用 (39 ページ参照)。                           |
| 11 | カーソル・ボタン               | カーソルを使った波形の測定 (32 ページ<br>参照)。                      |
| 12 | Configuration メニュー・ボタン | 機器の設定(38 ページ参照)。                                   |
| 13 | 上下左右矢印キーおよび SEL ボタン    | 「測定パラメータの設定(27 ページ参照)。」<br>に例示。                    |
| 14 | 汎用ノブ                   | 「パラメータの選択/調整(39 ページ参<br>照)。」に例示。                   |
| 15 | 垂直および水平ノブ              | なし。タイルまたは全画面で表示されている<br>場合に、波形の位置を決めるために使用<br>します。 |

1 コンポジット・ボタンは、オプション CPS 型が装着されている場合にのみ存在します。

## リア・パネル・コントロール

#### 電源要件

- アース近辺に1本の通電導体(中 性線)を使用した単相電源
- 電源の周波数は 50 Hz または 60 Hz、動作電圧の範囲は、100 ~ 240 VAC(連続)です。
- 2本の通電導体が接地に対して通 電状態のシステム(多相システムで の相間など)は、電源として推奨 されません。

注:線路導体のみ、過電流保護の ためにヒューズが付けられています。 ヒューズは内蔵されています。

#### ビデオ入力コネクタ

すべて受動のループスルー入力で、 75 Ω で補正されています。

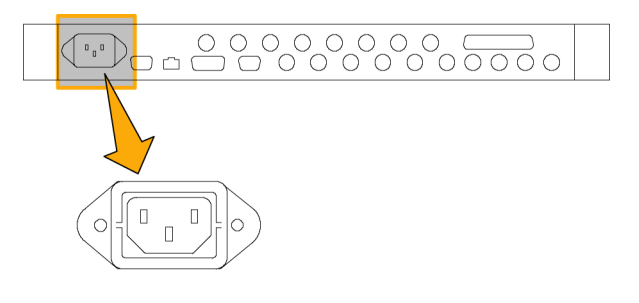

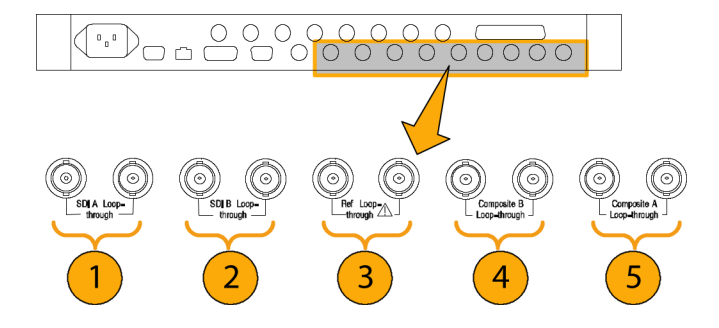

| 索引 | コネクタ            | 説明                                                 |
|----|-----------------|----------------------------------------------------|
| 1  | SDI A ループスルー    | A コンポーネントのシリアル・デジタル入力 <sup>1</sup>                 |
| 2  | SDI B ループスルー    | B コンポーネントのシリアル・デジタル入力 <sup>1</sup>                 |
| 3  | リファレンス・ループスルー   | 同期入力:入力信号は、アナログ・ブラック・バーストま<br>たはアナログ・コンポジット・ビデオです。 |
| 4  | コンポジット A ループスルー | A コンポジット・アナログ入力 <sup>2</sup>                       |
| 5  | コンポジット B ループスルー | B コンポジット・アナログ入力 <sup>2</sup>                       |

1 WVR7000型および WVR7100型:オプション SD型が搭載されていない場合には、HD入力のみ使用できます。オプション SD型を装着した機器は、HDおよび SD信号の両方を受け入れ、自動的に検出します。 WVR6100型:SD入力のみ使用可能で、HD信号は使用できません。

2 入力は、オプション CPS 型が搭載されていない場合は存在しません。

#### AES A/B コネクタ これらの BNC コネクタは、装着してい るオーディオ・オプションにより、AES オーディオ入力をサポートします。 AES B 1-2 0 AES B 7-8/0 AESA 1-2 In AES A 3-4 h AESA 5-6 In AES A 7-8 AES B 5-6/0 AESB 3-410 (2ページ「オプション」参照)。 ()8 5 6

| 索引 | コネクタ・ラベル                   | コネクタ・ラベル | ル・キー     |          |
|----|----------------------------|----------|----------|----------|
| 1  | AES A 1–2 In               | AES A    | 1–2      | In       |
| 2  | AES A 3-4 In               | AES B    | 3-4      | I/O      |
| 3  | AES A 5–6 In               |          | 5-6      |          |
| 4  | AES A 7-8 In               |          | 7-8      |          |
| 5  | AES B 1-2 I/O <sup>1</sup> | $\smile$ | $\smile$ | $\smile$ |
| 6  | AES B 3-4 I/O <sup>1</sup> | A または B  | 対応チャ     | 入力または    |
| 7  | AES B 5-6 I/O <sup>1</sup> |          | ンネル      | 入出力      |
| 8  | AES B 7-8 I/O <sup>1</sup> |          |          |          |

1 Configuration メニューで設定を行うと、AES B コネクタは、アナログ、デジタル、あるいはドルビーから AES オーディオを出 力できるようになります。

#### アナログ入出カコネクタ

アナログ I/O コネクタは、アナログ信号の入出力に使用されます。アナログ I/O コネクタは、62 ピン、D 型 サブミニチュア・コネクタです。ピン配列およびピンの名前は次のとおりです。

|   | 注意:アナログ・オーディオ<br>注意して接続してください。<br>様を参照し、オーディオ負荷<br>仕様に合っていることを確認<br>アナログ・オーディオ出力が<br>えると、機器に損傷を与える<br>あります。 | 出力は、<br>機器の仕<br>た出力が<br>います。<br>仕様を超<br>場合が | 43<br>22<br>1                            | 62<br>         |
|---|----------------------------------------------------------------------------------------------------|---------------------------------------------|------------------------------------------|----------------|
| t | ピン名のキー                                                                                                    |                                             |                                          |                |
|   | ANALOG_INPUT                                                                                                | _A                                          | 1                                        | _N             |
|   | ANALOG_OUTPUT                                                                                               | _B                                          | 2                                        | _P             |
|   |                                                                                                    |                                             | 3                                        |                |
|   |                                                                                                    |                                             | 4                                        |                |
|   | $\underbrace{}_{}$                                                                                          | $\smile$                                    | $\smile$                                 | $\smile$       |
|   | 平衡差動アナログ・オー<br>ディオ入力または出力                                                                                   | 入力 A<br>入力 B                                | チャンネル 1<br>チャンネル 2<br>チャンネル 3<br>チャンネル 4 | N = 負<br>P = 正 |

| ピン | ピンの名前             |
|----|-------------------|
| 1  | ANALOG_INPUT_A1_P |
| 3  | ANALOG_INPUT_A2_P |
| 5  | ANALOG_INPUT_A3_P |
| 7  | ANALOG_INPUT_A4_P |
| 9  | ANALOG_INPUT_A5_P |
| 11 | ANALOG_INPUT_A6_P |
| 13 | GND (グランド)        |
| 15 | ANALOG_OUTPUT_2_P |
| 17 | ANALOG_OUTPUT_4_P |
| 19 | ANALOG_OUTPUT_6_P |
| 21 | ANALOG_OUTPUT_8_P |
| 23 | ANALOG_INPUT_B1_N |
| 25 | ANALOG INPUT B2 N |

| ピン | ピンの名前             |  |  |
|----|-------------------|--|--|
| 2  | ANALOG_INPUT_B1_P |  |  |
| 4  | ANALOG_INPUT_B2_P |  |  |
| 6  | ANALOG_INPUT_B3_P |  |  |
| 8  | ANALOG_INPUT_B4_P |  |  |
| 10 | ANALOG_INPUT_B5_P |  |  |
| 12 | ANALOG_INPUT_B6_P |  |  |
| 14 | ANALOG_OUTPUT_1_P |  |  |
| 16 | ANALOG_OUTPUT_3_P |  |  |
| 18 | ANALOG_OUTPUT_5_P |  |  |
| 20 | ANALOG_OUTPUT_7_P |  |  |
| 22 | ANALOG_INPUT_A1_N |  |  |
| 24 | ANALOG_INPUT_A2_N |  |  |
| 26 | ANALOG_INPUT_A3_N |  |  |

42

| ピン | ピンの名前             | ピン | ピンの名前             |
|----|-------------------|----|-------------------|
| 27 | ANALOG_INPUT_B3_N | 28 | ANALOG_INPUT_A4_N |
| 29 | ANALOG_INPUT_B4_N | 30 | ANALOG_INPUT_A5_N |
| 31 | ANALOG_INPUT_B5_N | 32 | ANALOG_INPUT_A6_N |
| 33 | ANALOG_INPUT_B6_N | 34 | GND (グランド)        |
| 35 | ANALOG_OUTPUT_1_N | 36 | ANALOG_OUTPUT_2_N |
| 37 | ANALOG_OUTPUT_3_N | 38 | ANALOG_OUTPUT_4_N |
| 39 | ANALOG_OUTPUT_5_N | 40 | ANALOG_OUTPUT_6_N |
| 41 | ANALOG_OUTPUT_7_N | 42 | ANALOG_OUTPUT_8_N |
| 43 | NC                | 44 | NC                |
| 45 | NC                | 46 | NC                |
| 47 | NC                | 48 | NC                |
| 49 | NC                | 50 | NC                |
| 51 | NC                | 52 | NC                |
| 53 | NC                | 54 | NC                |
| 55 | NC                | 56 | NC                |
| 57 | NC                | 58 | NC                |
| 59 | NC                | 60 | NC                |
| 61 | NC                | 62 | NC                |

信号の接続:オーディオ信号をアナログ入力コネクタに接続する場合は、平衡または不平衡信号のいず れかを使用できます。不平衡信号を入力に接続する場合は、不平衡出力の通電している側のリードを平衡 入力の正のピンに接続し、不平衡出力の通電していない側のリードを平衡入力の負のピンに接続します。

アナログ出力コネクタを接続する場合には、平衡または不平衡として接続できます。ただし、平衡出力を不 平衡入力に接続する場合は、使用していないリードを接地する必要があります。いずれかのリードを接地で きますが、負の出力を使用して正の出力を接地すると、位相が反転します。

注: 使用していないリードをアースしても、出力は減衰しませんが、クリッピング・レベルが半分になります。 このため、クリッピングを避けるため、出力を少なくとも 6 dB 減衰する必要があります。不平衡モードでの 出力信号レベルは、平衡モードでの信号レベルの倍になります。

アナログおよびデジタル機能の両方を備えた機器は、アナログに変換される AES またはエンベデッド 入力を持つことが可能で、8 つの平衡出力に送ることができます。
### XGA コネクタおよびピン配列

これは、ディスプレイ出力です。ディスプレイの解像度は、16 ビット色で 1024 × 768 です。出力は CRT、 LCD ベースの標準アナログ PC モニタに対応しています。REMOTE コネクタは、ソケット接点付きの 15 ピン D 型コネクタです。

| ピン | ピンの名前                                  |               |
|----|----------------------------------------|---------------|
| 1  | 赤                                      | - 5 1         |
| 2  | 緑                                      |               |
| 3  | 青                                      |               |
| 4  | NC                                     |               |
| 5  | GND (グランド)                             | 10 XGA OUTPUT |
| 6  | 赤グランド                                  | -             |
| 7  | 緑グランド                                  | -             |
| 8  | 青グランド                                  | -             |
| 9  | +5 V(モニタの EEPROM<br>用)                 | -             |
| 10 | NC                                     | -             |
| 11 | NC                                     |               |
| 12 | ID ビット(I²C ポーリング<br>は、サポートされていま<br>せん) |               |
| 13 | 水平同期                                   | -             |
| 14 | 垂直同期                                   | -             |
| 15 | ID クロック                                | _             |

#### リモート・コネクタおよびピン配列

REMOTE コネクタ・インタフェースは、リモート・コントロールにグランド・クロージャを使用し、アラームが発生するとその事実を外部機器に通知します。LTC の入力は、REMOTE コネクタを通して行われます。 REMOTE コネクタは、ソケット接点が付いた 15 ピン D 型コネクタです。

| ピン | ピンの名前                                              |   |     |         |    |
|----|----------------------------------------------------|---|-----|---------|----|
| 1  | 予約                                                 | , | 8   |         | 1  |
| 2  | GND (グランド)                                         |   | 0 0 | 0 0 0 0 | 00 |
| 3  | 予約                                                 | Q | 00  |         |    |
| 4  | 予約                                                 |   | 15  | REMOTE  | 9  |
| 5  | リコール・プリセット 1                                       |   |     |         |    |
| 6  | GND (グランド)                                         |   |     |         |    |
| 7  | + 時刻コード(IN)(長い<br>時刻コード入力)                         |   |     |         |    |
| 8  | - 時刻コード(IN)(長い<br>時刻コード入力)                         |   |     |         |    |
| 9  | 出力(アラームがアサート<br>されている場合および有<br>効な場合には GND へ移<br>行) |   |     |         |    |
| 10 | 予約                                                 |   |     |         |    |
| 11 | 予約                                                 |   |     |         |    |
| 12 | 予約                                                 |   |     |         |    |
| 13 | リコール・プリセット 2 (IN)<br>1                             |   |     |         |    |
| 14 | リコール・プリセット 3 (IN)<br>1                             |   |     |         |    |
| 15 | リコール・プリセット 4(IN)                                   |   |     |         |    |

#### イーサネット・コネクタ

波形ラスタライザには、10/100 BaseT のイーサネット・インタフェースが備わっています。イーサネット・コネ クタは、標準の RJ-45 コネクタです。

- 接続がアクティブな場合は、緑の LED が点灯します。
- 100 MB の伝送速度では、黄色の LED が点灯します。
- 10 MB の伝送速度では、黄色の LED が消灯します。

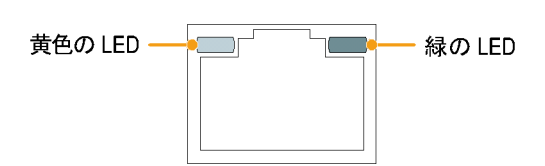

### 測定の選択

タイルを選択した後で、タイルに表示する内容を選択できます。測定/表示の種類は、各タイルで 独立しています。

- 「ディスプレイの制御」の説明 に従ってタイルを選択します。 (14 ページ参照)。
- 2. 選択したタイルに表示する測定に 対応するボタンを押します。
  - WFM ビデオ波形の表示
  - PICT ビデオ信号によって生成されるピクチャの表示
  - GAMUT SDI 信号のガマット をチェックする当社独自の3つ のビューを選択できる表示
  - VECT 色信号のベクトルまた はライトニングのプロットの表示
  - AUDIO オーディオ信号を監 視するレベル(メーター)および フェーズ(プロット)のオプション の表示。オプションの DD また は DDE がある場合、サラウン ド・サウンドも表示されます。
  - STATUS 信号のステータスの 多様な表示
  - MEAS タイミングの修正を簡素化する当社独自の表示
  - OTHER LTC の振幅とノイズ をチェックする表示。LTC がビ デオにロックされているかどうか を確認できます。
  - EYE SDI 信号(ジッタを含む) のトランスポート層をチェックす る表示(WVR7000型では使用 不可)

注: EYE ボタンは、初期の WVR6100 型および WVR7100 型には付いてい ません。このような機器でアイおよび ジッタの表示を利用するには、MEAS ボタンを使用します。

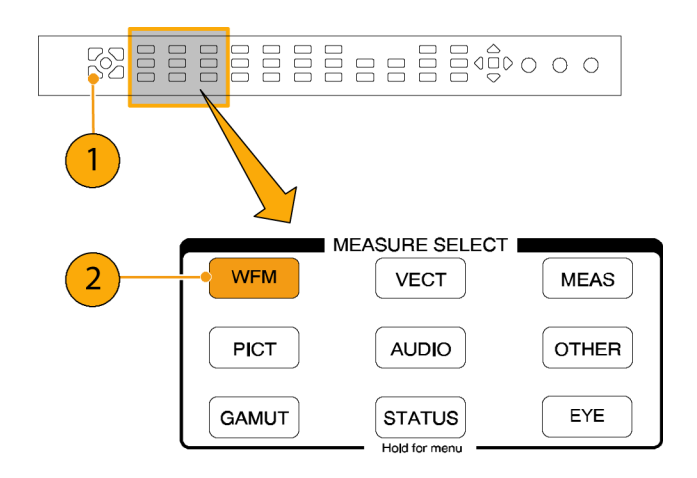

- 必要なすべてのタイルで表示する 測定を選択するまで、ステップ1と 2を繰り返します。
- 複数のタイルで同じ測定を表示するには、各タイルを順番に選択してから、それぞれに対して同じ測定を選択します。
  右の図は、3つのタイルでWFMを選択した表示を示しています。

注: オーディオは、同時に1つのタイ ルにしか表示できません。

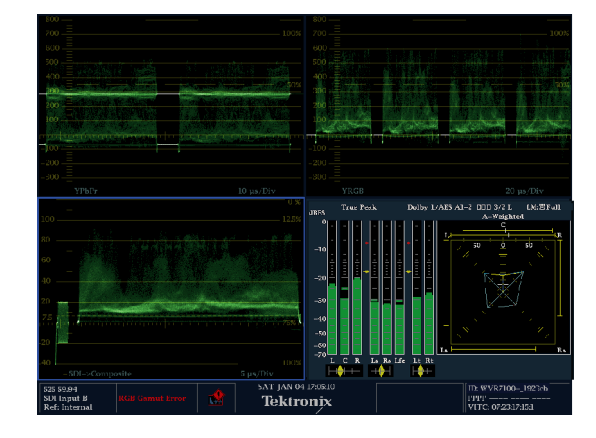

### 測定パラメータの設定

ポップアップ・メニューを使用して、表示する測定をセットアップできます。ポップアップ・メニューは、アク ティブなタイルに表示されます。一般に、ポップアップ・メニューは、アクティブなタイル固有の設定のみを制 御します。たとえば、波形表示のポップアップ・メニューは、表示モードを指定します。

ポップアップ・メニューを呼び出す手順は以下のとおりです。ただし、波形ラスタライザの現在の設定と合っていなければ、ポップアップ・メニューは表示されません。たとえば、コンポジット入力信号を表示する設定で Gamut メニューを呼び出しても表示されません。

- 「測定の選択」の説明に従って、4 つのタイルのいずれかに測定を表示します。(25ページ参照)。
- ステップ1で表示した測定に対応 したタイル・ボタンを押下し、しばら くその状態を保ちます。
- メニューが表示されたら、ナビゲートして、オプションを選択します(次の手順を参照)。

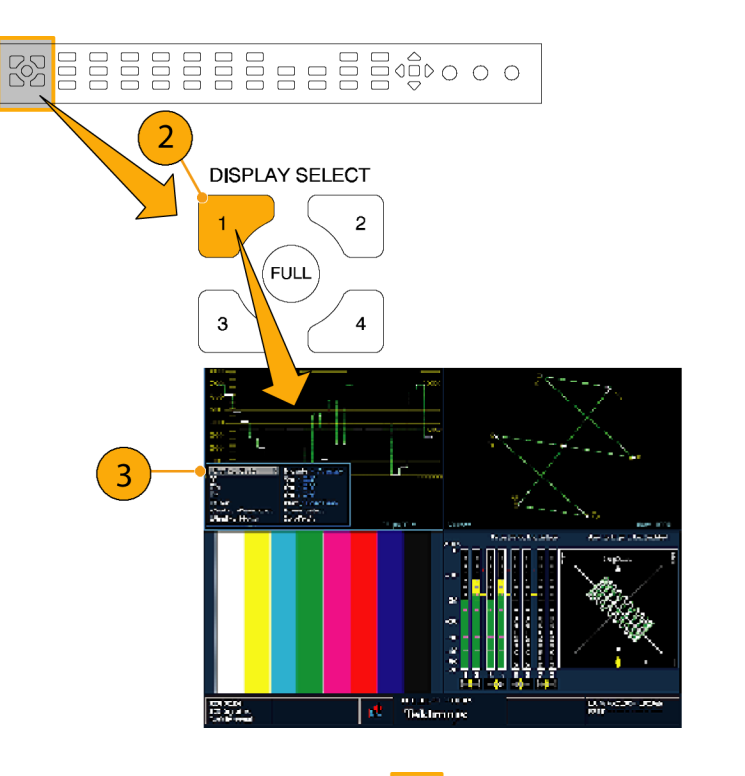

- メニュー・パネル間を移動するには、左右の方向キーを使用します。選択されているパネルには、 青い境界が表示されます。
- 5. メニューのパラメータを選択するに は、上下矢印キーを使います。
- 6. SEL ボタンを押して、選択したパ ラメータを設定します。

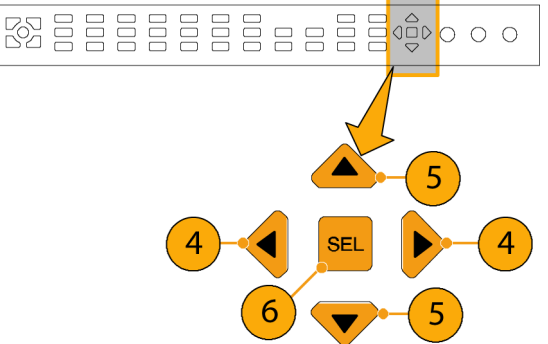

WFM ポップアップ・メニューの表示 モードが YPbPr に設定されています。

注:ポップアップ・メニューの選択肢 は、設定によって変わります。

|                                        |                                                           | M              |               |
|----------------------------------------|-----------------------------------------------------------|----------------|---------------|
| 30 Contraction of Second Street Street | الم المنافقة المكومة المعاصل والمحاصل المحاصل المحاصل الم | tile CERCUI    | Sectore and A |
|                                        |                                                           |                |               |
| 200                                    | 和過源就能公司的                                                  | ki shik        |               |
| 100 -                                  |                                                           |                |               |
| 100<br>                                |                                                           |                |               |
| E Participation in the second          |                                                           |                |               |
|                                        |                                                           |                |               |
| Display Style                          | Parade / Overlay                                          |                |               |
| Y                                      | On / Off                                                  |                |               |
| Pb                                     | On / Off                                                  |                |               |
| Pr                                     | On / Off                                                  | YPbPr          |               |
| Filter                                 | Flat / Low Pass                                           | YRGB           | 1             |
| Center Waveform                        | Press Select                                              |                |               |
| Display Mode                           | YPbPr / 🕨 🕨                                               | SDI->Composite |               |
|                                        |                                                           |                | 1             |

### 入力の選択

シリアル・デジタル・インタフェース(SDI)信号を接続し、選択して表示できます。ラスタライザのモデルお よびインストールされているオプションに応じて、HD コンポーネント、SD コンポーネント、およびアナロ グ・コンポジット信号を接続できます。

#### SDI入力の選択

- デジタル・コンポーネントのビデオ 信号を、リア・パネルのAおよびB SDI入力に接続します。
  - WVR7000 型および WVR7100 型:オプション SD 型が装着されている場合は、HD または SD の入力が自動的に検出されます。オプション SD 型が装着されていない場合は、HD 信号のみを接続できます。
  - WVR6100型:SD 信号のみ接 続可能。
- アナログ・コンポーネントの信号 を、リア・パネルのAまたはBコ ンポジット入力に接続します。(オ プション CPS型が装着されている 場合のみ。)
- 接続した入力に対し、リア・パネル でループスルー入力を正しく終端 します。
- 選択した入力に該当するボタンを 押します(例では SDI 入力 A が示 されています)。
- 5. 入力を表示するタイルと測定を選 択します。

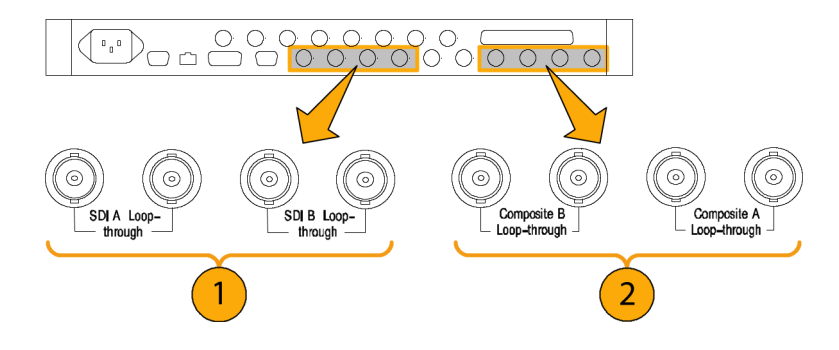

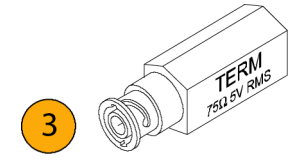

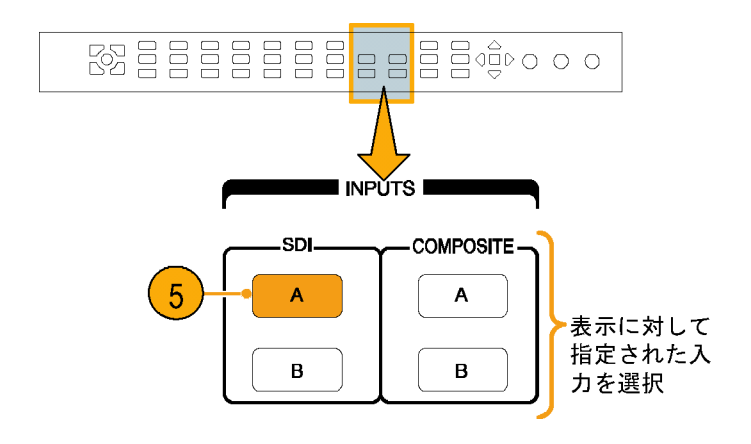

## ゲインと掃引の設定

各タイルは、ほかのタイルから独立した独自の設定を維持します。これらの設定には、GAIN、SWEEP、表示 タイプなどが含まれます。たとえば、タイルを異なる測定に切り替えると、GAIN と SWEEP 設定がそのタイル に選択した測定が最後に表示されていたときの設定に変更されます。次の手順で示されているように、 GAIN および SWEEP は、すべての表示タイプに適用される訳ではありません。

### ゲインの設定

- 「測定の選択」の説明に従って、 タイルおよび測定を選択します。 (25 ページ参照)。
- GAIN が選択可能な場合は、GAIN ボタンのいずれかが点灯します。 選択できない場合は、WFM など の GAIN 選択をサポートする測定 を選択します。使用する GAIN 設 定のボタンを押します。
- VAR を押した場合は、GENERAL ノブを使用してゲインを設定しま す。

# GAIN 1X 2 5X VAR 3

### 掃引の設定

- SWEEP が選択可能な場合は、 SWEEP ボタンのいずれかが点灯し ます。選択できない場合は、WFM などの SWEEP 選択をサポートす る別の測定を選択します。
- 使用する SWEEP 設定のボタンを 押します。
  - LINE タイルを現在のライン・ レート掃引または2ライン掃引 に設定します。
  - FIELD タイルを現在のフィー ルド・レート掃引または2フィー ルド掃引に設定します。
  - MAG アクティブなタイルを可 変ゲインに設定します。ゲイン は、GENERAL ノブを使用して 設定されます。
- 必要なすべてのタイルで表示する 測定を選択するまで、ステップ1と 2を繰り返します。

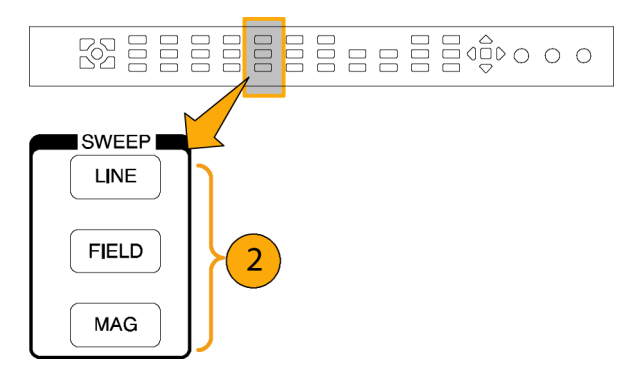

## プリセットの使用

プリセットを使うと、後で呼び出せる5つのカスタム・セットアップを保存できます。工場出荷時のセットアップを呼び出すこともできます。

#### 出荷時プリセットの呼び出し

 FACTORY ボタンを押します。
 フロント・パネルのセットアップが、工 場出荷時の設定に戻ります。

### セットアップのプリセットへの保 存

- 2. 機器を希望どおりにセットアップ します。
- 数字の付いたプリセットのボタン を押し続け、現在の機器設定を保 存します。(プリセット1が示され ています。)
   セットアップが、後で呼び出せるよ うに保存されます。

### 既存プリセットの呼び出し

 呼び出すセットアップの番号が付いたボタンを押します。
 フロント・パネルのセットアップが、 押したボタンに保存されているセットアップに切り替わります。

### ラスタライザ間でのセットアップ の複製

プリセットをファイルとして PC に保存したり、ラスタライザにアップロードしたりできます。詳細については、 『WVR6100, WVR7000, and WVR7100 User Technical Reference』(ユーザ・ドキュメント CD に収録)の「セットアッ プ(プリセット)の複製」を参照してください。

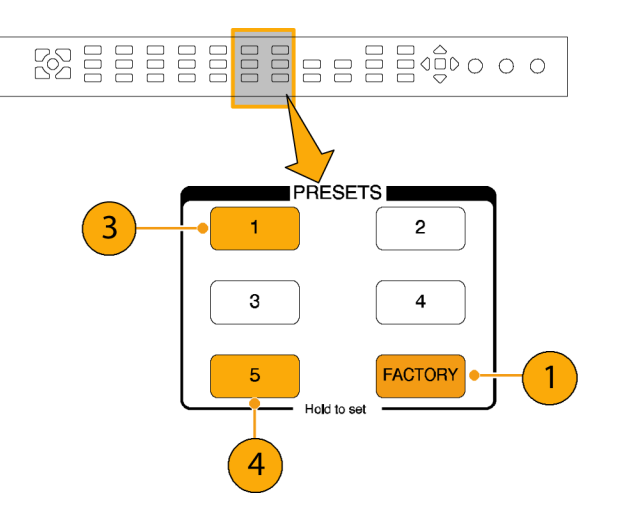

### カーソルを使った波形の測定

カーソルを使用して、波形で時間または電圧を測定できます。カーソルは、波形モードに設定されている タイルにのみ表示されます。アクティブなタイルが波形モードに設定されていない場合は、エラー・ メッセージが表示されます。

カーソルの表示および調整

- 1. 現在波形を表示しているタイルを 選択します。
- CURSOR ボタンを押して、選択したタイルにカーソルを表示します。 (CURSOR をもう一度押すと、カーソルがオフになります。)
- 3. 矢印キーを押して、アクティブな カーソルを選択します。
  - 電圧または時間カーソルが表示された場合は、矢印キーを使用して、アクティブなカーソルを選択します。
  - 電圧カーソルと時間カーソル が表示された場合、電圧カー ソルでは上下矢印キーのいず れかを押し、時間カーソルでは 左右の矢印キーのいずれかを 押して、アクティブなカーソル を変更します。
- 汎用ノブを回して、波形で選択したカーソルを調整します。アクティブなカーソルのリードアウトが、ノブのアイコンとともに黄色で表示されます。

注: アクティブなカーソルを画面の中 央にすばやく移動するには、SEL ボ タンを押下し、しばらくその状態を保 ちます。

- 5. ステップ 3 と 4 を繰り返し、ほかの カーソルを調整します。
- 6. カーソルのリードアウトにカーソル の測定が表示されます。

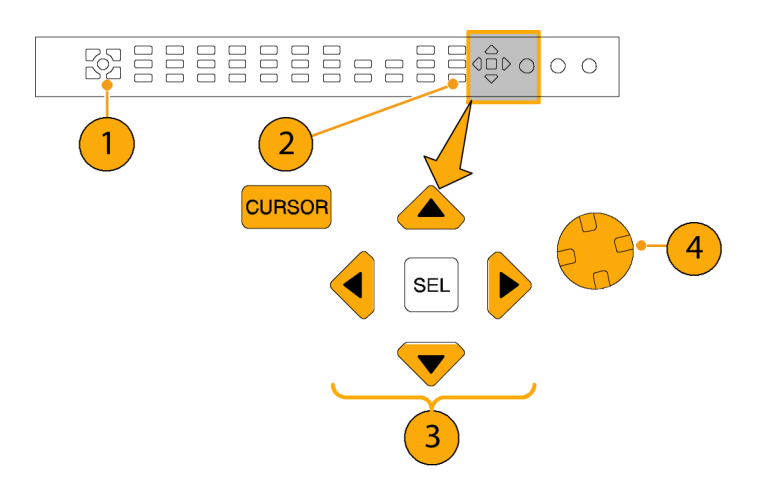

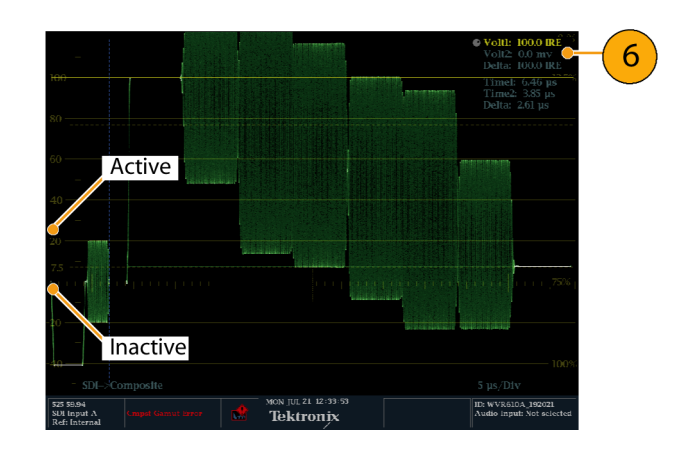

### カーソルのタイプの切り替え

- CURSOR ボタンを押したままに し、Cursor ポップアップ・メニュー を表示します。
- Cursor Style を選択してから、SEL を押し、サブメニューに変更しま す。
- 3. 上下の矢印キーを使用して、使用 するカーソルのタイプを選択しま す。カーソルには、次の3つのタ イプがあります。
  - Voltage 各カーソルの電圧レベル、2つのカーソル間の電圧差を示します。
  - Time 各カーソルの掃引開始 位置に対する位置、2 つのカー ソル間の差を示します。
  - Voltage + Time 電圧と時刻 カーソルの両方を表示します。

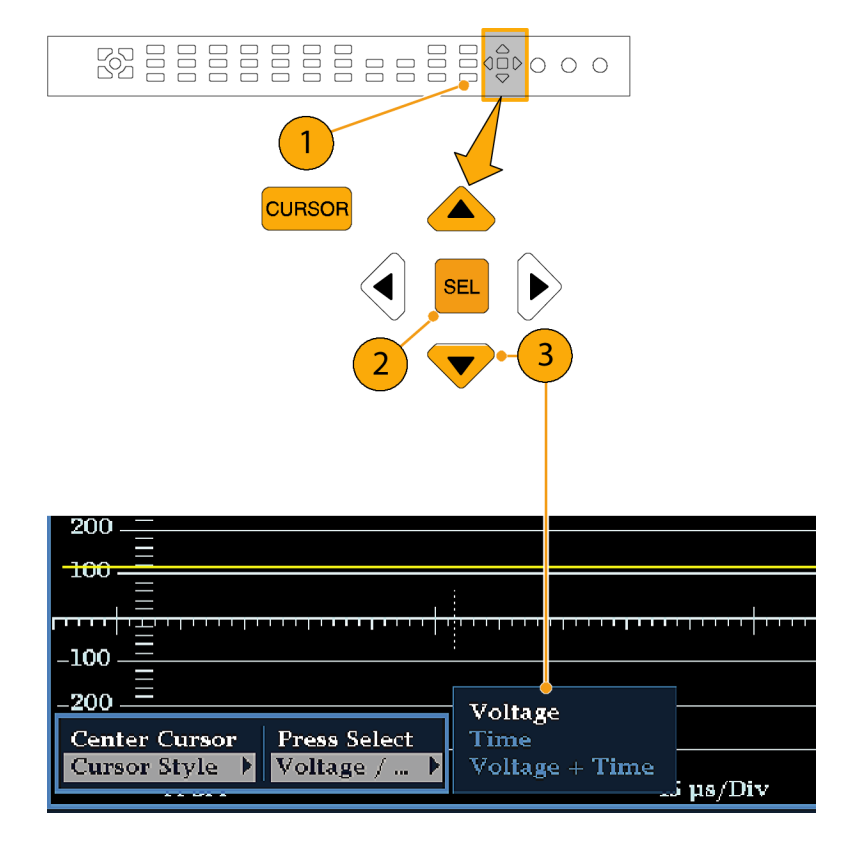

#### 使用方法のヒント

ライン選択など、ほかの機能を使用している場合は、カーソルがアクティブである間は、ノブがその他の機能に割り当てられます。ノブのコントロールをカーソルに戻すには、CURSORを押します。

同時に4つのタイルすべてに独立したカーソルを表示できます。

カーソルはライブ・トレースに追従するため、静止されたトレースでは正しく表示されない場合があります。

カーソルをアイ表示(オプション EYE 型または PHY 型のみ)とともに使用して、SDI 信号の電気特性を測定できます。(62 ページ「SDI 物理層の監視方法」 参照)。

カーソル測定では、可変ゲインを含め、任意のゲイン設定を使用できます(波形とカーソルが等しく影響を 受けます)。ゲイン設定を高くすると、カーソルと波形を合わせやすくなります。

## 表示の静止

FREEZE ボタンを押すと、トレースの現在の画像(波形、ガマット、ベクトル)、ピクチャ、ステータス、オー ディオ測定(選択されている場合)がキャプチャされます。静止機能は、ソースの比較または過渡的な現象 のキャプチャに便利です。FREEZE を押して、保存またはほかのユーザに見せる表示をキャプチャします。 このアプリケーションでは、Frozen Only 表示モードが最適です。ソースの比較には、Frozen + Live 表示 モードが便利です。この機能を使用するには、ソースを選択し、FREEZE を押して画像をキャプチャし てから、2 つ目のソースを選択して比較します。

静止機能は、表示モードにより異なる動作をします。WFM 表示では、トレースをキャプチャします。ステータ スなどのテキスト表示では、FREEZE を押すと、表示の更新が停止されます。これにより、数字やステータ ス・リードアウトを変更せずに、異なるステータス表示を見ることができます。波形ラスタライザは、表示が静 止している間でも、バックグラウンドでエラー・ステータスを記録し続けます。

FREEZE は、タイルおよび全画面モードの両方で動作しますが、静止した画像は、タイルから全画面、また は全画面からタイルには変更されません。このため、タイル・モードでトレースを静止すると、全画面モード に切り替えた場合に、静止した画面は表示されません。静止した画像は、タイル・モードに戻ると表示されま す。同様に、波形画像をタイルで静止し、タイル表示をベクトルなどのほかの測定に切り替えた場合、静止 した画像は非表示になります。タイル表示を波形に戻すと、静止した画像が再度表示されます。

波形表示では、ライブの画像と区別するため、静止した画像が異なる色で表示されます。

#### 表示更新の停止

FREEZE ボタンを押します。ほとんどの表示では、更新が停止されます。

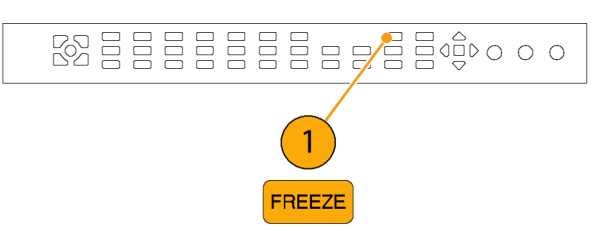

#### FREEZE 表示モードの選択

- 1. FREEZE を押し続け、ポップアッ プ・メニューを表示します。
- ナビゲーション・キーを使用して使用するモードを選択してから、SELを押して、FREEZE表示モードに設定します。
  - Live Only を使うと、静止した 画像を保持できますが、表示さ れません。
  - Frozen Only を使うと、静止し たトレースの形をより簡単に見 ることができます。
  - Live + Frozen を使うと、比較と 照合が可能です。(STATUS お よび AUDIO 表示は、このモー ドをサポートしていません。)

注: 選択した表示モードは、選択し たタイル固有で、タイルごとに独立し て設定できます。

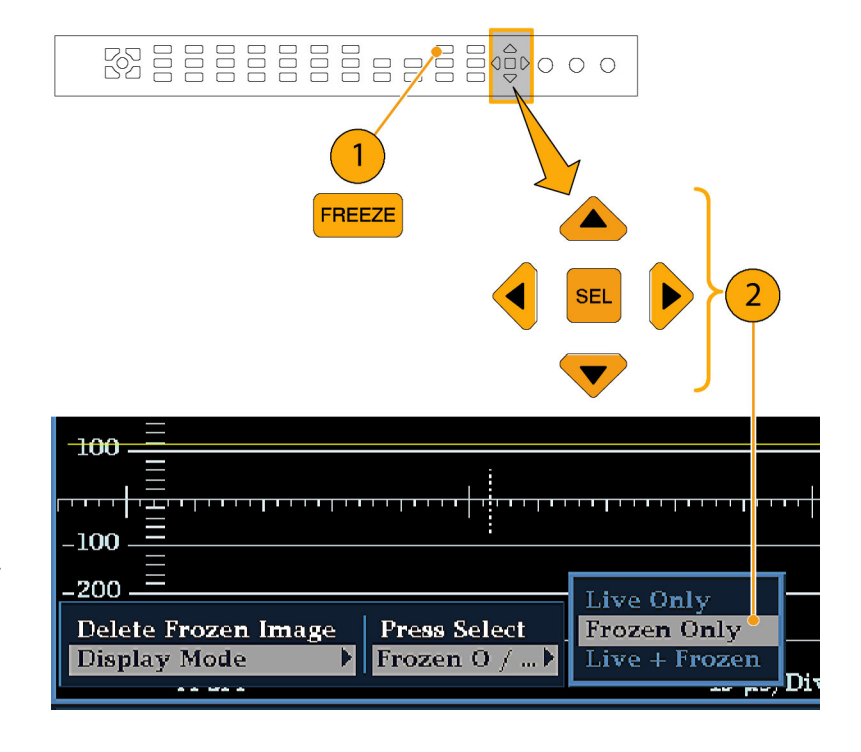

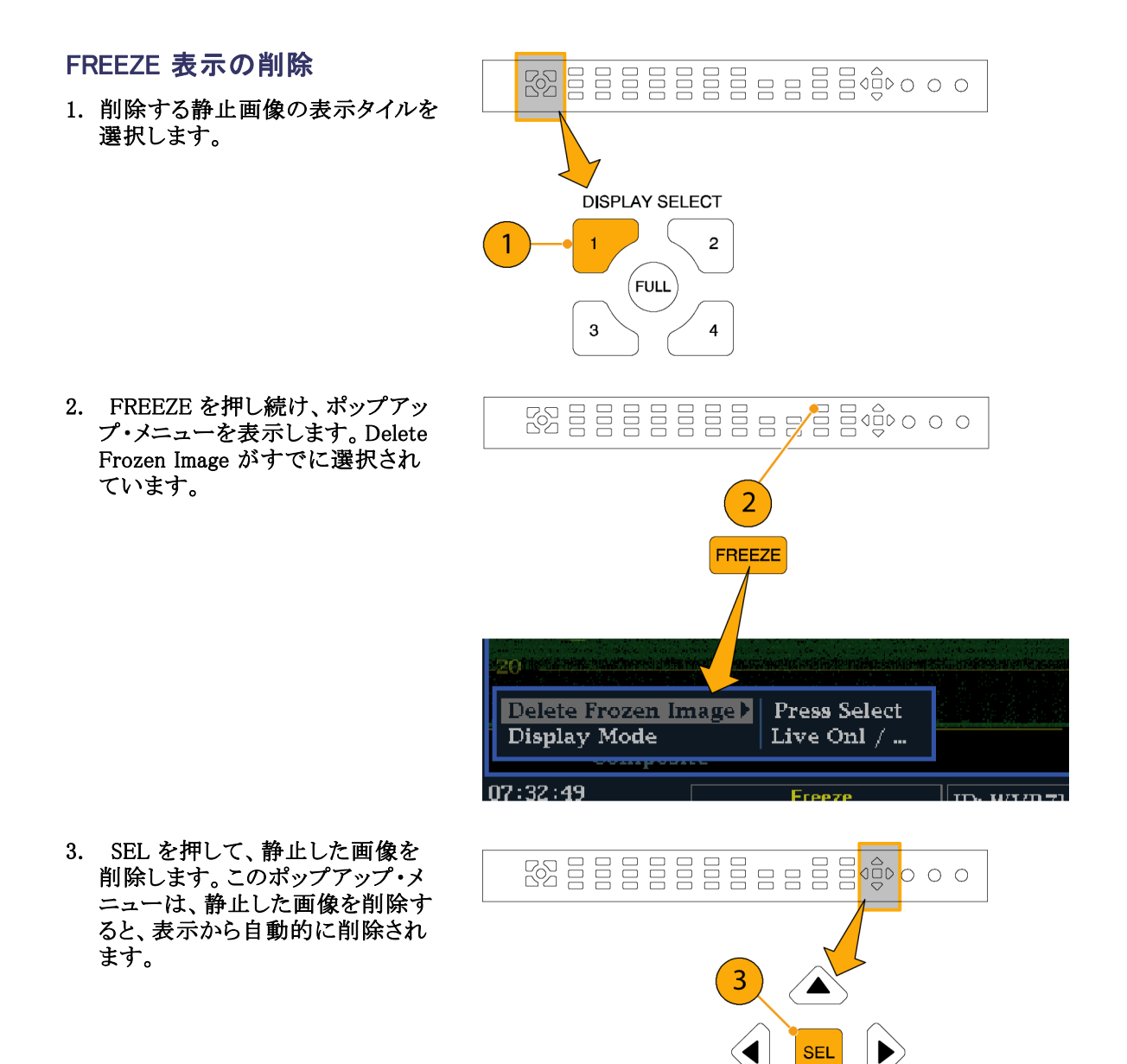

#### 使用方法のヒント

FREEZE は、アクティブなタイルのみ、またはすべてのタイルで動作するように設定できます。FREEZE をアクティブなタイルからすべてのタイルに変更するには、Display Settings の Configuration メニュー に移動します。

カーソルはライブ・トレースに追従するため、静止されたトレースでは正しく表示されない場合があります。 位置、掃引レート、ゲインなどのパラメータを変更すると、カーソルが静止したトレースに対して正確な相対を示さない場合があります。

## ライン選択モードの設定

#### ライン選択モードの切り替え

1. ライン選択モードを設定する表示 を含むタイルを選択します。

注: ライン・セレクト・モードは、一度に 1 つのタイル上でのみ有効ですが、ラ イン・セレクトの高輝度カーソルは、他 のタイル上に表示され、有効なタイル でラインを選択した際に移動します。

- LINE SEL を押して、ライン選択 モードのオンとオフを切り替えま す。オンの場合は、タイルに選択し たラインの情報のみが表示されま す。Line selectionメニューが、選択 したタイルの下部に表示されます。
- 左右の矢印キーを押して、F1 (フィールド 1)、F2(フィールド 2)、 F3(フィールド 3)、F4(フィールド 4)または All を選択します。
- 4. GENERAL ノブを回して、表示す るラインを選択します。

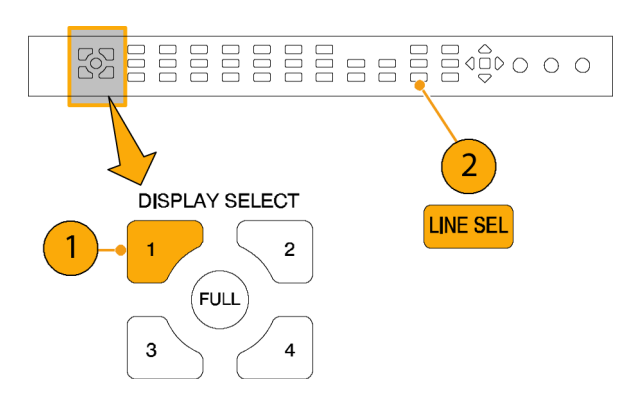

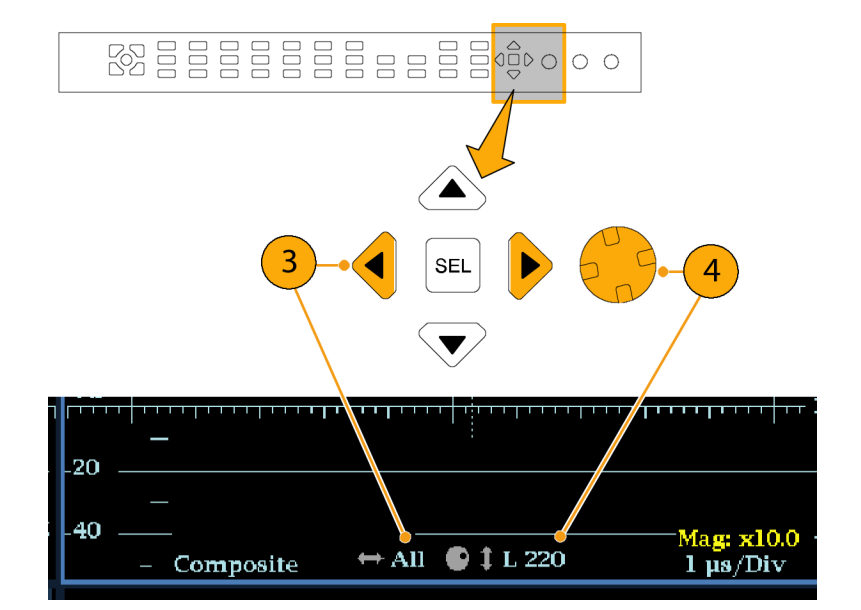

## 機器の設定

Configuration メニューは、波形ラスタライザの設定を変更するために使用します。これらの設定には、頻繁には変更しない設定やプリンタ設定など、タイル固有ではない設定が含まれます。これらの設定を変更するには、変更する設定をハイライトします。

#### メニュー・ペインの移動

 CONFIG ボタンを押して、 Configuration メニューを表示しま す。

Configuration メニューは、アクティ ブなタイルの反対側の上部または 下部に表示されます。

 左右の矢印キーを使用して、パネ ル間の選択肢を切り替えます。
 選択されているペインには、青い 境界が表示されます。

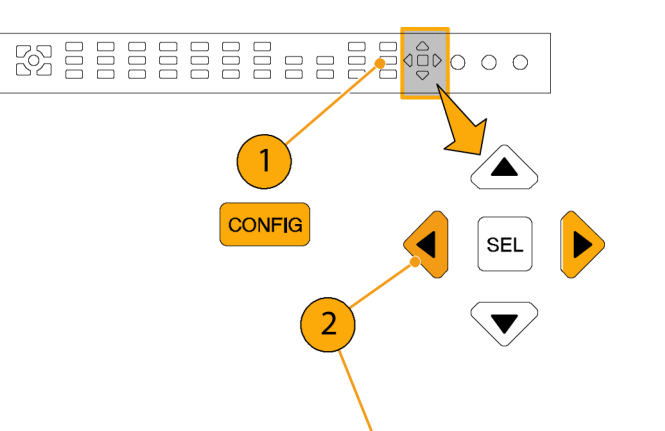

|                                                                                                    | AES A<br>AES B                                                                                                    | Pairs<br>Pairs                                                  | SDI A<br>SDI B<br>Cranst A | Embedded<br>Embedded | AES A<br>AES B                                                                       |
|----------------------------------------------------------------------------------------------------|----------------------------------------------------------------------------------------------------|-----------------------------------------------------------------|----------------------------|----------------------|--------------------------------------------------------------------------------------|
| SDI Input<br>Composite Input<br>External Ref.<br>Analog Audio Displays<br>Digital Audio Displays<br>Audio Inputs/Outputs<br>Alarms<br>Gamut Thresholds<br>Physical Layer Settings<br>Display Settings<br>Aux Data Settings<br>Readouts<br>Graticules<br>Network Settings<br>Utilities | Analog A<br>Analog B<br>Embedded A<br>Embedded B<br>Dolby 1<br>Dolby 2<br>Dolby 3<br>Dolby 3<br>Viteo to Audio Map<br>Loudness Channels<br>Dolby D(AC-3) Setup<br>Dolby E Setup<br>Dolby E Setup<br>Dovmmix Mode<br>Atten Analog Out | Pairs<br>Pairs<br>Pairs<br>Pairs<br>Press SEL<br>Lt/Rt<br>10 dB | Cmpst B                    | Analog B             | Analog A<br>Analog B<br>Embedded<br>Dolby 1<br>Dolby 2<br>Dolby 3<br>Dolby 4<br>None |

#### パラメータの選択/調整

- 上下矢印キー(または General ノ ブ)を使用して、選択したペインの メニュー・エントリを上下します。
   選択されているアクティブなメ ニュー項目は白いメニュー・バー でハイライトされます。選択されて いないメニュー内の選択されてい る項目は青いメニュー・バーでハイ ライトされます。
- SEL キー(または右矢印キー)を 押して、パラメータの設定を切り替 えます。たとえば、右で Peak Held Segment がハイライトされている場 合は、SEL を押して、オンとオフを 切り替えます。
- メニューでノブのアイコンが表示されるメニュー項目を選択した場合は、General ノブを使用して、選択したパラメータを調整します。

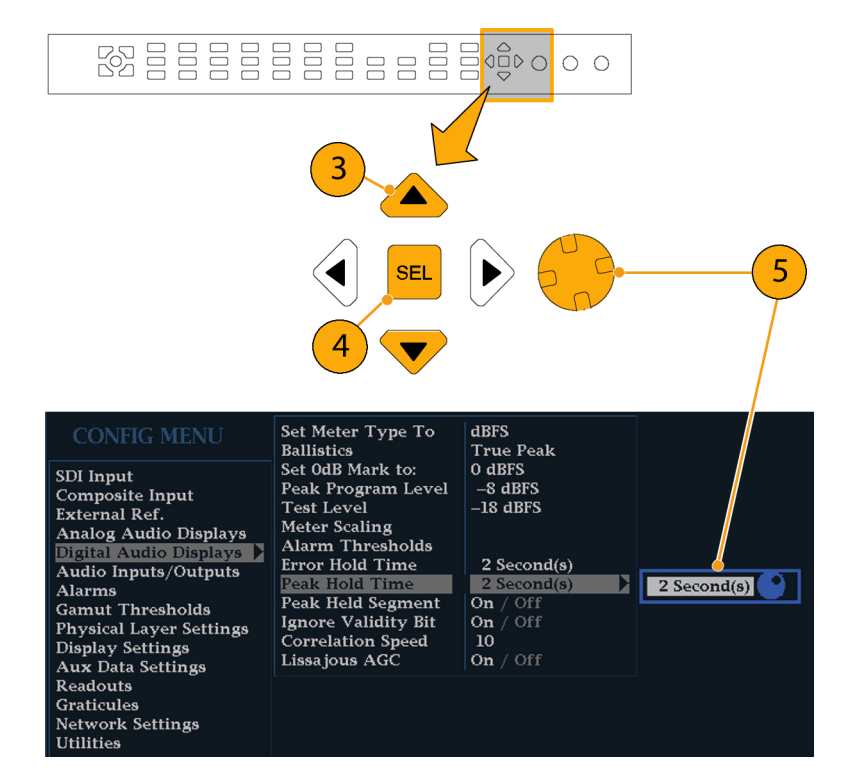

# オンライン・ヘルプの使用

オンライン・ヘルプは、機器の操作に関するクイック・リファレンスと操作方法の詳細リファレンスとして使用 できます。オンライン・ヘルプには次の特長があります。

- 状況依存:オンライン・ヘルプを選択したときにアクティブなタイルで表示されている内容、またはヘルプ を選択した後で操作するコントロールによって表示されるトピックが変わります。
- 操作性:目次ペインとトピック選択ペインを使用してナビゲートすることもできます。トピック内には、ほかのトピックにアクセスするリンクも含まれています。

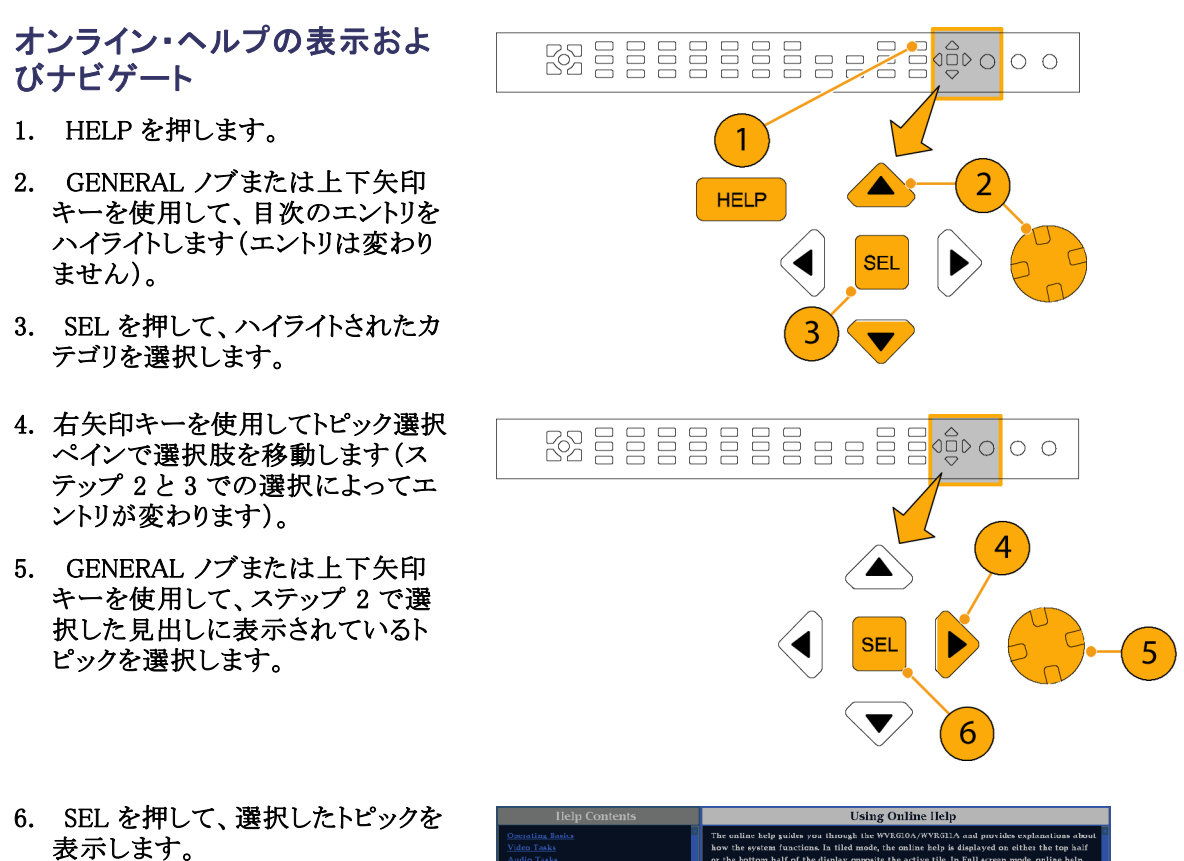

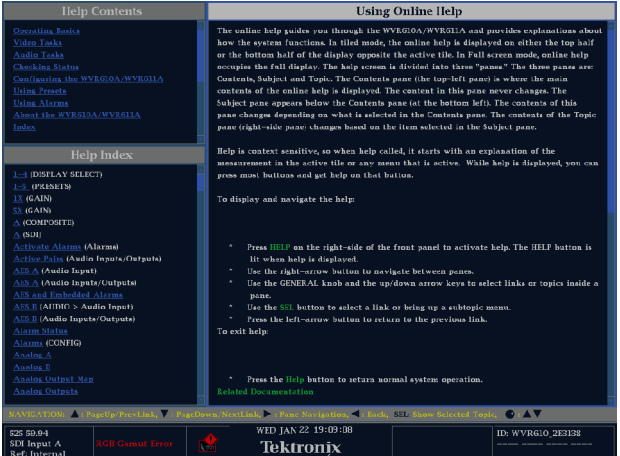

### ヘルプ・トピック内にあるリンク の使用

- 1. 右の矢印キーを押して、選択をト ピック・ペインに移動します。
- 2. GENERAL ノブまたは上下の矢印 キーを使用して、リンクをハイライ トします。
- 3. SEL を押して、リンクされているト ピックにジャンプします。
- 4. 左の矢印キーを押して、前のトピッ クに移動します。

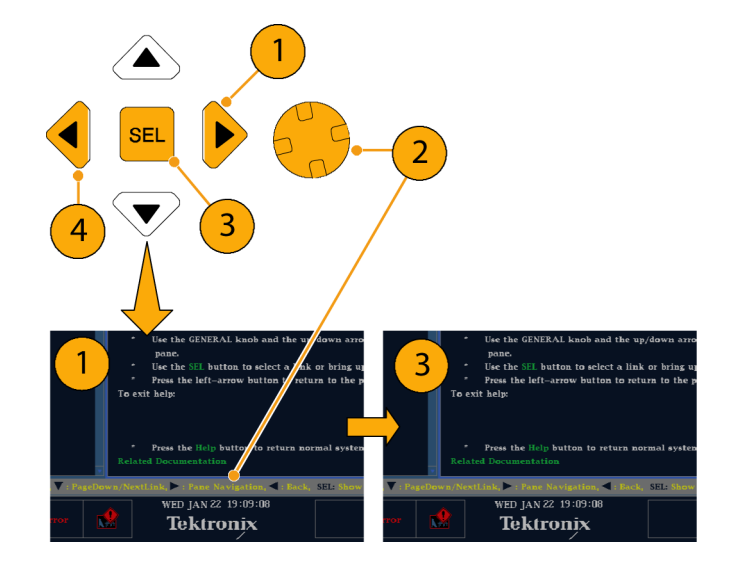

### 状況依存ヘルプの使用

 現在使用しているコントロールや 設定のヘルプを表示するには、 HELPを押します。

アクティブなタイルでメニューを表示 していて、メニュー設定を選択してい る場合は、その設定に関するヘルプ が表示されます。

 ここで、ヘルプが必要なコントロー ルを操作します(押す、選択する、 回す)。ヘルプ・トピックのペイン に、使用したコントロールのヘルプ が表示されます。

オンライン・ヘルプの終了

1. HELP を押して点灯しているボタ ンをオフにします。

注: ラスタライザにネットワーク接続されたコンピュータ上で、オンライン・ヘルプにアクセスできます。リ モート Java アプレットまたはアプリケーションからの Web ブラウザの使用の詳細については、『WVR6100, WVR7000, and WVR7100 User Technical Reference』(ユーザ・ドキュメント CD に収録)の「リモート通信」 を参照してください。

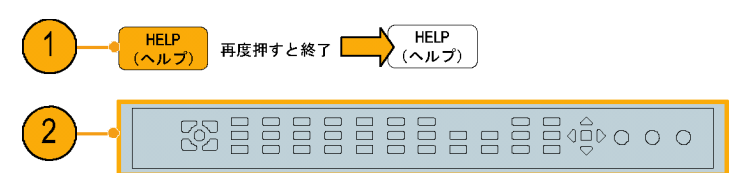

# スタジオの時間設定方法

スタジオのタイミング調整では、異なるソースへ向かうリファレンスの調整が必要です。これにより、出力 フィードのタイミングは、プロダクション・スイッチャなどの共通のポイントに到達したときと同じになり ます。デジタル・システムの場合、通常、高いタイミング確度は要求されていません。これは、ほとんど のスイッチャはタイミング・エラーに対してある程度の裕度を持っているからです。アナログ・コンポジッ ト・システムでは、ソースを切り替えたとき、色相のずれが生じないようにするため、サブキャリア内でタイ ミングを一致させる必要があります。

波形ラスタライザは、スタジオのタイミングを調整する複数の手法と技術をサポートしています。これらすべての手法において、波形ラスタライザへの外部リファレンスが必要になります。手法と技術は次の通りです。

### 従来の手法を使用するには

この機器は、フレキシブルなタイルと FREEZE機能を実現することで、水平と垂直のタイミングを比較する従来の手法を容易に行うことができます。従来の手法を使用してスタジオのタイミングを調整するには、入力 をベースラインとして格納し、タイミング調整を行う信号をベースラインと比較します。

- アクティブ入力をタイミング調整するタイルを選択します。WFMを選択します。
- 最初の入力信号を適切な入力に適用し、適切に終端して選択します。 (12ページ「ラインの終端」参照)。
- WFM ボタンを押して保持します。
  入力する信号に適した表示モード をポップ・アップ・メニューから選 択します。
- 外部リファレンス入力にハウス・リ ファレンス信号を適用し、適切に 終端します。
- EXT ボタンを押して、External Reference モードを選択します。 (ハウス・リファレンスに接続。)
- 6. 選択したタイルをインライン・モー ドにします。
- HORIZONTAL ノブを使用して、 同期エッジまたは SAV パルスを中 央に移動します。(SAV パルスを 使用する場合、CONFIG メニュー の SDI Input 設定で Stripping EAV/SAV/ANC をオフにします。)
- 8. MAG ボタンを押して、タイミング 分解能を増やします。

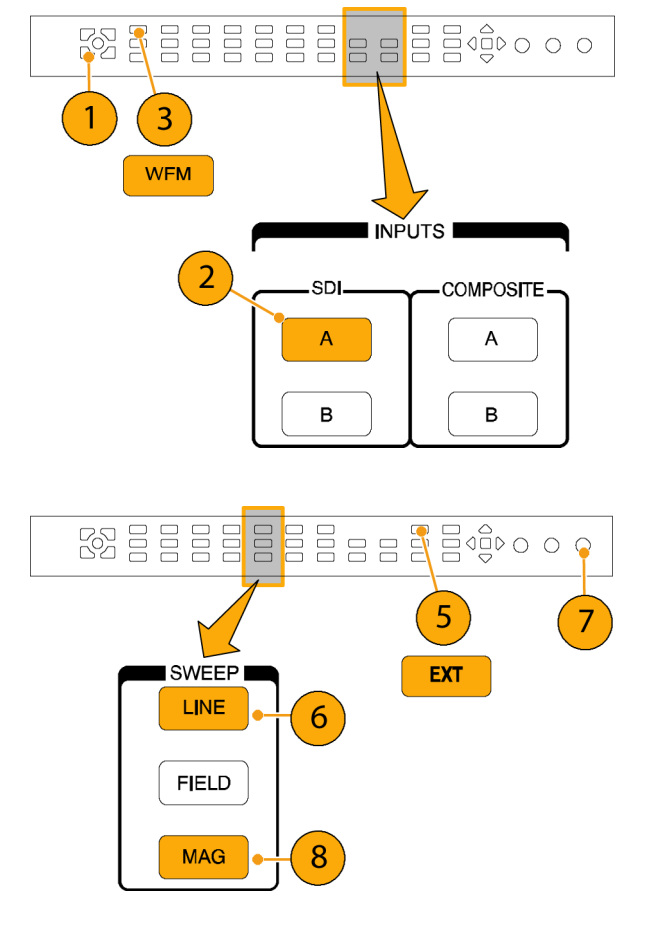

- 9.2番目のタイルを選択します。
- 10. FIELD ボタンを押して、2 番目の タイルをフィールド・モードにし、適 切な波形モードを選択します。
- 11. HORIZONTAL ノブを使用して、 垂直間隔を中央に移動します。
- 12. MAG ボタンを押して、タイミング 分解能を増やします。
- 13. FREEZE ボタンを押して波形を ベースラインとして保存します。
- 14.最初の入力のタイミングに一致させる必要がある入力を適用します。
- 15.タイミング調整中の信号のタイミン グ・オフセットを調整し、保存され ているベースラインにタイミングを 合わせます。
- 16. 他の必要な信号について、ステップ 14 と 15 を繰り返します。

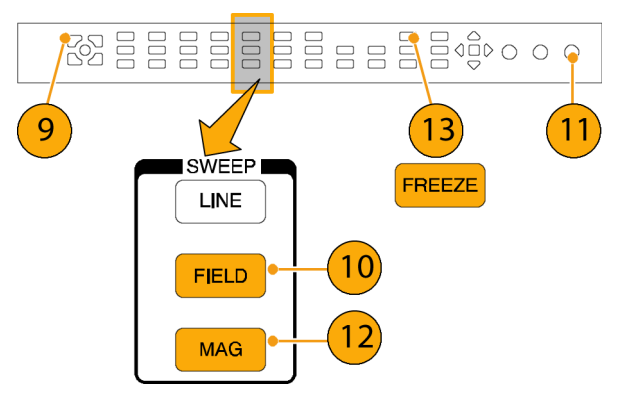

注:カーソルをマーカーとして使用するか、カーソルを使用してソース間のタイミングの差を測定します。

この手順では、他のタイルを使用して、精密なタイミングを設定したり、コンポジット信号でカラー・フレームの整合を確認したりすることができます。また、他の2つのタイルを使用すると、MAGボタンをアクティブにしないで、ラインおよびフィールド・レートを表示し、著しくタイミングが合っていない信号の位置を表示することができます。

### タイミング表示手法を使用するには

当社独自のタイミング表示(特許申請中)機能を使用すると、外部リファレンスに関連する入力のタイミングをすばやく簡単に調整できます。

- 方形波の表示は、入力信号に合わせて自動的にスケール調整されます。プログレッシブ信号の場合、 表示は1つのフィールドを表します。インタレース信号の場合、表示は1つのフレームを表します。コン ポジット入力の場合、表示は1つのカラー・フレームを表します。
- 中央のクロスへアはゼロ・オフセットを表し、円は入力信号のタイミングを表します。先行または遅れのラインは、垂直方向の位置ずれとして示され、1ライン未満のタイミング・エラーは水平方向の位置ずれとして示されます。入力がリファレンスと同じタイミングの場合、円はクロスへアの中心にきます。
- また、タイミング・オフセットはラインにより、また表示の右側にあるボックスの遅延または先行を表すマイクロ秒により数値的に示されます。
- フレーム・レートに密接に関連する入力信号とリファレンス信号の場合は、1つのタイミング関係だけが存在します。このため、ディスプレイには入力信号のタイミング・オフセットを示す1つの円が表示されます。

- より複雑な関係を持つ入力とリファレンスの組み合わせの場合、すべてのタイミング・オフセットの関係を示す複数の円が表示され、ゼロに最も近い円がハイライトされます。数値のリードアウトは、強調されたタイミング・インジケータの円に対応します。
- Relative to: ボックスには、タイミング表示に対して選択されたゼロ点が示されます。デフォルトは、Rear Panel です。このモードでは、波形ラスタライザのリア・パネルで入力とリファレンスが同じタイミングのと き、オフセットはゼロです。もう1つの選択肢は、Saved Offset です。このモードでは、1つの信号のタイ ミングを保存し、保存されたオフセットに対するタイミングを表示することができます。

### タイミング表示を使用して、リファレンスに対して信号のタイミングを合わせるには

- 1. アクティブ入力をタイミング調整す るタイルを選択します。
- タイミング調整する入力信号を適切な入力に適用し、適切に終端して選択します(12ページ「ラインの終端」参照)。
- 外部リファレンス入力にハウス・リ ファレンス信号を適用し、適切に 終端します。
- 4. EXT ボタンを押して、External Reference モードを選択します。
- MEAS ボタンを押して、ステップ 1 で選択したタイルのタイミング表 示を選択します。
- 6. 円が1つだけ表示された場合は、 ブラック・ゼネレータのタイミング・ オフセットを調整し、タイミングを外 部リファレンスに合わせます。リファ レンス・ターゲットの周りの円が完 全に一致するように調整し、水平 および水平タイミング・リードアウト のヌル値を調整します(一致すると 円は緑に変わります)。
- 複数の円が表示された場合、タイミング関係が複雑であることを示します。この場合は、調整したいいずれかの円を選択する必要があります。ゼロ・オフセットに最も近い測定値がハイライトされ、リードアウトに表示されます。

注: 複雑なタイミングの表示とその 要素の詳細については、『WVR6100, WVR7000, and WVR7100 User Technical Reference』の「簡単なタイミ ングと複雑なタイミングに対するタイミ ング表示」を参照してください。

8. 他の信号について、ステップ6または7を繰り返します。

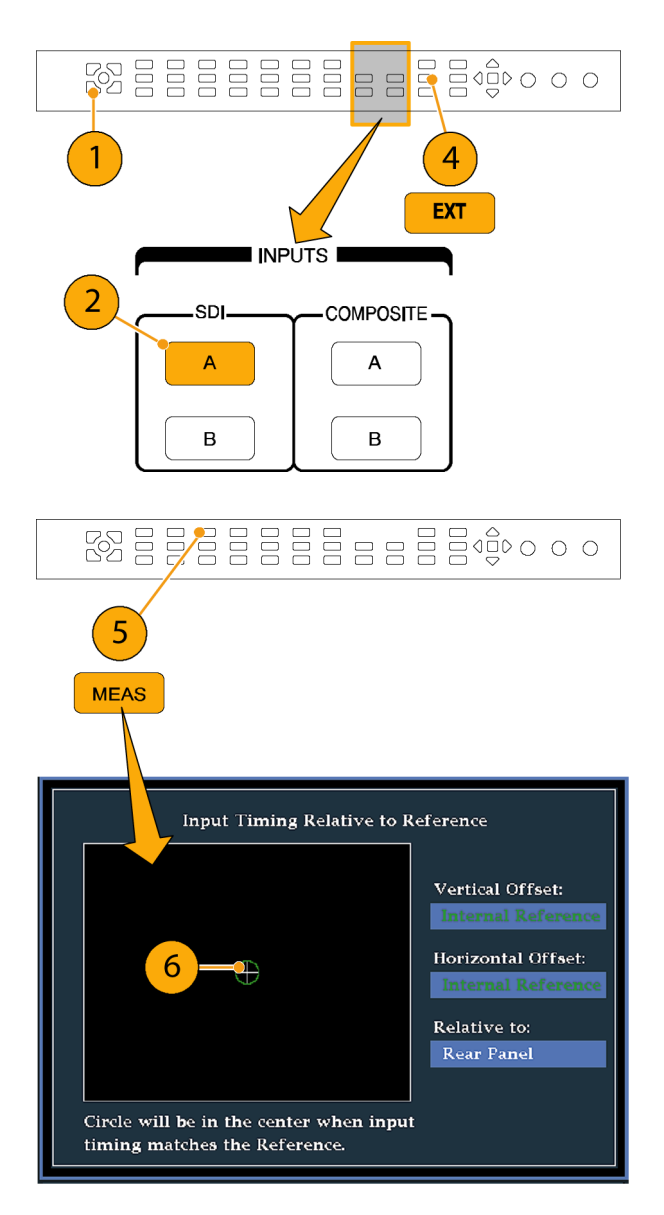

注: タイミングを調整するとき、入力タイミングを表す円がジャンプする場合があります。これは、信号のず れにより、カラー・フレームの検出回路が一時的に中断されるためです。多くの場合、ジャンプはフィールド 時間の倍数になります。円は1秒程度で正しい位置に戻ります。

#### 使用上の注意

- コンポジット信号とSD 信号のタイミング表示の分解能は、27 MHz クロックの 1 サイクルまたは 37 ns で す。HD 信号の場合、分解能は 74.25 MHz の 1 クロックであり、約 13.5 ns と同等です。コンポジット信 号に必要な高い確度を得るには、まずタイミング表示を使用して円を接近させ、次に最終バースト位相 の整合にベクトル表示を使用します。波形ラスタライザでは、タイミング表示とベクトル表示を独自のタイ ルで同時に表示できるので、この処理を簡単にすばやく行うことができます。
- コンポジット信号の場合、一致させる時間については明確に定義されていますが、アナログ・リファレンスに対する SDI 入力の場合、状況はより複雑です。タイミング表示の場合、SDI 入力のゼロ・オフセットの定義には SMPTE RP168 で規定されている方法を使用します。この方法では、SDI 信号をアナログに変換します。次に、変換されたアナログ信号をアナログ・リファレンスと比較します。この変換では、約3 µsの遅れを持つ D/A コンバータを使用します。
- リア・パネル基準モードでは、この3 µsの変換遅れは表示されたオフセットの原因となります。Relative to Saved Offset モードでは、この遅れは何も影響を及ぼしません。

### ルータへの多重入力のタイミングを調整するには

Relative to:機能を使用して、マスタ信号とリファレンス信号間のオフセットを、タイミング調整する場合のゼロ点リファレンスとして設定することもできます。Relative to:ボックスには、タイミング表示で選択されたゼロ点が示されます。

- Rear Panel:このモード(デフォルト)では、測定された信号入力とリファレンスが波形ラスタライザのリア・パネルで同じタイミングのときにオフセットはゼロです。この設定は、前述のタイミング表示法の手順で使用されています。
- Saved Offset:このモードでは、リファレンスに対するマスタ信号のタイミングをゼロ点オフセットとして保存できます。次に、他の入力を引き回して、保存されたオフセットに対して測定を行ないます。

### ルータへの入力のタイミングを調整するには

- 前の手順のステップ1~5を繰り返します。(45ページ「タイミング表示を使用して、リファレンスに対して信号のタイミングを合わせるには」参照)。
- 2. 該当する入力、SDI またはコンポ ジット信号のマスタにする信号を引 き回し、適切に終端します。
- リファレンス入力に対するリファレンス信号を引き回し、適切に終端します。
- マスタ入力のタイミング・オフセットを保存<sup>1</sup>します(MEAS > Save Offset > Press > Select の順にボタンを押します)。次に、ポップアップ・メニューから Relative to: Saved Offset モードを選択します。
- 5. 波形ラスタライザに接続するルー タへの他の入力を選択します。入 力ごとに、関連するタイミングが表 示されます。
- マスタ同期ソースでのタイミング・ オフセットを調整し、ルータへの入 力のタイミングを下方調整してマス タに合わせます。

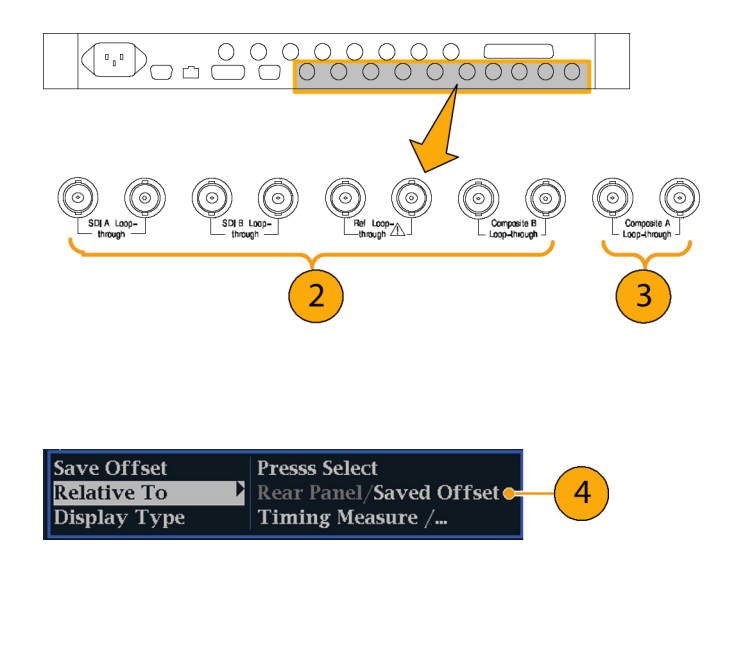

1 入力または基準信号のいずれかがない場合、またはアンロックされている場合は、タイミング・オフセットを保存することはできません。また、内部モードでリファレンスを保存することもできません。このような条件でオフセットを保存すると、誤った結果を招く可能性があるので、機器側で許可されないようになっています。許可されない条件のときにオフセットを保存しようとすると、警告メッセージが表示されます。

#### 使用上の注意

- コンポジット・ビデオと SD ビデオのタイミング表示の分解能は、27 MHz クロックの 1 サイクルまたは 37 ns です。コンポジット信号に必要な高い確度を得るには、まずタイミング表示を使用して円を接近させ、 次に最終のバースト位相整合にベクトル表示を使用します。これら 2 つの表示は個別のタイルで同時 に表すことができるので、この処理は簡単にすばやく行うことができます。
- コンポジット信号の場合、一致させる時間については明確に定義されていますが、アナログ・リファレンスに対する SDI 入力の場合、状況はより複雑です。タイミング表示の場合、SDI 入力のゼロ・オフセットの定義では SDI 信号がコンポジットに変換されることを前提としています。次に、変換されたコンポジット信号をアナログ・リファレンスと比較します。変換の場合、33 クロックサイクル遅延のあるハーフバンド・フィルタとアナログ・リコンストラクション・フィルタの使用を前提としています。この変換により、約3 µsの遅れが発生します。
- Relative to: Rear Panel モードでは、この3 µsの変換遅れは、表示が生成される前に測定されたオフ セットから削除されます。Relative to: Saved Offset モードでは、この遅れは何も影響を及ぼしません。

- 入力とリファレンスとのタイミングの関係は、波形モードにも対応します。つまり、タイミング表示でゼロ・タイミングの場合に内部リファレンスから外部リファレンスに変更すると、表示された波形の位置は変わりません。
- アナログ・コンポジット信号のタイミング調整では、ベクトル表示を使用してシステムの位相を調整 します。ベクトル表示の詳細については、『WVR61000, WVR7000, and WVR7100 User Technical Reference』の「Supplemental Operating Information」の章の「簡単なタイミングと複雑なタイミングに対す るタイミング表示」を参照してください。

注:入力とリファレンスの組み合わせが複数のタイミング・インジケータの円を必要とする場合、複数の入力 間のタイミング・オフセットの比較が不正確になる可能性があります。タイミング表示は、考えられる最も小さ いタイミング・オフセットを選択するので、2つの入力間で大きなタイミング差がある場合、これらの入力を一 致させることができなくなります。リファレンスの特定の約数を識別するために SMPTE318 10 フィールド・フラ グと同様のものを使用している限り、この問題は、従来のタイミング手法を使用している場合も発生します。

# クロミナンス/ルミナンス遅延(ライトニング表示)の チェック方法

ライトニング表示は、チャンネル間タイミング測定に使用することができます。色差信号とルミナンスが同時 でない場合は、色付きのドット間のトランジションがディレイ・スケールの中心マークからずれます。このずれ の量は、ルミナンスと色差信号間の相対的な信号の遅延を表しています。

- カラー・バー情報を含む信号を接続し、信号を適切に終端します。
  (12ページ「ラインの終端」参照)。
- 2. 接続した信号に対応する入力を 選択します。

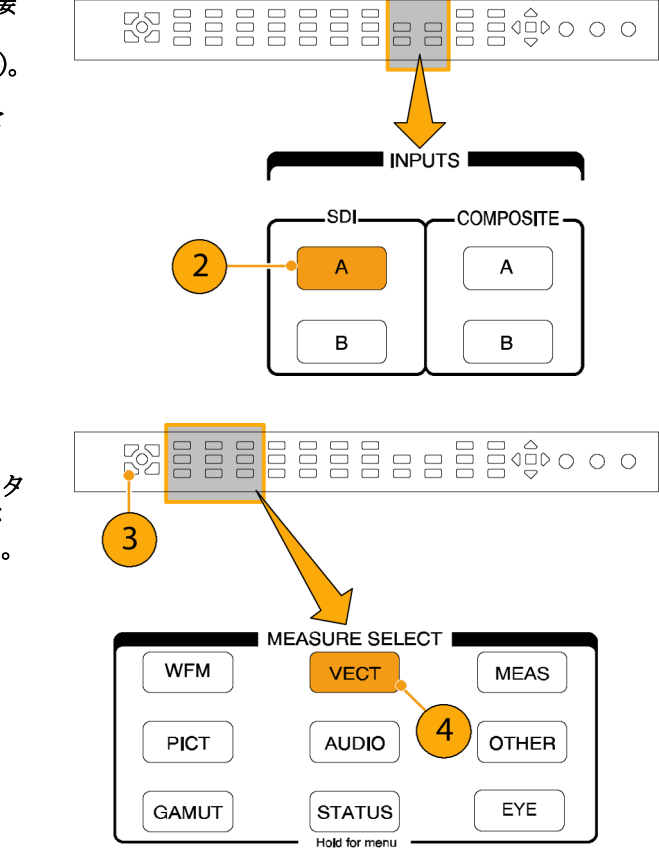

- 3. タイルを選択します。
- VECT ボタンを押したままにし、タ イルに信号を表示して Vector メ ニューをポップアップ表示します。

- 5. 次の手順に従って、選択キーとボ タンを使用してメニューを設定し ます。
- Display Type が Vector の場合は、 メニューで Lightning を選択しま す。
- 7. Bar Targets を入力信号に合わせ て設定します。
- 波形を中央に配置する場合、 Center Waveform を選択し、SEL ボタンを押します。
- 9. VECT ボタンを押してメニューを 閉じます。
- 10.トランジションがディレイ・スケー ルと交差する場所を判定し、中心 マークから偏向したナノ秒単位の タイミング・エラーを取得します。
  - 緑からマゼンタへの各トランジ ションにある9つのマークの中 心マークがゼロ・エラー点です。
  - 黒に向かうマークの配置は、色 差信号がルミナンスに対して遅 れていることを意味します。
  - 白に向かうマークの配置は、色 差信号がルミナンス信号に先 行することを意味します。
  - ディスプレイの上半分では Pb と Y のタイミングが測定され、 下半分では Pr と Y のタイミン グが測定されます。

| 偏移                 | SD     | HD      |
|--------------------|--------|---------|
| 0マーク               | 0 ns   | 0 ns    |
| ±1マーク              | 20 ns  | 2 ns    |
| ±2マーク              | 40 ns  | 5 ns    |
| ±3マーク <sup>1</sup> | 74 ns  | 13.5 ns |
| ±4マーク <sup>2</sup> | 148 ns | 27 ns   |

1 ルミナンス・サンプル

2 クロミナンス・サンプル

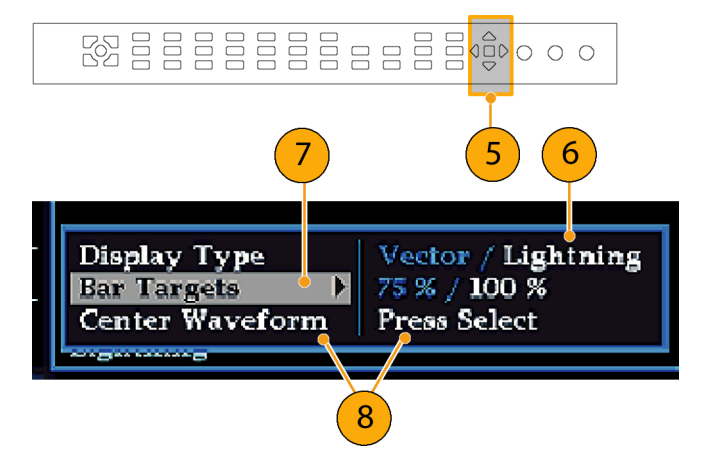

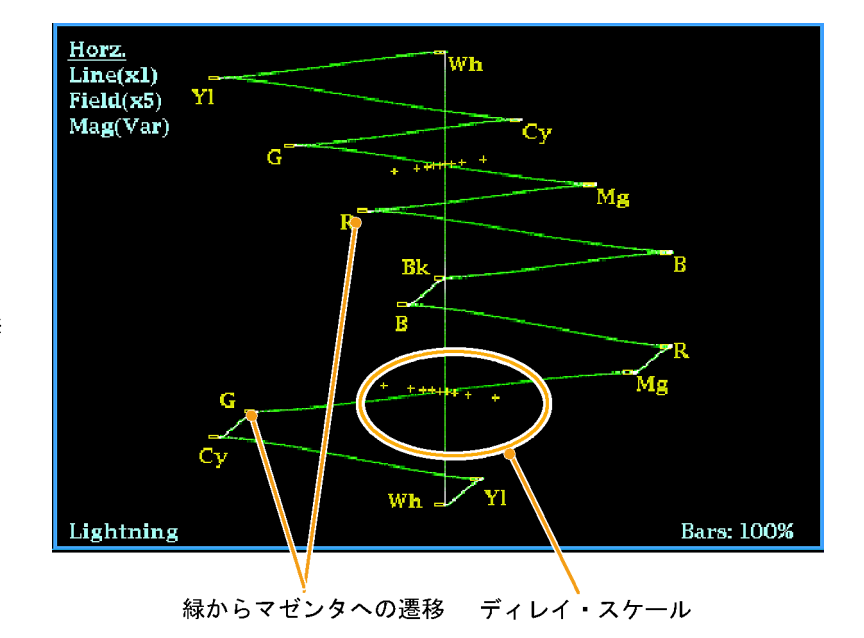

# ガマットのチェック方法

ある信号表示で適格で有効な信号が別の表示でも適格であるとは限りません。特に、デジタル YCbCr 表示で適格な信号を RGB にコード変換したり、NTSC/PAL にエンコードしたりすると、信号が不適格になる可能性があります。このテストで不合格の信号は、ガマット外にあるとみなされます。

波形ラスタライザは、ガマット外の信号を検出できる複数の表示とアラームをサポートしています。柔軟性 のあるタイル表示を使用すると、複数のガマット測定値を同時に表示して、所定の用途に最適なものを 判断できます。次の表示があります。

- ダイヤモンド表示では、SDI 信号が適格な RGB ガマット・スペースに準拠するかどうかをチェック できます。
- スプリット・ダイヤモンド表示では、上下のダイヤモンドを分離して、黒より下の偏位を表示します。これ以外は、ダイヤモンド表示と変わりません。
- アローヘッド表示では、SDI 信号がコンポジット・カラー・スペースに対して適格かどうかをチェックできます。
- コンポジット波形モードでは、SDI 信号とコンポジット信号の両方がコンポジット・カラー・スペースで 適格であることをチェックできます。

ダイヤモンド、スプリット・ダイヤモンド、およびアローヘッドには、調整可能なしきい値があります。しきい値 で定義された領域から信号が外れている場合、信号はガマット外です。しきい値で定義された限度を超え ると、波形ラスタライザは、アラームを発生します(設定されている場合)。コンポジット波形の場合、適格性 の限度は、ルミナンスとクロミナンスの組み合わせに対して許可される最大レベルです。この限度は、用途 に応じて異なります。たとえば、ビデオ・テープ機器は、トランスミッタよりも高レベルのルミナンス・コンポー ネントとクロミナンス・コンポーネントを使用して信号を記録して再生できる可能性があります。

### ガマット・チェックのセットアップ

- 1. ビデオ信号を接続し、適切に終端 します。
- 2. 接続した信号に対応する入力を 選択します。

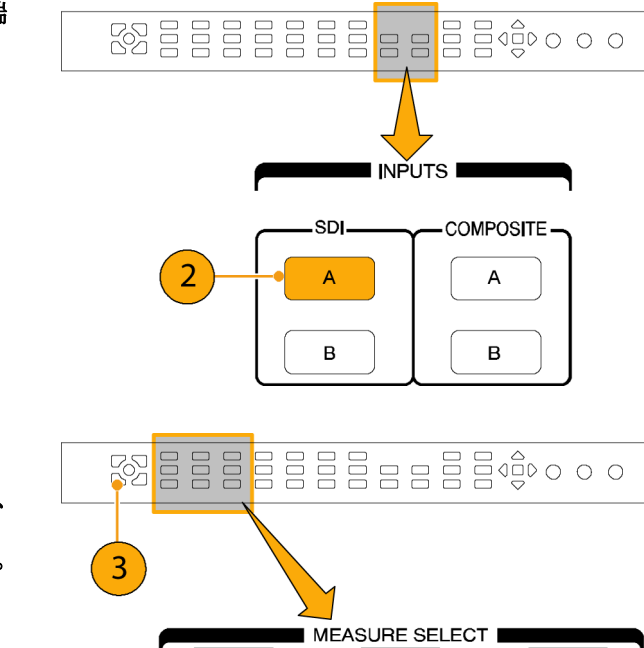

VECT

AUDIO

STATUS Hold for menu MEAS

OTHER

EYE

WFM

PICT

GAMUT

4

- 3. タイルを選択します。
- GAMUT ボタンを押したままにし、 タイルに信号を表示して GAMUT メニューをポップアップ表示します。

- 5. 矢印キーと SEL ボタンを使用し て、メニューを次の3つのガマット 表示のいずれかに設定します。
  - Diamond: RGB コンポーネント のガマット・エラーを検出、分 離、および修正するために使用 します。
  - Split Diamond:見つけにくい黒 のガマット・エラーを検出するた めに使用します。
  - Arrowhead:コンポジット・エン コーダを使うことなく、コンポジット・ガマット・エラーを検出する ために使用します。
- 6. GAMUT ボタンを押してメニュー を閉じます。

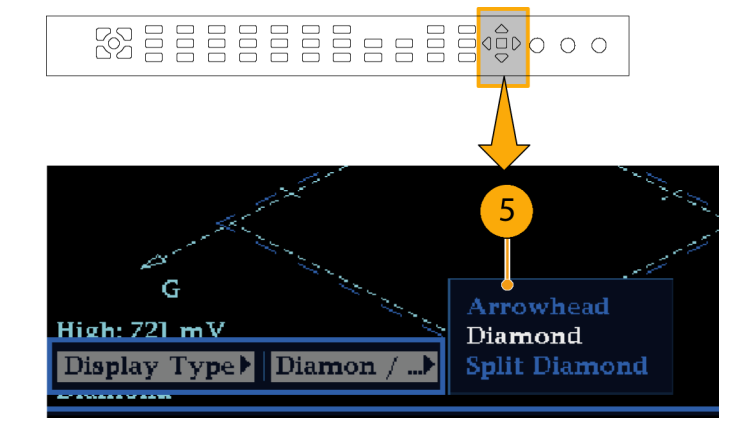

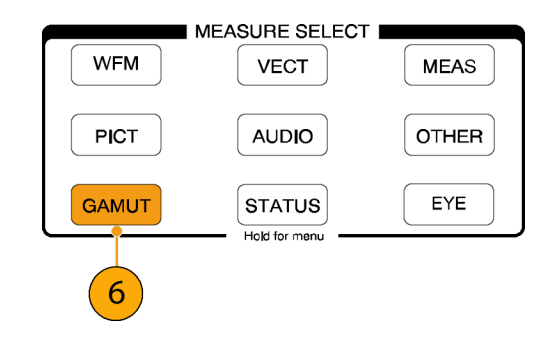

# RGB ガマットのチェック

ダイヤモンド表示は、R、G、および B 信号間の関係を効果的に表示し、ガ マット・エラーの検出に適したツールで す。波形ラスタライザは、シリアル信号 から再生された Y、P<sub>b</sub>、および Pr コン ポーネントを R、G、および B に変換し て、ダイヤモンド表示を構成します。 予想されるとおりに 3 つのコンポーネ ントすべてを表示するには、これらの コンポーネントがピークの白 700 mV と 黒の 0 V の間に存在している必要が あります。

信号がガマット内にあるためには、す べての信号ベクトルがG-Bダイヤモ ンドとG-Rダイヤモンド内に存在する 必要があります。逆にいえば、信号ベ クトルがダイヤモンド外に拡張している 場合は、信号はガマットの外にありま す。ガマット外の偏位の方向は、どの 信号が過剰かを示します。緑色の振 幅のエラーは上下両方のダイヤモンド に影響を与えます。一方、青色の振幅 のエラーは上部のダイヤモンドにのみ 影響を与え、赤色のエラーは下部の ダイヤモンドにのみ影響を与えます。

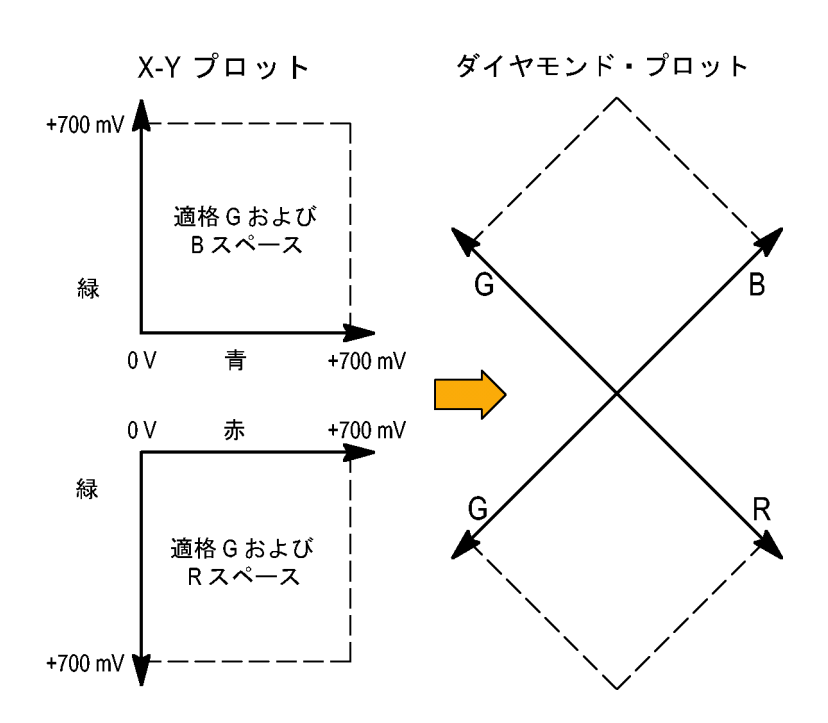

- 「ガマット・チェックのセットアップ」 の手順を実行します。ステップ 5 で Diamond を選択します。(52 ペー ジ参照)。
- 2. 信号を表示と比較し、ガマット外の コンポーネントを判定します。次の 点に注意してください。
  - ベクトルの輝度はその時間を示します。
  - 一時的なガマット外状態は、淡いトレースで表示されます。長時間の違反は、明るいトレースで表示されます。

ガマット外の信号のサンプルについては、次の手順を参照してください。

 ガマット外のコンポーネントを評価 するときは、次の例を参考にして ください。

A.例 A:

- R OkG > 700 mV
- B Ok
- B. 例 B: R - Ok
  - G Ok
  - B > 700 mV
- C. 例 C: R - Ok G - Ok、350 mV B < 0 mV

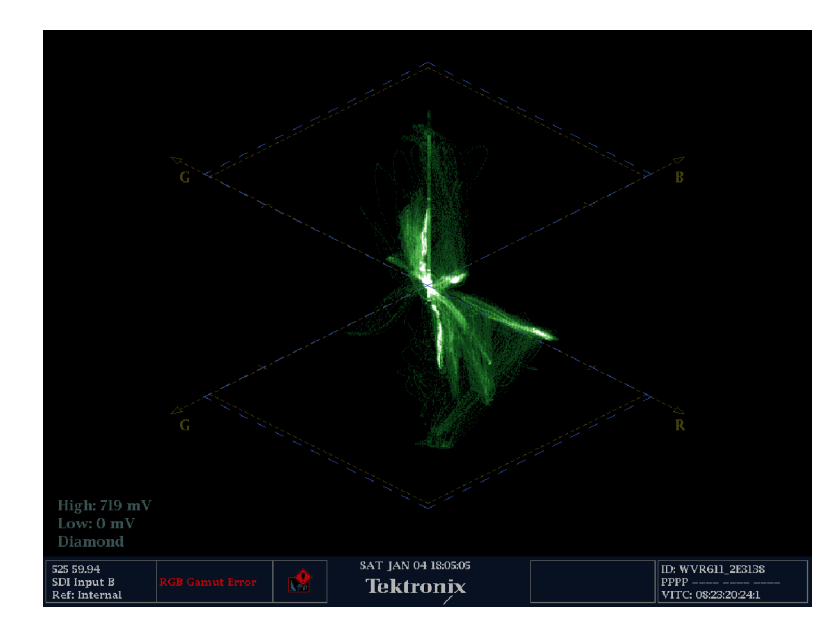

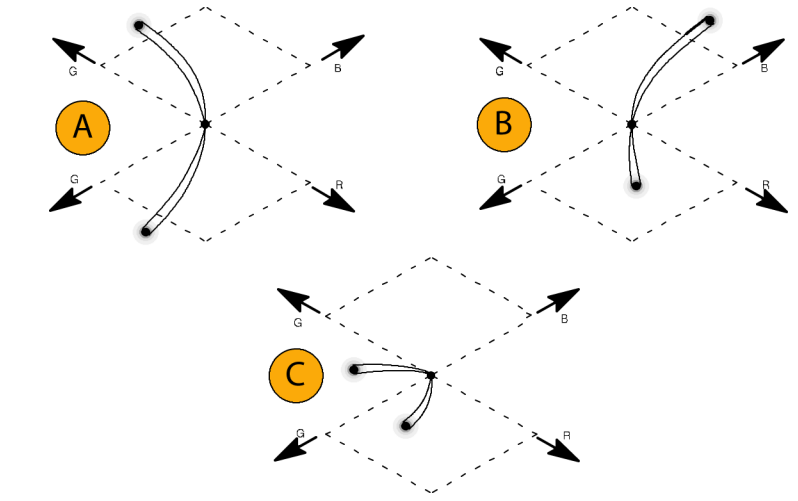

#### 使用上の注意

ライトニング表示の場合と同様に、トランジションの曲がりは、タイミングの遅延を示します。カラー・バー信号を適用した場合には、垂直軸は遅延エラーのインジケータになります。

ダイヤモンド表示では、モノクロの信号は垂直のラインで表示されます。ホワイト・バランスを変更するガンマ 補正などからの非直線性のコンポーネント処理によって、垂直軸に沿った偏差が生じる可能性があります。

ガマットの高輝度を特定するには、次の手順を実行してください。

■ LINE SEL を使用して、個々のラインを選択します。

- PICT を使用して、信号を検証します(CONFIG メニューの Display Settings サブメニューでガマットの高輝度をオンにします)。
- アローヘッド % 設定(CONFIG メニューの Gamut Thresholds サブメニュー)を使用して、ガマット違反を 無視する画面の割合を指定します。

## コンポジット・ガマットのチェック

アローヘッド・ガマット表示では、ルミナンス(Y)とクロミナンス(C)をプロットして、コンポジット信号が標準ガ マットに準拠しているかどうかをチェックします。NTSC および PAL アローヘッドは、75% カラー・バーを表示 し、目盛ラインの値を示します。目盛のアローヘッド形状は、ルミナンスおよびルミナンス+ピーク・クロミナ ンスの標準的な限度をオーバーレイして得られます。

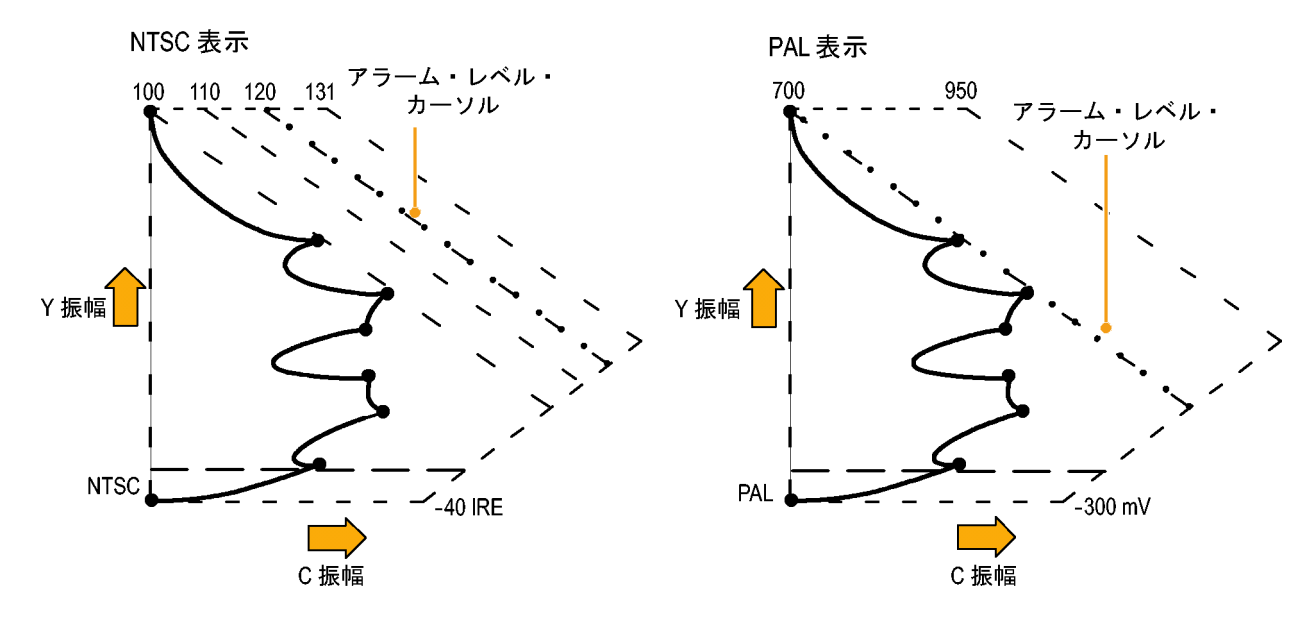

- 「ガマット・チェックのセットアップ」 の手順を実行します。ステップ 5 で「アローヘッド」を選択します。 (52 ページ参照)。
- 信号を表示と比較し、ガマット外の コンポジット・コンポーネントを判 定します。次の点に注意してくだ さい。
  - ルミナンス振幅ガマットを超える信号は、最上位の水平限度 (最上位の電子目盛ライン)を超えて拡張します。
  - ルミナンスとピーク・クロミナンスの振幅ガマットの和を超える信号は、上部および下部の対角線限度を超えて拡張します。
  - 1番下の水平ラインは、許容 される最低ルミナンス・レベル (NTSC では 7.5 IRE、PAL で は 0 mV)を示します。

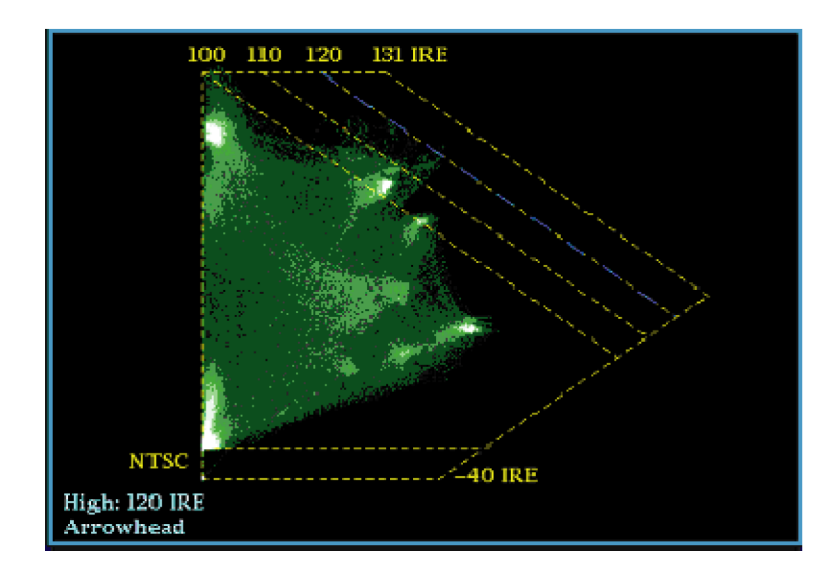

#### 使用上の注意

- IRE レベルの限度を調整するには、「ガマット限度の調整」の手順を実行します。(61 ページ参照)。
- このチェックを自動化するには、「ガマット・チェックの自動化」手順を実行します。(59 ページ参照)。

## ルミナンス・ガマットのチェック

しきい値限度を超えるルミナンスを識別するために、ルミナンス限度しきい値を設定することができます。これ らのしきい値は、入力 SDIと、コンポジット信号としての SDI 入力のアローヘッド表示の両方に適用されます。 これらのレベルをパーセント単位で定義することで、しきい値は自動的にセットアップの有無を考慮します。

しきい値は、アローヘッド表示のセットアップの有無に影響を受けます。

- 「ガマット・チェックのセットアップ」 の手順を実行します。ステップ 5 で「アローヘッド」を選択します。 (52 ページ参照)。
- 2. 信号を表示と比較し、ガマット外の ルミナンスを判定します。次の点に 注意してください。
  - 調整可能なしきい値は、濃い 青の水平目盛線によって示さ れます。
  - しきい値は、フル・スケールに 対するパーセントとして定義さ れます。
  - 上限の範囲は 90% ~ 108% です。
  - 下限の範囲は -6% ~ +5% で す。

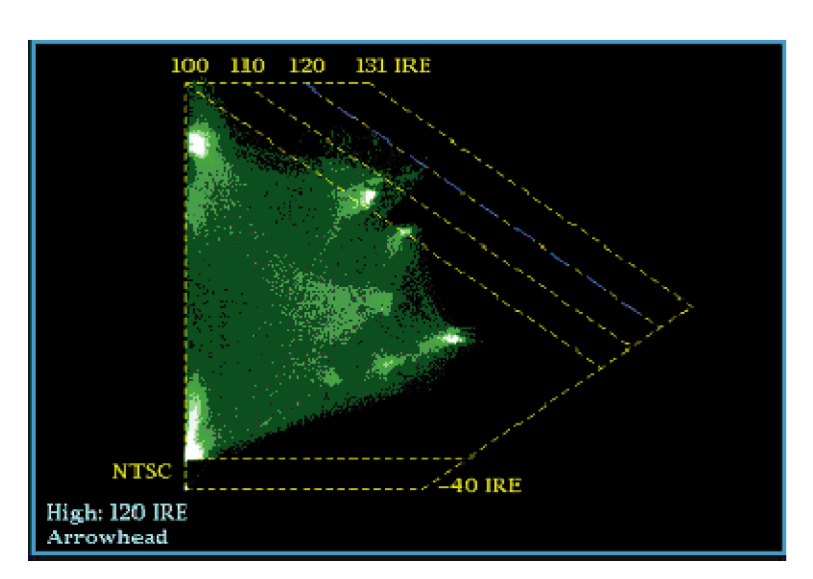

アローヘッドのもう1つの便利な機能は、アクティブなビデオ信号がビデオ・チャンネルのダイナミック・ レンジをどのようにうまく使用しているかを判断できることです。適切に調整された信号は、アローヘッ ド目盛の中央に位置し、それぞれの限度に向かって遷移します。
2

3

### ガマット・チェックの自動化

アラームを使用して、ガマット外の条件を自動的に監視できます。

- CONFIG ボタンを押して、 Configuration メニューを表示しま す。
- 左/右矢印キーとSEL ボタンを 使用して Alarms を選択し、次に Video Content を表示します。
- 上/下矢印ボタンを使用して、設定するアラームに移動します。SELボタンを押して、アラームのオン(X)またはオフを切り替えます。

 必要なアラームを設定したら、 Select here... ボックスに移動して 選択します。

| VIDCONTENT                        | Screen<br>Text / Icon | Logging   | Beep | SNMP<br>Trap | Ground<br>Closure |
|-----------------------------------|-----------------------|-----------|------|--------------|-------------------|
| RGB Gamut                         | x                     | x         |      |              |                   |
| Composite Gamut                   | x                     | x         |      |              |                   |
| Luma Gamut                        | x                     | x         |      |              |                   |
| Luma Gamut<br>Select here 📃 retur | ns to the Config      | X<br>Menu |      |              |                   |

1

CONFIG

4

5. Alarms メニューを終了する前に、 Alarms メニューの Enable Alarms が On に設定されていることを確 認してください。

注:アラームの詳細については、 CONFIG メニューで Alarms が選択 されているときに HELP ボタンを押し ます。

|                                                                                                    | 5                                                                                                    |                                                                                                    |
|----------------------------------------------------------------------------------------------------|----------------------------------------------------------------------------------------------------|----------------------------------------------------------------------------------------------------|
| CONFIG MENU<br>SDI Input<br>Composite Input<br>External Ref.<br>Analog Audio Displays<br>Digital Audio Displays<br>Digital Audio Displays<br>Audio Inputs/Outputs<br>Alarms<br>Gamut Thresholds<br>Physical Layer Settings<br>Display Settings<br>Aux Data Settings<br>Readouts<br>Graticules | Enable Alarms<br>Set all alarms to this mask<br>Video Content<br>Video Format<br>SDI Input<br>Composite Input<br>General<br>General Audio<br>AES and Embedded<br>Embedded Audio Specific<br>Dolby Specific<br>Closed Captions/Metadata<br>Physical Layer | On / Off<br>Press SEL<br>Press SEL<br>Press SEL<br>Press SEL<br>Press SEL<br>Press SEL<br>Press SEL<br>Press SEL<br>Press SEL<br>Press SEL<br>Press SEL<br>Press SEL |
| Network Settings<br>Utilities                                                                                                    |                                                                                                    |                                                                                                    |

6. CONFIGを押してメニューを終了 します。

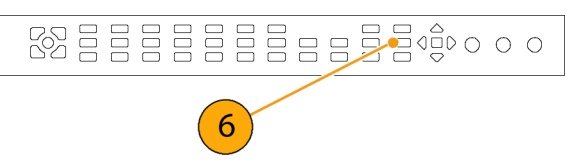

CONFIG

## ガマット限度の調整

- 1. CONFIG ボタンを押して、 Configuration メニューを表示しま す。
- 2. 左/右矢印キーと SEL ボタンを 使用して、Gamut Thresholds を選 択します。
- 3. SEL ボタンを押してサブメニュー に進み、矢印キーと SEL ボタン(指 示された場合は、さらに General ノ ブ)を使用して、必要な各種しきい 値を設定します。

また、しきい値をデフォルトの値に リセットすることもできます。

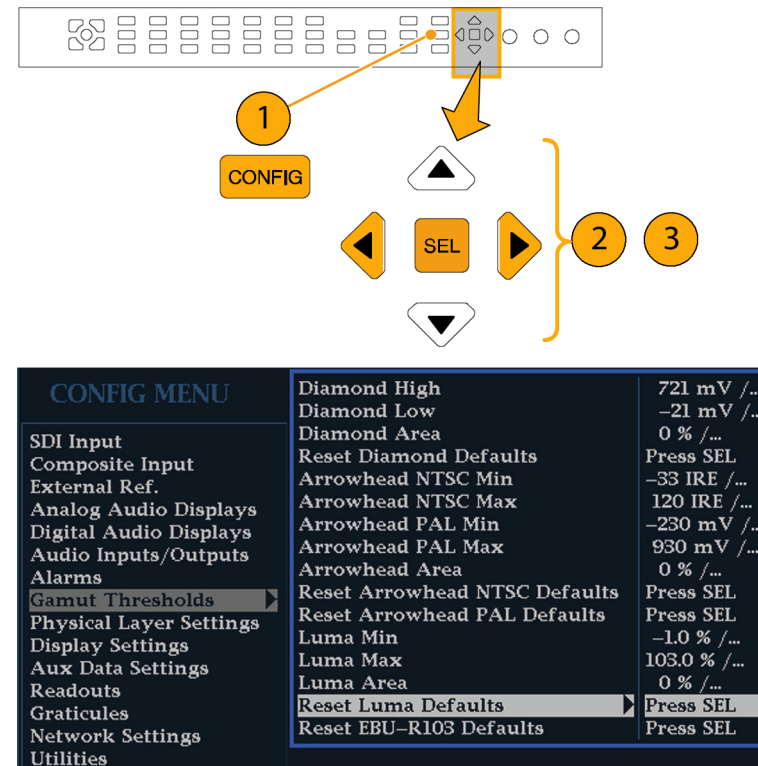

|                       | Diamond Low                   | –21 mV /  |
|-----------------------|-------------------------------|-----------|
| Innut                 | Diamond Area                  | 0 % /     |
| mposito Innut         | Reset Diamond Defaults        | Press SEL |
| tormal Dof            | Arrowhead NTSC Min            | –33 IRE / |
| alog Audio Dieplaye   | Arrowhead NTSC Max            | 120 IRE / |
| rital Audio Displays  | Arrowhead PAL Min             | –230 mV / |
| dio Inputs/Outputs    | Arrowhead PAL Max             | 930 mV /  |
| uio inputs/Outputs    | Arrowhead Area                | 0 % /     |
| mut Throsholds        | Reset Arrowhead NTSC Defaults | Press SEL |
| veigal Lawar Sattings | Reset Arrowhead PAL Defaults  | Press SEL |
| ysical Layer Settings | Luma Min                      | –1.0 % /  |
| w Data Sattinga       | Luma Max                      | 103.0 % / |
| x Data Settings       | Luma Area                     | 0 % /     |
| auouis                | Reset Luma Defaults           | Press SEL |
| twork Sottings        | Reset EBU-R103 Defaults       | Press SEL |
| lition                |                               |           |
| 111169                |                               |           |

# SDI 物理層の監視方法

オプション EYE 型および PHY 型を使用した場合(WVR6100 および WVR7100)、波形ラスタライザで は次の方法で SDI 物理層の監視および測定をサポートできます。

- オプション EYE 型:このオプションを指定した場合、ビデオ信号の物理層のアイ・パターン監視のサポートが追加されます。WVR6100型では、SD 信号のみのアイ・パターンが表示されます。WVR7100型では、HD 信号のアイ・パターンが表示され、オプション SD 型がインストールされている場合は SD 信号のアイ・パターンも表示されます。
- オプション PHY 型:このオプションを指定した場合、オプション EYE 型の機能に加え、SDI 物理層の監視を支援する自動アイ測定およびジッタ波形表示が追加されます。WVR6100 型では、SD 信号のみのジッタ波形が表示されます。WVR7100 型では、HD 信号のジッタ波形が表示され、オプション SD 型がインストールされている場合は SD 信号のジッタ波形も表示されます。

オプション EYE 型および PHY 型がインストールされていると、SDI 物理層の監視に次の表示モードを 使用できます。

アイ表示:電圧と時間の測定カーソルおよびそのリードアウトを使用して、波形アイ上の振幅とタイミングの測定を監視できます。ジッタ・メータとリードアウトは、ジッタの振幅を表しています。ハイパス・フィルタを設定し、さまざまな種類(タイミングおよびアライメント)のジッタを測定できます。ジッタ・メータはジッタの測定とアラームの限度をグラフィカルに関連付けます。オプション PHY 型がインストールされていると、ジッタ波形表示にアクセスする Eye メニューを使用できます。

複数のアイ表示を出し、それぞれの表示を波形ラスタライザの2つのジッタ・エンジンの一方が制御するように機器を設定できます。Jitter1エンジンは、上部の2つのタイルのアイ表示を制御します。Jitter2エンジンは、下部の2つのタイルのアイ表示を制御します。2つのジッタ・エンジンを使用すると、上部と下部のタイルにそれぞれ異なるフィルタ帯域幅を設定し、タイミングとアライメントのジッタを同時に監視できます。

- ジッタ表示:ジッタのソースが1つの回路基板上の単一の回路内にあるのか、システム内のさまざまな 機器から発生しているのかを切り分けるために便利な追加のタイム・ドメイン情報を表示できます。追 加の情報には次のものがあります。
  - ビデオ・ラインまたはフレームに同期しているか、ほぼ同期しているジッタ・コンポーネント。これらは、 ラインまたはフィールド掃引内の静止またはほぼ静止した状態の副産物として表示されます。
  - = ハイパス・フィルタの設定によって変更されたジッタの波形。
- SDI ステータス表示:前述の Jitter1 メータと Jitter2 メータを両方とも表示します。さらに、ケーブル損失メータでは、ケーブル長が原因の信号の損失を表示します。CONFIG メニューを使用して、設置しているケーブルの種類と長さに応じて機器を設定します。オプション PHY 型がインストールされていると、SDI ステータス表示には、アイの振幅、アイの立上り時間、アイの立下り時間、アイの立上り/立下りのデルタの測定値も表示されます。

### 物理層の設定の構成

SDI 物理層を監視するためにアイまたは SDI のステータスの表示を使用する前に、後述するように、監視の必要に応じて波形ラスタライザでアイと物理層の設定を構成する必要があります。アイと物理層の設定は、最初は出荷時のデフォルトに設定されています。このデフォルト値には、フロント・パネルの FACTORY ボタンを使用すると戻すことができます。

- 1. CONFIG ボタンを押して、 CONFIG メニューを表示します。
- 2. 選択(矢印)キー、SEL ボタン、 General ノブを使用して、次の手順 でメニューを選択します。

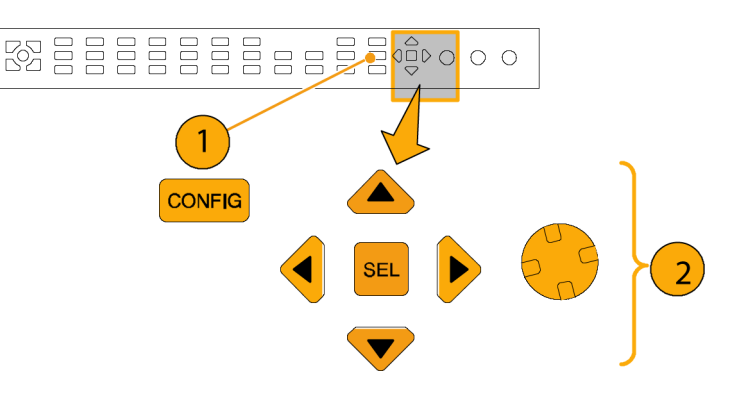

- 3. Readouts を選択します。
- 4. Eye を On に設定します。

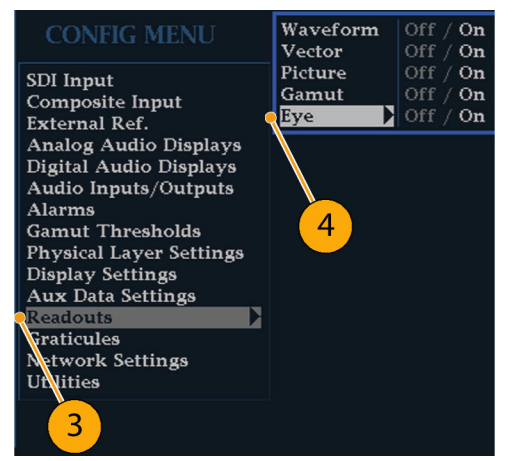

- 5. Physical Layer Settings を選択し ます。
- Cable Type を選択し、ラスタライ ザへの SDI 信号を接続する最適 なケーブルのタイプを選択します。

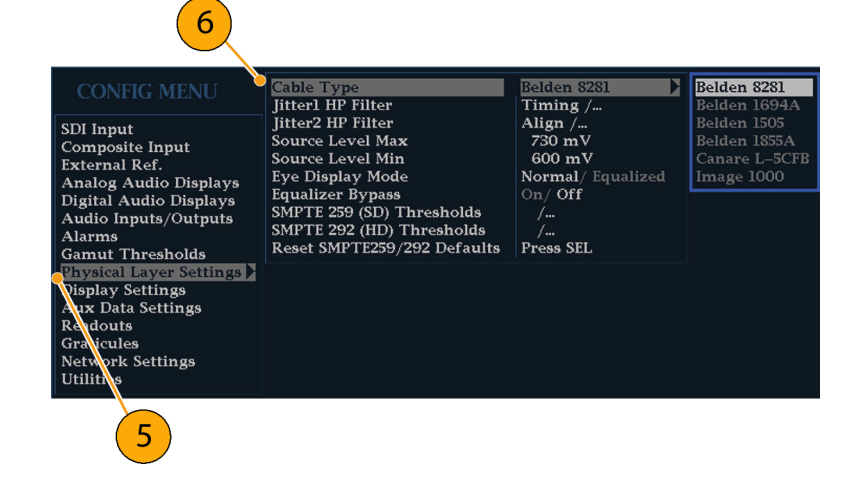

- 7. Jitter1 HP Filter を選択します。
- 波形ラスタライザのディスプレイ の上部 2 つのタイルを制御する Jitter1 エンジンにハイパス・フィル タ値を選択します。
- 9. Jitter2 HP Filter を選択します。
- 10. 下部の 2 つのタイルを制御する Jitter2 エンジンに対して、ステップ 8 を繰り返します。

注:タイミング・フィルタを選択すると、 フィルタ値は 10 Hz に設定されます。 アライメント・フィルタを選択すると、 フィルタ値は SD では 1 kHz、HD では 100 kHz に設定されます。

- Source Level Max を選択します。
  General ノブを使用して、設定値を 増加または減少させます。
- Source Level Min を選択します。 General ノブを使用して、設定値を 増加または減少させます。

注:選択可能な最大値は 1000 mV、 最小値は 600 mV です。

- 13. Eye Display Mode を選択します。
- 14. 次のいずれかの設定を選択しま す。
  - Normal:アイ表示には、SDI入 力信号が直接示されます。
  - Equalized:アイ表示には、内部 ケーブルのイコライザと比較器 を通過した後の SDI 入力信号 が示されます。

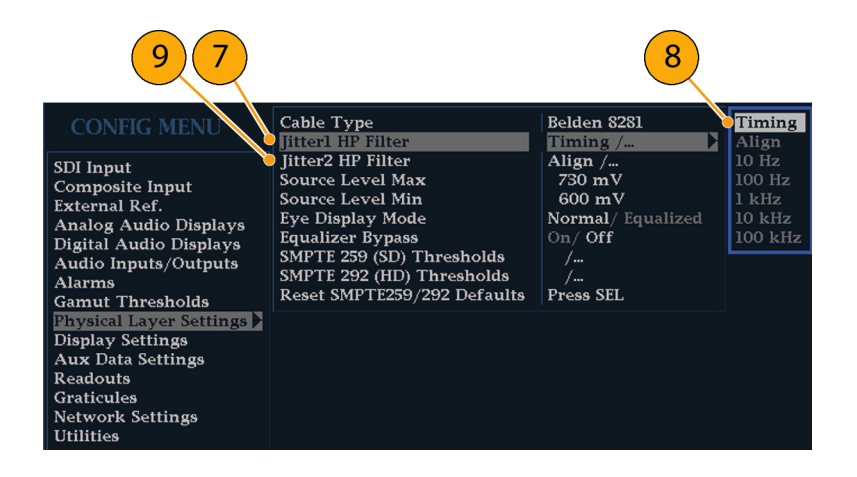

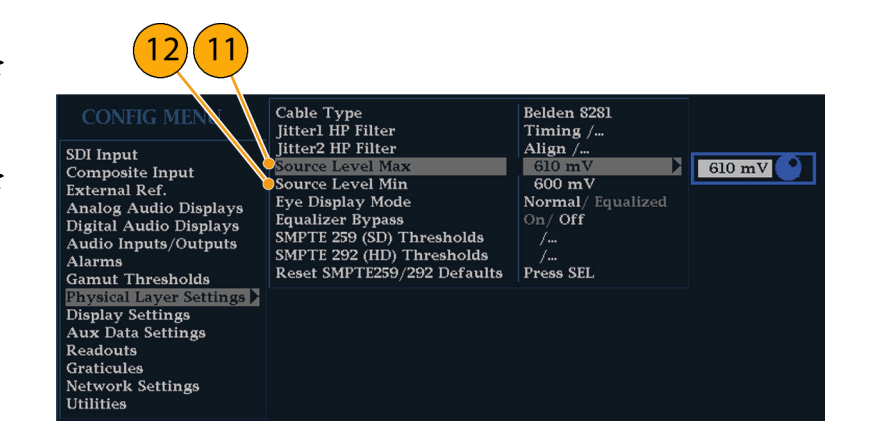

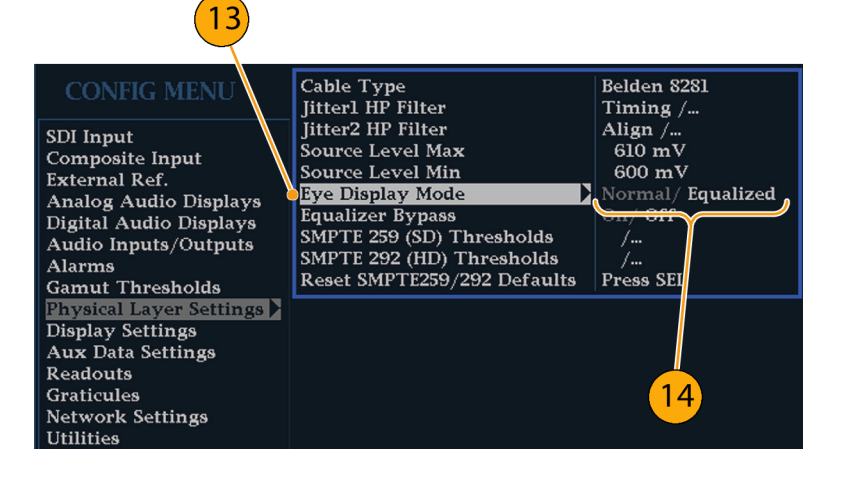

15. Equalizer Bypass を選択します。

16. 次のいずれかの設定を選択しま す。

- On:波形ラスタライザが短い ケーブルで信号に接続されて いると、イコライザがバイパスさ れます。この設定では、内部イ コライザに関連するジッタが最 小限になり、通常はジッタの非 常に少ない信号のみに使用さ れます。
- Off:イコライザを有効にして、 標準的なケーブル長での運用 を可能にし、ケーブルの影響 によるジッタを低減します。大 半の信号ではこの設定を使用 します。

#### SMPTE 259/292 アラームしき い値の設定

 SMPTE 259 (SD)と SMPTE 292 (HD)アラームしきい値を出荷時の デフォルト値にリセットするには、 Reset SMPTE259/292 Defaults を 選択し、SEL ボタンを押します。

注: しきい値 Eye Amplitude Max/Min、Eye Risetime Max/Min、 Eye Falltime Max/Min、および Eye Rise-Fall Delta は、オプション PHY 型 がインストールされている場合にのみ メニューに表示されます。

- SD しきい値または HD しきい値の みを出荷時のデフォルト値にリセッ トするには、監視対象のビデオ信 号のタイプに応じて、SMPTE 259 (SD) Thresholds または SMPTE 292 (HD) Thresholds を選択します。
- 19. Reset Defaults を選択し、SEL ボ タンを押します。

注:以降に示す手順と図は、カスタム SD しきい値の設定を示しています。 HD しきい値名は SD しきい値と同じ ですが、設定値と範囲は異なる場合 があります。

#### Cable Type Jitterl HP Filter Belden 8281 Timing /... Align /... 880 mV Jitter2 HP Filter SDI Input Source Level Max **Composite Input** Source Level Min 720 mV External Ref. Eye Display Mode Normal/ Equalized Analog Audio Displays Digital Audio Displays Equalizer Bypass On/ Off SMPTE 259 (SD) Thresholds SMPTE 292 (HD) Thresholds Audio Inputs/Outputs Alarms Reset SMPTE259/292 Defaults Pres SEL **Gamut Thresholds** Physical Layer Settings 🕨 Display Settings Aux Data Settings Readouts Graticules 16 **Network Settings** Utilities

15

| CONFIG MENU                                                                                                    | Cable Type<br>Jitter1 HP Filter                                                                                                    | Belden 8281<br>Timing /                                                            |
|----------------------------------------------------------------------------------------------------|----------------------------------------------------------------------------------------------------|------------------------------------------------------------------------------------|
| SDI Input<br>Composite Input<br>External Ref.<br>Analog Audio Displays<br>Digital Audio Displays<br>Audio Inputs/Outputs<br>Alarms<br>Gamut Thresholds<br>Physical Layer Settings<br>Display Sottings | Jitter2 HP Filter<br>Source Level Max<br>Source Level Min<br>Eye Display Mode<br>Equalizer Bypass<br>SMPTE 259 (SD) Thresholds<br>SMPTE 292 (HD) Thresholds<br>Reset SMPTE259/292 Defaults | Align /<br>610 mV<br>600 mV<br>Normal/ Equalized<br>On/ Off<br>/<br>/<br>Press SEL |
| Aux Data Settings<br>Readouts<br>Graticules<br>Network Settings<br>Utilities                                                                                                    | 17                                                                                                    |                                                                                    |

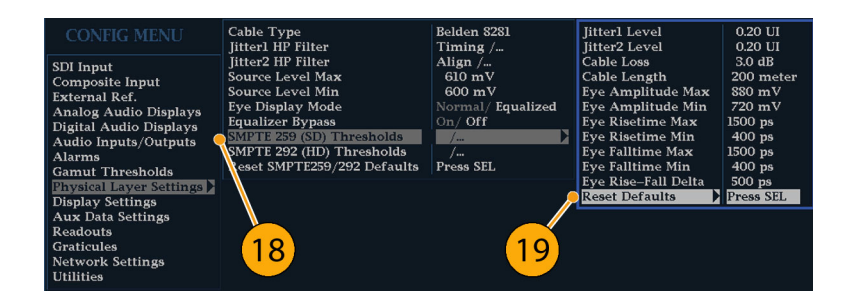

- 20.カスタムしきい値レベルを設定す るには、監視対象のビデオ信号の タイプに応じて、SMPTE 259 (SD) Thresholds または SMPTE 292 (HD) Thresholds を選択します。
- Jitter1 Level を選択します。 General ノブを使用して、波形ラス タライザのディスプレイ上部の2つ のタイルを制御する Jitter1 エンジンのしきい値レベルを増加または 減少させます。 入力可能な最大レベルは 4.00

UI、最小レベルは 0.10 UI です。

- Jitter2 Level を選択します。 General ノブを使用して、波形ラス タライザのディスプレイ下部の2つ のタイルを制御する Jitter2 エンジ ンのしきい値レベルを増加または 減少させます。
- Cable Loss を選択し、波形ラスタ ライザにシグナル・ソースを接続す るケーブル長による信号の損失の しきい値(dB)を指定します。
- General ノブを使用して、しきい値 レベルを増加または減少させます。
   入力可能な最大レベルは 30.0 dB、最小レベルは 0.0 dB です。
- 25. Cable Length を選択し、波形ラス タライザにシグナル・ソースを接続 するケーブル長のしきい値(m)を 指定します。
- General ノブを使用して、ケーブ ル長の設定値を増加または減少 させます。
   入力可能な最大長は 300 m、最小 長は 0 m です。

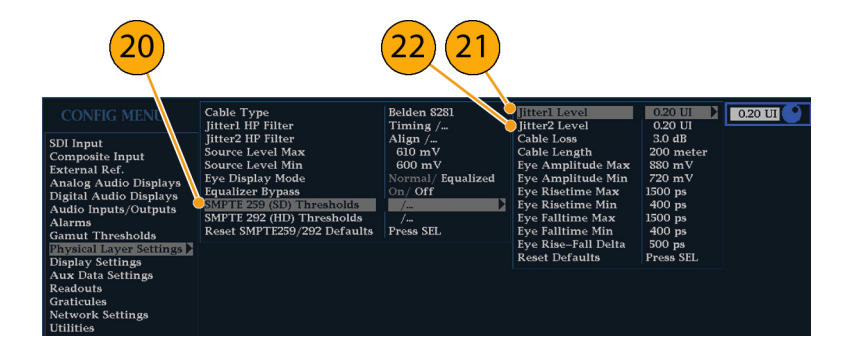

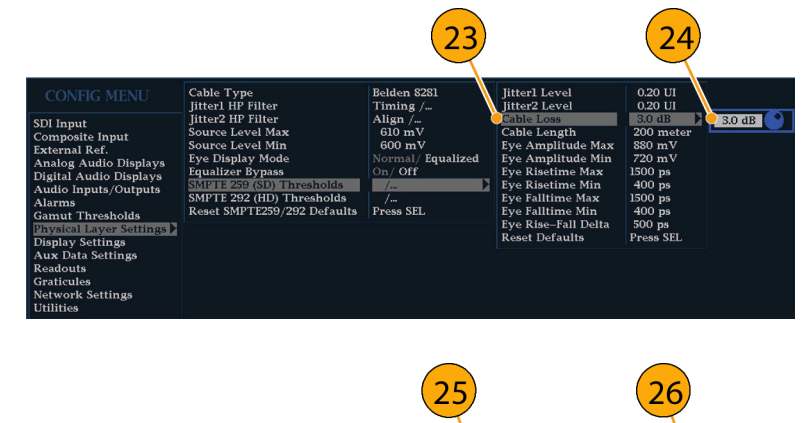

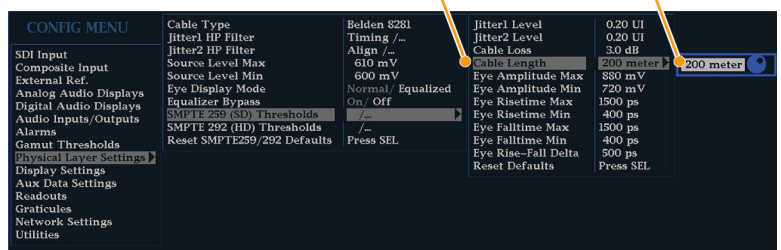

- オプション PHY 型の場合のみ。 Eye Amplitude Max を選択します。 General ノブを使用して、設定値を 増加または減少させます。
   入力可能な振幅の最大値は 1010 mV、最小値は 700 mV です。
- オプション PHY 型の場合のみ。 Select Eye Amplitude Min を選択し ます。General ノブを使用して、設 定値を増加または減少させます。
   現在の Eye Amplitude Max の設 定では入力可能な振幅の最大値 は 10 mV です。振幅の最小値は 530 mV です。
- オプション PHY 型の場合のみ。
  Eye Risetime Max を選択します。
  General ノブを使用して、設定値を 増加または減少させます。
   入力可能な立上り時間の最大値 は 3,000 ps (SD)または 1,000 ps (HD)、最小値は 0 ps です。
- オプション PHY 型の場合のみ。
  Eye Risetime Min を選択します。
  General ノブを使用して、設定値を
  増加または減少させます。
- オプション PHY 型の場合のみ。 Eye Falltime Max を選択します。 General ノブを使用して、設定値を 増加または減少させます。 入力可能な立下り時間の最大値 は 3,000 ps (SD)または 1,000 ps (HD)、最小値は 0 ps です。
- オプション PHY 型の場合のみ。
  Eye Falltime Min を選択します。
  General ノブを使用して、設定値を
  増加または減少させます。
- 33. オプション PHY 型の場合のみ。 Eye Rise-Fall Delta を選択します。
- General ノブを使用して、設定値 を増加または減少させます。
   入力可能な最大値は 1,000 ps、最 小値は 0 ps です。

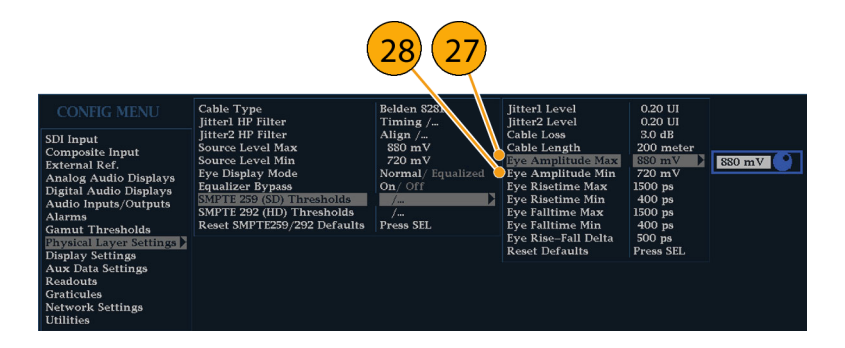

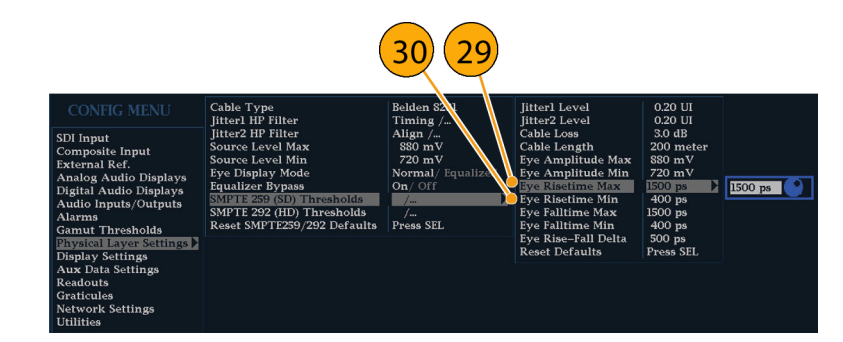

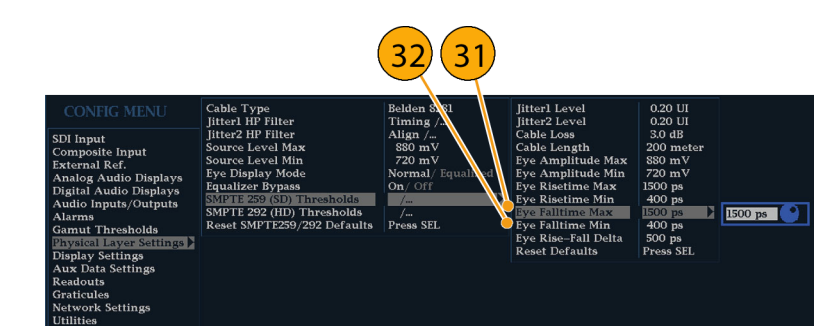

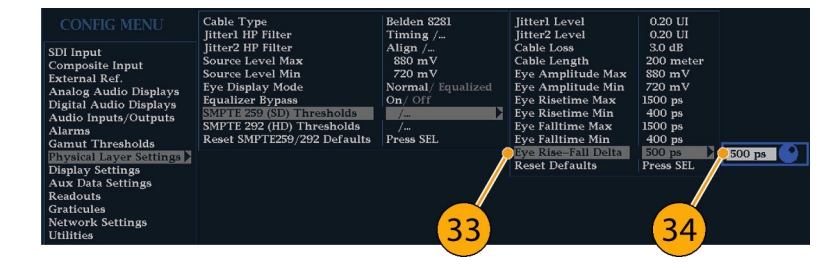

#### 物理層のアラームの設定

- CONFIG ボタンを押して、
  CONFIG メニューを表示します。
- 36. 選択 (矢印) キー、SEL ボタン、 General ノブを使用して、次の手順 でメニューを選択します。

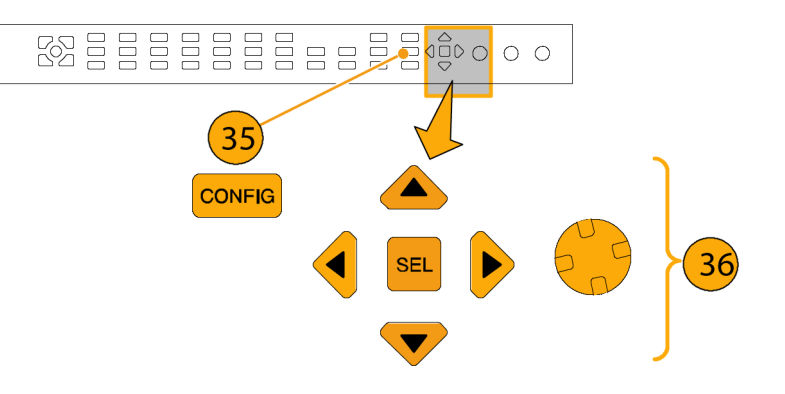

- 37. Alarms を選択し、Physical Layer を選択します。
- 38. SEL ボタンを押して、物理層の各 アラームに応答タイプを設定しま す。(125 ページ「アラームの使 用方法」参照)。

| CONFIG MENU                                                                                                    | Enable Alarms<br>Set all alarms to this mask                                                                                                    | Off / On<br>Press SEL                                                                                                    |                                                                                                    |
|----------------------------------------------------------------------------------------------------|----------------------------------------------------------------------------------------------------|----------------------------------------------------------------------------------------------------|----------------------------------------------------------------------------------------------------|
| SDI Input<br>Composite Input<br>External Ref.<br>Analog Audio Displays<br>Digital Audio Displays<br>Audio Inputs/Outputs<br>Alarms<br>Gamut Thresholds<br>Physical Layer Settings<br>Display Settings<br>Readouts<br>Graticules<br>Network Settings<br>Utilities<br>37 | Video Content<br>Video Format<br>SDI Input<br>Composite Input<br>General<br>General Audio<br>AES and Embedded<br>Embedded Audio Specific<br>Dolby Specific<br>Closed Captions/Metadata<br>ARIB Specific<br>Physical Layer | Press SEL<br>Press SEL<br>Press SEL<br>Press SEL<br>Press SEL<br>Press SEL<br>Press SEL<br>Press SEL<br>Press SEL<br>Press SEL<br>Press SEL | Jitter 1 Level<br>Jitter 2 Level<br>Cable Length<br>Cable Loss<br>Source Level<br>Eye Unlocked<br>Eye Amplitude<br>Eye Rise Time<br>Eye Fall Time<br>Eye Rise–Fall Delta |

### アイ測定の実施

機器をアイ測定用に構成すると、波形を手動測定するカーソルを使用したり、自動アイ測定(オプション PHY 型の場合のみ)を使用したりできます。

注: EYE ボタンがあれば、EYE ボタンを使用してアイ表示にアクセスします。EYE ボタンのない従来の機器(または WFP リモート・フロント・パネル)にオプション EYE 型をインストールしている場合、MEAS ボタンを使用し、Measure ポップアップ メニューで Display Type > Eye Display を選択することによって、ア イ表示にアクセスできます。

#### アイ測定のセットアップ

- SDI 物理層を監視するように波形ラ スタライザを設定します。(63 ペー ジ「物理層の設定の構成」参照)。
- 長さ2m以下の75Ωケーブル を使用して、シリアル・ビデオ信号 を波形ラスタライザに接続します。 Belden8281などの、高品質で低 損失の同軸ケーブルを使用して ください。
- EYE ボタン (または EYE ボタン がない場合は MEAS ボタン)を押 します。
- 4. 1X vertical gain ボタンを押します。

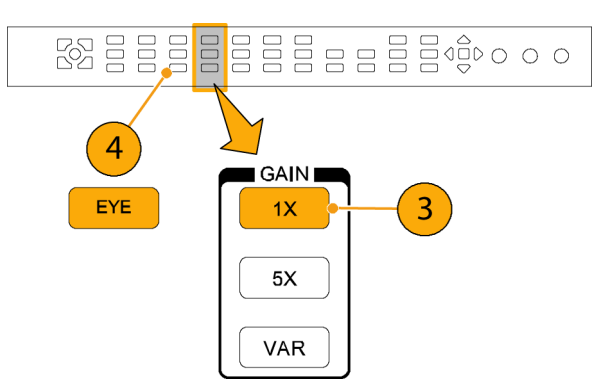

#### 手動アイ測定の実施

以降のページでは、アイ波形を手動測定する方法を説明します。オプション PHY 型がインストールさ れている場合、機器では自動アイ測定も実行できます。(73 ページ「自動アイ測定の実行(オプション PHY 型の場合のみ)」参照)。

注: 測定カーソルを使用してアイ波形を測定すると、自動アイ測定リードアウトに示されている結果とは異なる結果が測定される場合があります。これは、自動振幅測定ではヒストグラムを使用して、信号上のオーバシュート、リンギング、ノイズによる影響を最小限に抑えるためです。同様に、立上り時間と立下り時間の自動測定では、ヒストグラムを使用して 20% と 80% の交点の分布の中心を探します。ノイズの少ない対称信号の場合は、通常、手動測定と自動測定の差異はあまりありません。

#### 使用上の注意

LINE SWEEP ボタンを使用して、アイ表示の掃引を変更します。

#### アイ振幅の手動測定

- アイ測定の初期セットアップを実行します。(69ページ「アイ測定の実施」参照)。
- 2. CURSOR ボタンを押して測定カー ソルを表示します。
- 電圧カーソルの1つを波形上部 に配置します。立上りエッジまた は立下りエッジのオーバシュート やアンダシュートは無視します。 (32ページ「カーソルを使った波 形の測定」参照)。
- 4. もう1つのカーソルを波形下部に 配置します。立上りエッジまたは立 下りエッジのオーバシュートやアン ダシュートは無視します。
- 5. 電圧カーソル・リードアウトにアイ波 形の振幅が表示されます。

注: 800 mVp-p ±10% の範囲外のシ グナル・ソース振幅は、受信側のパ フォーマンスを低下させることがあり ます。

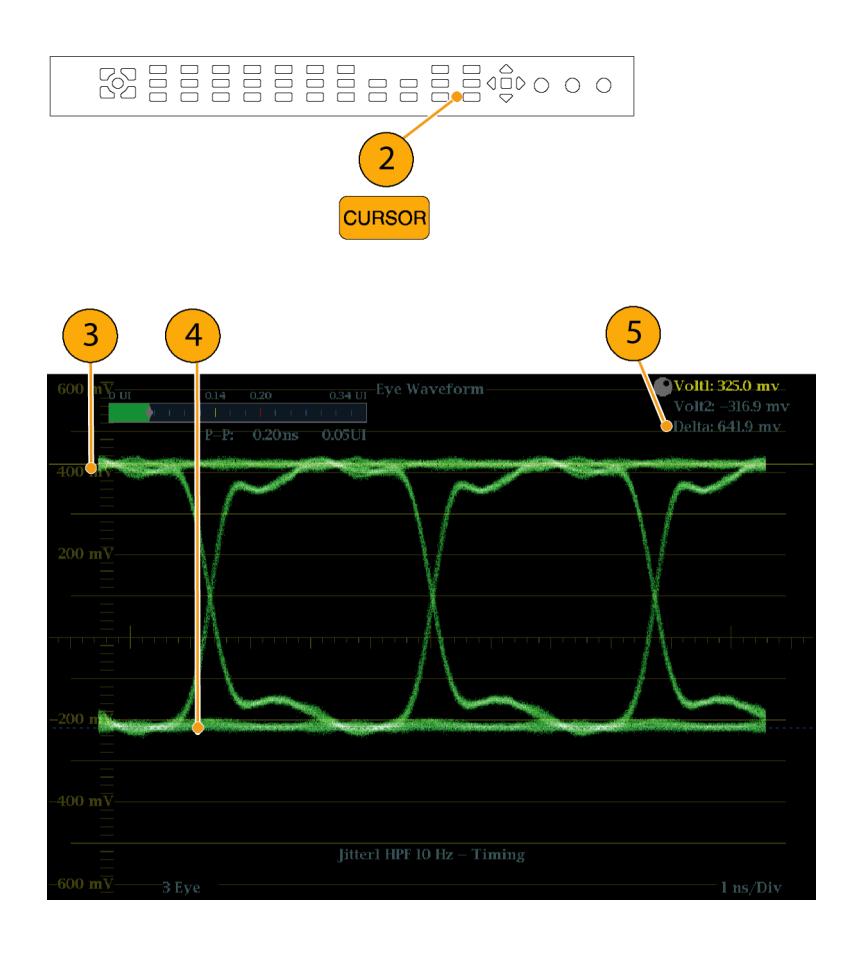

#### アベレーションの手動測定

- アイ測定の初期セットアップを実行します。(69ページ「アイ測定の実施」参照)。
- 2. CURSOR ボタンを押して測定カー ソルを表示します。
- 電圧カーソルの1つを、波形上 部の水平部分でオーバシュートの ピークに配置します。
- 4. もう1つの電圧カーソルを、波形のトップ・ラインの下部に配置します。リンギング(オーバシュート後の振動)を測定に含めます。実質的には、波形のトップ・ラインの厚さを測定することになります。
- 5. 電圧カーソル・リードアウトにアベ レーションの振幅が表示されます。

注:波形のトップ・ラインまたはボトム・ ラインでのアベレーションが、信号振 幅の 10% を超えないようにする必要が あります。受信部の自動イコライザ回 路は、アベレーションが大きいほど影 響を受けやすくなります。

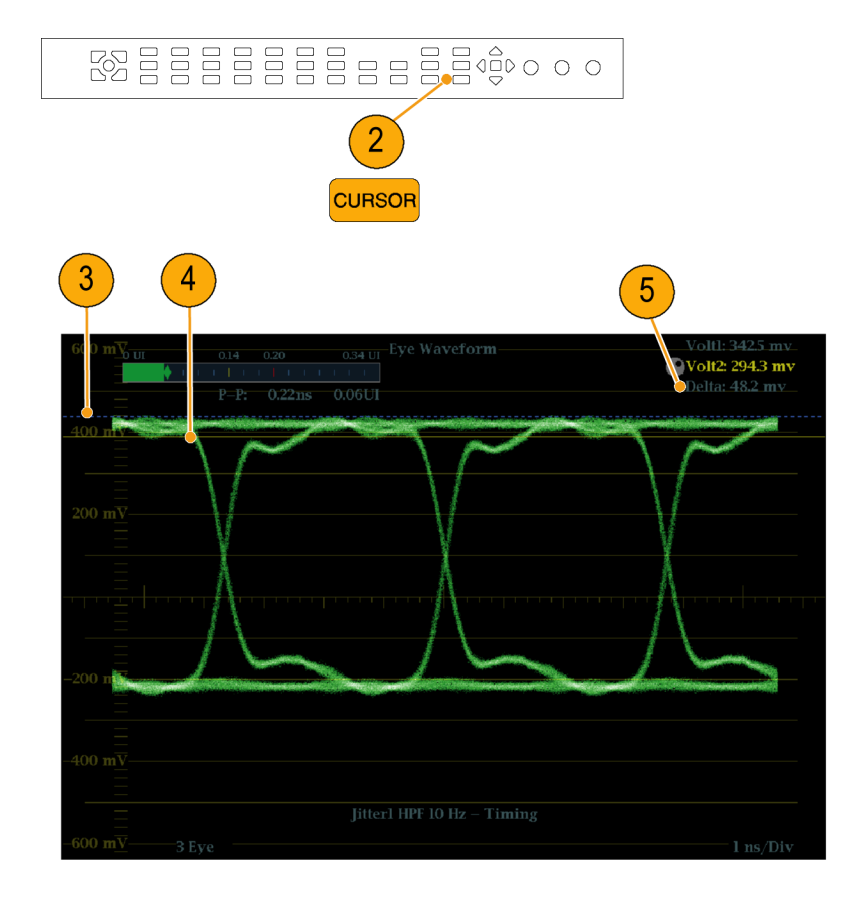

#### 可変ゲインを使用した立上り時 間の手動測定

- アイ測定の初期セットアップを実行します。(69ページ「アイ測定の実施」参照)。
- 2. VAR ボタンを押して可変ゲイン をオンにします。
- General ノブを使用して、波形の サイズを 10 div (目盛) に調整しま す。波形のトップとボトムを目盛ライ ンに合わせます。
- 4. CURSOR ボタンを押して測定カー ソルを表示します。
- 5.1番目のタイミング・カーソルを、ア イ波形の立上りエッジと、波形のボ トムから2目盛上の目盛ラインの 交差ポイントに合わせます。
- 2番目のタイミング・カーソルを、ア イ波形の立上りエッジと、波形のボ トムから2目盛下の目盛ラインの 交差ポイントに合わせます。
- デルタ時間リードアウトは、20 ~ 80%の立上り時間測定を示します。

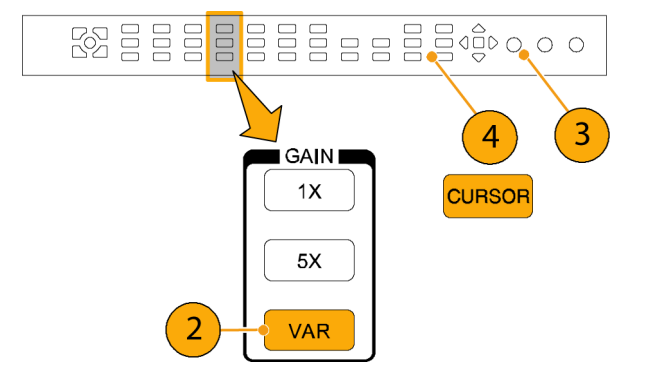

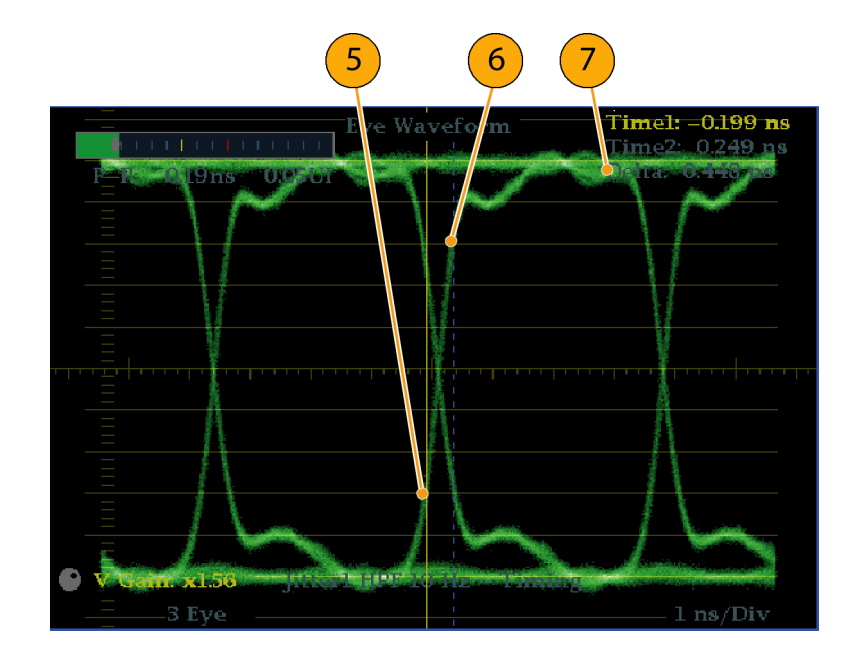

#### 自動アイ測定の実行(オプション PHY 型の場合のみ)

次に、オプション PHY 型がインストールされている場合にアイ波形の自動測定を実行する手順につい て説明します。

- アイ測定の初期セットアップを実行します。(69ページ「アイ測定の実施」参照)。
- 2. STATUS ボタンを押してステータ ス表示モードを選択します。
- STATUS ボタンを押したままにし、 ポップアップ・メニューを表示しま す。
- 4. Display Type を選択した後、SDI Status を選択します。

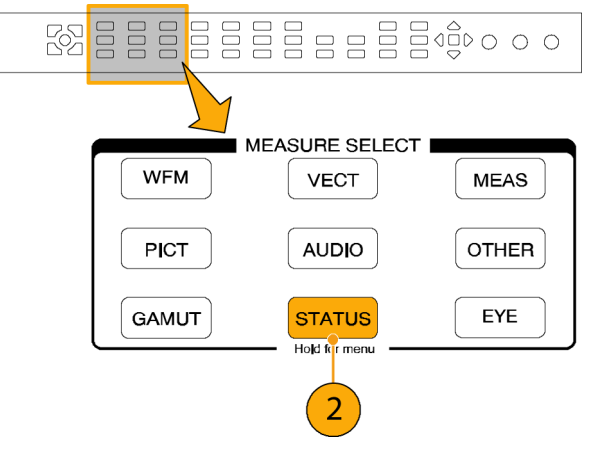

 SDI ステータス表示には、自動ア イ波形測定を示すリードアウトが 含まれます。

注: 測定カーソルを使用してアイ波 形を測定すると、自動アイ測定リード アウトに示されている結果とは異なる 結果が測定される場合があります。こ れは、自動振幅測定ではヒストグラム を使用して、信号上のオーバシュー ト、リンギング、ノイズによる影響を最 小限に抑えるためです。

同様に、立上り時間と立下り時間の自動測定では、ヒストグラムを使用して20%と80%の交点の分布の中心を探します。ノイズの少ない対称信号の場合は、通常、手動測定と自動測定の差異はあまりありません。

| SDI Status                                                                                                  |                                                                             |                                              |  |
|----------------------------------------------------------------------------------------------------|-----------------------------------------------------------------------------|----------------------------------------------|--|
| 0 UI 0.14 0.20 0.34 UI                                                                                      |                                                                             |                                              |  |
| Jitterl HPF:      100kHz        P-P:      0.25 ns      0.07 UI        0 UI      0.14      0.20      0.34 UI | Cable Loss (SD);<br>Approx Cable (SD);<br>Source Level (SD);<br>Cable Type: | 0.19 dB<br>3 Meters<br>776 mV<br>Belden 8281 |  |
| Jitter2 HPF: 1 kHz Alignment<br>P–P: 0.25 ns 0.07 UI                                                        | Eye Amplitude:<br>Eye Risetime:<br>Eye Falltime:<br>Eye Rise-Fall:          | 787 mV<br>826 ps<br>785 ps<br>41 ps          |  |

### ジッタ測定の実行

機器をアイ測定用に設定すると、次のいずれかを使用してジッタ測定を実行できます。

- アイ表示上の測定カーソル
- SDI ステータス表示
- ジッタ表示(オプション PHY 型の場合のみ)

注: システムにおけるジッタの問題の多くは、水平同期パルスなどの他の基準にクロックをゲンロックすることにより発生しています。ゲンロックによってシリアル・システムに転送される基準ジッタは、通常 20 ~ 数百 Hz の間です。また、ゲンロックで使用される位相検出プロセスによりノイズが追加され、10 Hz ~ 1 kHz の範囲のジッタが発生する場合があります。適切な帯域制限フィルタを使用して、ゲンロック・ジッタを 測定に含めるか、または測定から除去します。

10 Hz の帯域フィルタを選択して、広帯域の総ジッタを測定します(コンポジット D/A 変換を行う場合は、この設定を使用します)。

最も簡単な方法は、ジッタ・リードアウトを使用する方法です。ジッタ測定リードアウトおよびジッタ測定 メータは、アイ表示に表示される場合でもジッタ波形から取得されます。これらと同じリードアウトは、 SDI ステータス表示にも表示されます。

アイ表示とジッタ波形表示では、定性的なジッタ情報が提供されます。アイ表示には、ジッタの存在と大き さ、およびアイが閉じるときにデータ・エラーが発生する可能性が表示されます。 ジッタ表示では、さら に次のような時間領域の情報が表示されます。

- ビデオ・ラインまたはビデオ・フレームと同期またはほぼ同期するジッタ・コンポーネントがあるかどうか (これらのコンポーネントは、ラインまたはフィールド掃引に、静止したまたは静止に近いコンポーネ ントとして表示されます)。
- ジッタの波形

ジッタを両方の表示で見ることによって、ジッタのソースが回路基板上の単一の回路内にあるのか、システム内のさまざまな機器にあるのかを切り分けられます。

次の例は、さまざまなジッタを含む信号の表示を示しています。(75 ページの 図 1 参照)。上部の 2 つの タイルでは、ハイパス・フィルタが 10 Hz に設定されているため、10 Hz を超えるすべてのジッタが表示され ています。下の 2 つのタイルでは、ハイパス・フィルタが 100 Hz に設定されているため、30 Hz のジッタの 大部分は削除され、スパイクが残っています。どちらのジッタ表示も 2 フィールド掃引に設定されています。

この例では、上部のアイ表示に均一なジッタ・スプレッドが表示されています。これは、ジッタの統計分布が 適度に均一であることを示しています。このジッタは正弦波成分のものです。ジッタ・スパイクは表れてい ません。下部のアイ表示では、ジッタはより密度が低くかすんでいます。これは、ジッタの分布が(スパ イクで示されているように)あまり均一でないことを示しています。

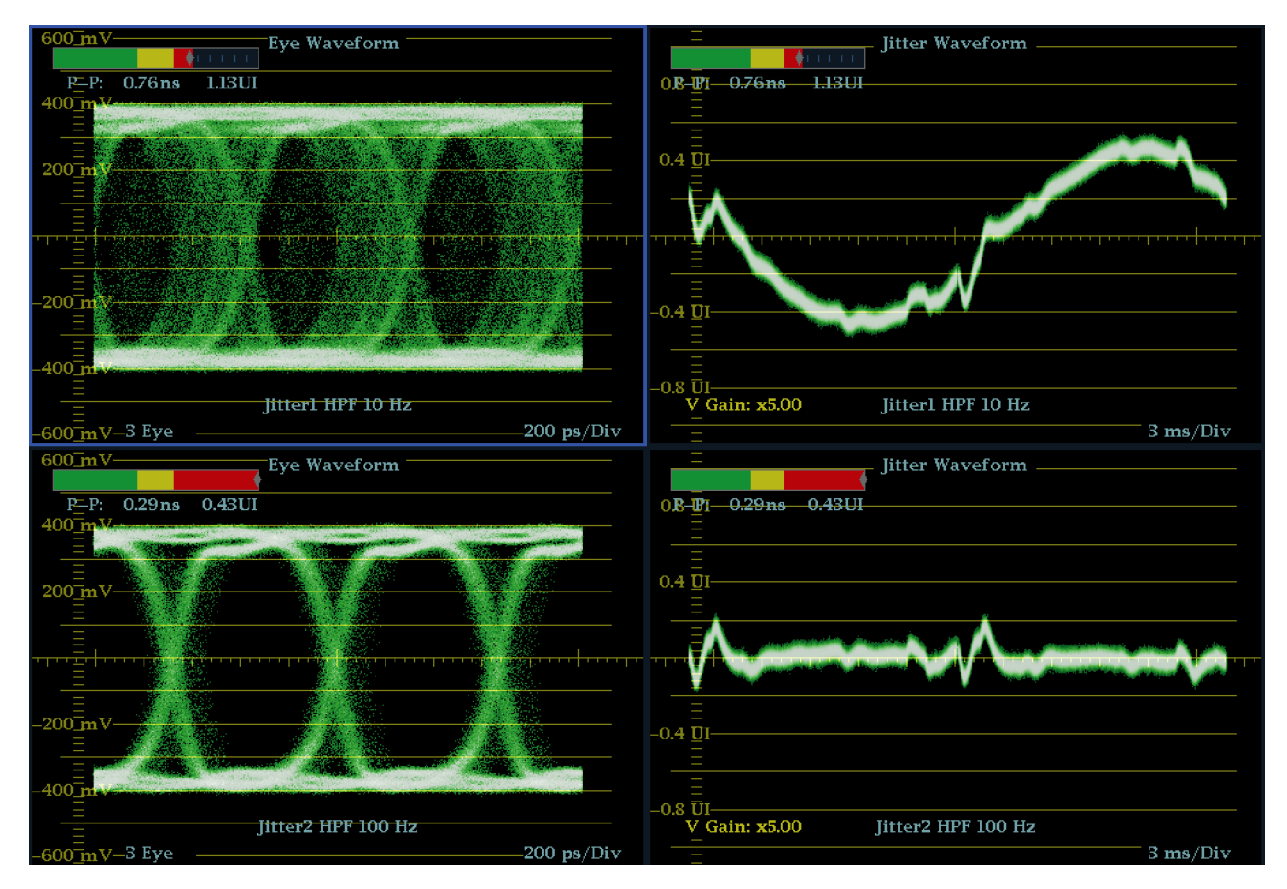

図 1: ジッタの測定

#### アイ表示を使用したジッタの手 動測定

注: 測定カーソルを使用してジッタを 測定する場合、次のような理由から、 ジッタ・メータに表示される値とは異な る結果が測定される場合があります。

- 内部ピーク検出によるジッタの偏位の測定は、手動でカーソルを調整する場合よりも正確に行われます。
- ジッタ測定リードアウトからはノイズ・フロアが除去されますが、カーソル・デルタ・リードアウトからは除去されません。
- アイ測定の初期セットアップを実行します。(69ページ「アイ測定の実施」参照)。
- LINE SWEEP ボタンを使用して 3EYE モードを選択します。この モードでは、アイ交差ごとにピー ク・ジッタが表示されます。
- Eye ポップアップ・メニューを使用 して、ジッタ・ハイパス・フィルタを 次のいずれかに設定します。
  - タイミング・ジッタを測定するには、SD および HD 信号の両方に対して 10 Hz フィルタを選択するか、Timing filter を選択します。
  - アライメント・ジッタを測定する には、SD 信号には 1 kHz フィ ルタを、HD 信号には 100 kHz フィルタを選択するか、Align filter を選択します。

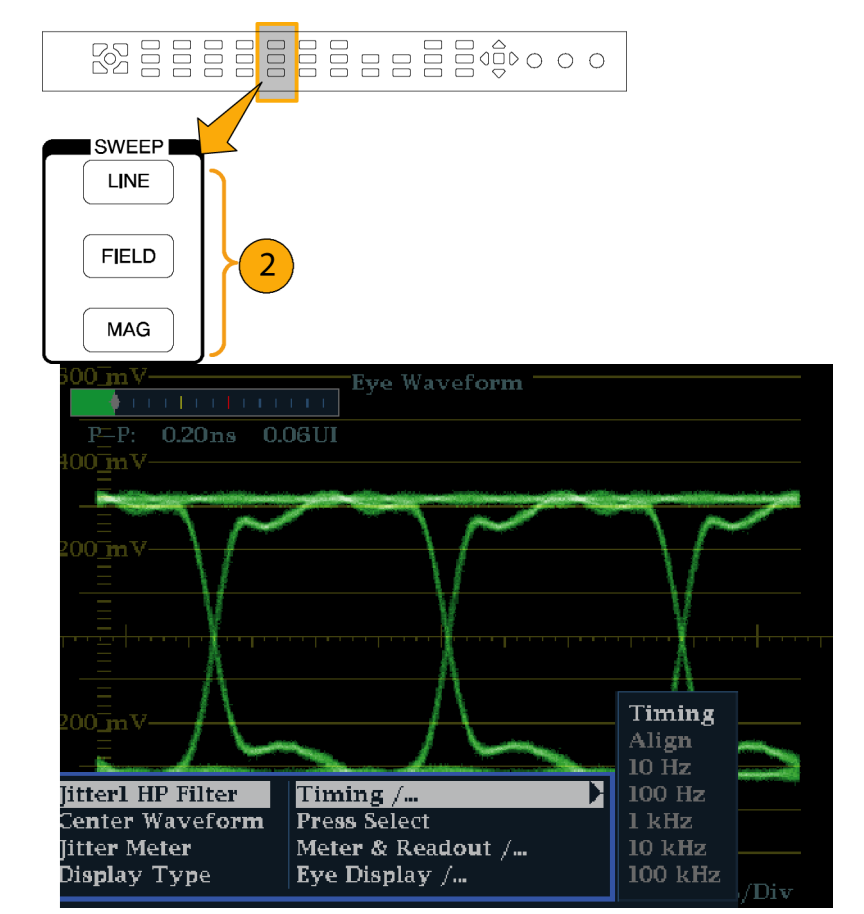

- 4. CURSOR ボタンを押して測定カー ソルを表示します。
- 5.1 つ目のタイミング・カーソルをア イ波形のゼロ交差ポイントの左端 に合わせます。

注: 必要に応じて、Gain および Sweep コントロールを使用して、垂直軸およ び水平軸分解能を向上させます。

- 2 つ目のタイミング・カーソルをア イ波形のゼロ交差ポイントの右端 にあわせます。
- デルタ・リードアウトが次の値よりも 小さいことを確認します。
   SD 信号(SMPTE 259M に準拠)
  - タイミング・ジッタ(10 Hz フィル タ):740 ps(0.2 ユニット・イン ターバル)
  - アライメント・ジッタ(1 kHz フィ ルタ):740 ps(0.2 ユニット・イ ンターバル)

HD 信号(SMPTE 292M に準拠)

- タイミング・ジッタ(10 Hz フィル タ):673 ps(1.0 ユニット・イン ターバル)
- アライメント・ジッタ(100 kHz フィルタ):134 ps(0.2 ユニット・ インターバル)

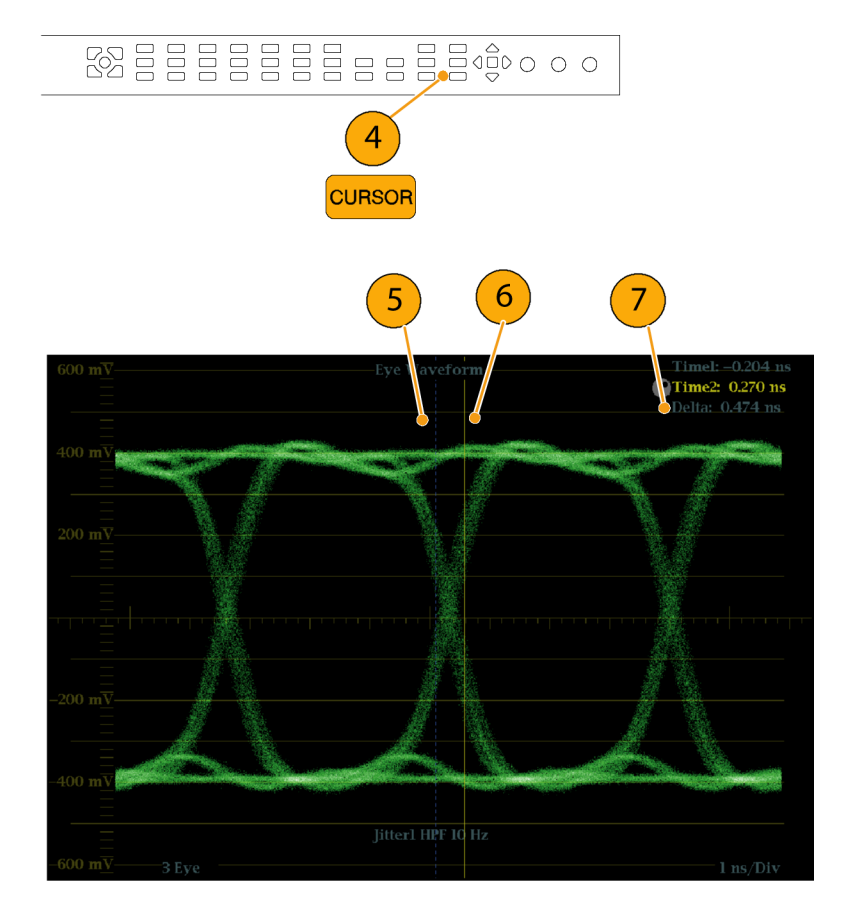

### ケーブル損失測定の実行

機器をアイ測定用に設定すると、SDI ステータス表示を使用してケーブル損失測定を実行できます。

注: SDI ステータス表示の近似ケーブル(長)のリードアウトとソース・レベルのリードアウトは、測定された ケーブル損失と指定されたケーブル・タイプから導かれます。ソース・レベル・リードアウトは、シグナル・ソー スで計算された信号振幅を示します。ケーブル損失によって波形ラスタライザで信号レベルが大きく低下し た場合でも同じです。そのため、自動アイ振幅測定(オプション PHY 型の場合のみ)は、示されるソース・レ ベルよりもかなり低くなることがあります。近似ケーブル(長)のリードアウトとソース・レベルのリードアウトは、 ケーブル・タイプ設定の精度、およびケーブルの品質や信号パス内の接続の品質によって大きく異なります。

77

- アイ測定の初期セットアップを実行します。(69ページ「アイ測定の実施」参照)。
- 2. STATUS ボタンを押してステータ ス表示を選択します。
- STATUS ボタンを押したままにし、 ポップアップ・メニューを表示しま す。
- 4. 矢印キーと SEL ボタンを使用して、 SDI ステータス表示を選択します。

5. ケーブル損失メータおよびリードア ウトを使用して、ケーブル損失を 監視します。

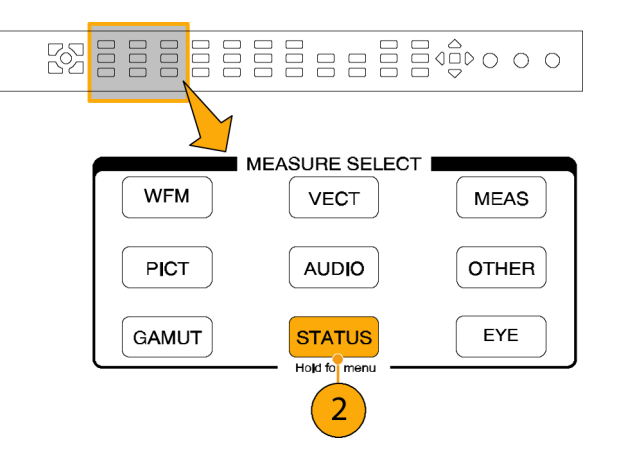

| SDI Status                                                                                                    |                                                                                                    |  |  |  |
|----------------------------------------------------------------------------------------------------|----------------------------------------------------------------------------------------------------|--|--|--|
| 0 UI 0.14 0.20 0.34 U                                                                                         | JI 0 dB 2.10 3.0 5.10 d                                                                                            |  |  |  |
|                                                                                                    | . <b>(</b> † 1. 1. 1. 1                                                                                            |  |  |  |
| Jitterl HPF:    10 Hz Timing      P-P:    0.22 ns    0.06 UI      0 UI    0.14    0.20    0.34 U              | Cable Loss (SD): 3.71 dB<br>Approx Cable (SD): 53 Meters<br>Source Level (SD): 1104 mV<br>Cable Type: Belden 828   |  |  |  |
| Jitter2 HPF: 1 kHz Alignment<br>P-P: 0.22 ns 0.06 UI                                                          | Eye Amplitude: 638 mV<br>Eye Risetime: 451 m<br>Eye Falltim Error Log<br>Eye Rise-F: Alarm Status<br>Video Sossion |  |  |  |
| Display TypeSDI StatuARIB DisplayARIB StaMute AlarmsOn / OffJitterl HP FilterTiming ,Jitter2 HP FilterAlign / | Is /  Audio Session    tus /  Dolby Status    /  Audio Control    /  Audio Status    SDI Status                    |  |  |  |

| SDI Status                                                                   |                                                                                                    |  |  |
|------------------------------------------------------------------------------|----------------------------------------------------------------------------------------------------|--|--|
| 0 UI 0.14 0.20 0.34 UI                                                       | 0 dB 2.10 3.0 5.10 dE                                                                              |  |  |
| Jitterl HPF: 10 Hz Timing 5<br>P-P: 0.21ms 0.06 UI<br>0 UI 0.14 0.20 0.34 UI | Cable Loss (SD):3.71 dBApprox Cable (SD):58 MetersSource Level (SD):1104 mVCable Type:Belden \$281 |  |  |
| Jitter2 HPF: 1 kHz Alignment<br>P-P: 0.21 ns 0.06 UI                         | Eye Amplitude: <b>638 mV</b> Eye Risetime:451 psEye Falltime:528 psEye Rise-Fall:77 ps             |  |  |

SDID 値

0xE0

# ARIB 表示の使用方法

波形ラスタライザは、シグナル・ソースに含まれる ARIB データ・スタンダードへの適合性をサポートします。この情報は次の画面表示に含まれます。

- ARIB ステータス
- ARIB STD-B.39 表示
- ARIB STD-B.37 表示
- ARIB STD-B.35 表示
- ARIB TR-B.23 (1) 表示
- ARIB TR-B.23 (2) 表示
- ARIB TR-B.22 表示

次の DID および SDID の値は、一般的な ARIB 準拠のデータ・タイプに対して定義されています。

一般的な ARIB データ・タイプの場合の DID および SDID 値

| 補助データ・タイプ                      |
|--------------------------------|
| ARIB TR-B.22、伝送データの補助情報        |
| ARIB TR-B.23、 ライン 20 ユーザ・データ 1 |

|                                                        | 0x5F                 | 0xFC                 |  |
|--------------------------------------------------------|----------------------|----------------------|--|
|                                                        | 0x5F                 | 0xFB                 |  |
|                                                        | 0x5F                 | 0xFD                 |  |
| ARIB STD-B.37 クローズド・キャプション<br>アナログ信号<br>SD 信号<br>HD 信号 | 0x5F<br>0x5F<br>0x5F | 0xDD<br>0xDE<br>0xDF |  |
| ARIB STD-B.39 放送局間制御信号<br>ARIB 仕様<br>ITU 仕様            | 0x5F<br>0x43         | 0xFE<br>0x01         |  |

DID 値

0x5F

#### ARIB 内容表示の有効化

- CONFIG ボタンを押して、 CONFIG メニューを表示します。
- 2. 矢印キーと SEL ボタンを使用し て、以下の手順でメニューを設定 します。
- 3. Aux Data Settings を選択します。
- 4. ARIB Content Display を選択し ます。
- ARIB 表示やアラームにアクセスするには Enable を選択します。アクセスをブロックするには Disable を選択します。

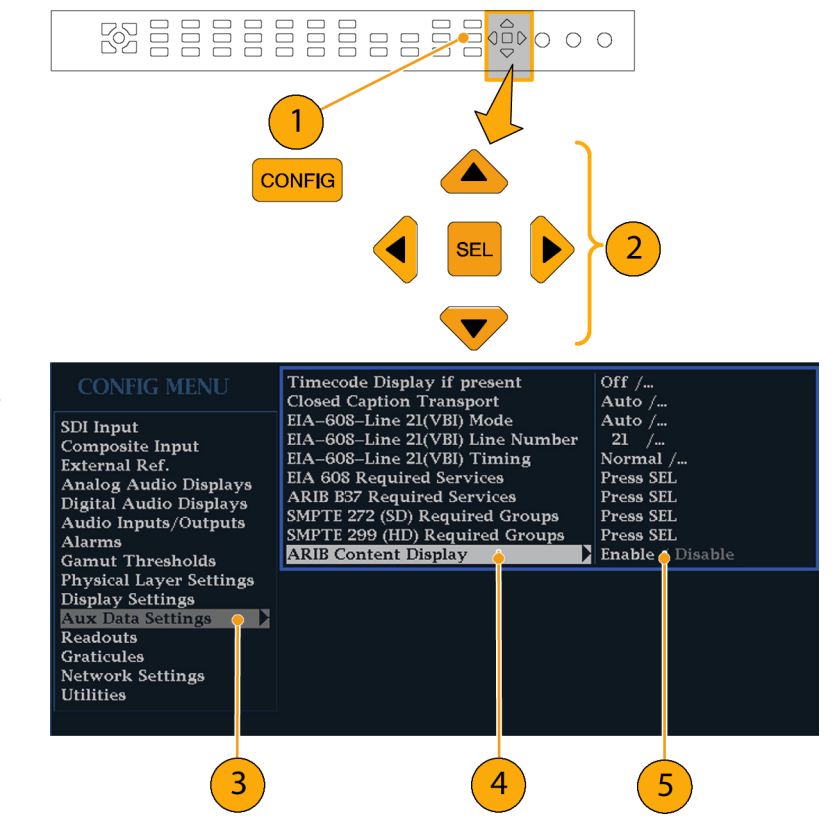

### ARIB ステータス

ARIB ステータス表示は、信号のステータス・サマリ画面です。(図2参照)。

| ARIB Status                                                               |                                                  |  |  |
|---------------------------------------------------------------------------|--------------------------------------------------|--|--|
| Transmitting Station Code:<br>Transmitting Station Time:                  |                                                  |  |  |
| ARIB B.39:                                                                |                                                  |  |  |
| ARIB B.37:<br>ARIB B.35:<br>ARIB B.23_1:<br>ARIB B.23_2:<br>ARIB TR-B.22: | HD,,<br>Missing<br>Missing<br>Missing<br>Missing |  |  |
| ITU.R BT-1685:                                                            |                                                  |  |  |
|                                                                           |                                                  |  |  |
|                                                                           |                                                  |  |  |

図 2: ARIB ステータス表示、表示データなし

ARIB ステータス表示を他の特定の ARIB 表示画面と組み合わせて使用し、信号に必要なデータが含まれているかどうかを迅速に判断します。データが含まれている場合、STATUS > ARIB Display メニューを使用して、表示する特定の ARIB データ・パケット・タイプを選択します。

ARIB ステータス表示では、次に挙げるサポートされる規格(STD)やテクニカル・レポート(TR)が存 在すること(または存在しないこと)を示します。

- 送信元ステーション・コード(送信元ステーションの固有の識別コード)
- 送信元ステーション時間(送信元ステーションの放送時間)
- ARIB STD-B.39(放送局間制御信号)
- ARIB STD-B.37 (クローズド・キャプション・データ)
- ARIB STD-B.35(トリガ信号データ)
- ARIB TR-B.23 (1) (放送局間制御信号トランスポート、グループ1のガイドライン)
- ARIB TR-B.23 (2) (放送局間制御信号トランスポート、グループ 2 のガイドライン)
- ARIB TR-B.22(補助データ・トランスポートのガイドライン)

さらに、次の ITU 規格のステータスが表示されます。

■ ITU.R BT-1685(補助データ・パケットによって伝送される放送局間制御信号)

#### ARIB STD-B.39 表示

ARIB STD-B.39 表示は、ARIB STD-B.39 に準拠した補助データを使用して、デュードされたビデオ信号の データを表示します。 (図 3 参照)。この表示が選択されると、機器は、ITU または ARIB 標準組織で定義さ れている DID/SDID の組み合わせを使用して、ARIB STD-B.39 パケットの信号を検索します。

| DID:<br>Field:<br>Status:<br>Format: | 5f (25f) Type:<br>I Line:<br>CHKSUM Checks<br>ARIB B39 Inter–stat                                                              | 2 SDID:<br>aum:<br>ion Ctrl Data                                   | fe (Ife) DC:<br>20 Stream:<br>x040 Should be: | 255 (2ff)<br>Y<br>x2ee |
|--------------------------------------|----------------------------------------------------------------------------------------------------|--------------------------------------------------------------------|-----------------------------------------------|------------------------|
|                                      | Inter–Station Ctrl Header                                                                                                    | 00000011 (x03)<br>TEKテレビ                                           |                                               |                        |
|                                      | Transmitting Station Time<br>Curr Video Mode<br>Next Video Mode                                                                | 2004/13/31 (Inv) 0<br>Unknown ?? x ??<br>Unknown 1920x10           | 6:59:39.123<br>59.94 0.0<br>)80 119.881 16x9  |                        |
|                                      | Video Mode Countdown<br>Curr Downmix/Audio Mode<br>Next Downmix/Audio Mode<br>Audio Mode Countdown<br>Trig Bits (08.01 016.09) | 502<br>[A=1/SQRT(2)]<br>[A=1/2SQRT(2)]<br>[003<br>[0000000] 000000 | S.2M (S+D)<br>3/2+S                           |                        |
|                                      | Trig Bits (Q24Q17 Q32Q25)<br>Trig Counter<br>Trigr Countdown                                                                   | 00000100 000010<br>016 032 064 128<br>017 033 065 129              |                                               |                        |
|                                      | Status Bits (585) 51659)                                                                                                    | x040 x040 x040                                                     | u<br>x040 x040 x040                           |                        |
|                                      |                                                                                                    |                                                                    |                                               |                        |

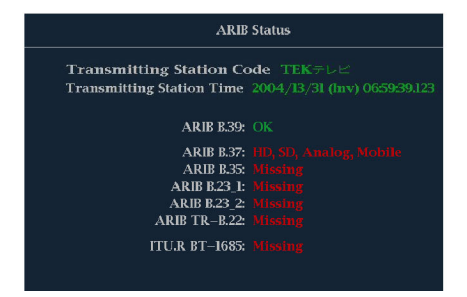

図 3: ARIB STD-B.39 表示(関連する ARIB ステータス表示を含む)

デコードされた補助データには、次のものが含まれています。

- DID 要求された放送局間制御パケットのデータ識別子。次のいずれかです。
  - = ARIB 仕様 0x5F
  - = ITU 仕様 0x43
- タイプ ANC データ・パケットのタイプ。ARIB B.39 の場合、常にタイプ 2 パケット(0x80 より小さい DID)です。これは SMPTE 291M で定義されています。実際の値(パリティ・ビットが付加された値)は かっこ内に表示されます。
- SDID 要求された放送局間制御パケットの2次データ識別子。次のいずれかです。
  - ARIB 仕様 0xFE
  - = ITU 仕様 0x01

82

- ライン パケットの取得元ビデオの行(フィールド内)。
- ストリーム HD (SMPTE 292M)の場合、補助パケットがYデータ・ストリームから取得されたかCデー タ・ストリームから取得されたかを示します。SDの場合、N/Aと表示されます。
- ステータス 必要なタイプのパケットがビデオ内に存在するかどうかを示します。また、チェックサムや CRC エラーも示します。
- チェックサム 取得したパケットから再生されたチェックサム・ワードを示します。
- 正しい値 パケットのデータに基づいて機器で計算されたチェックサム・ワードを示します。
- フォーマット 補助データ・タイプや規格の名前を示します。
- 放送局間制御ヘッダー パケットの連続性、およびエラー修正コードの有無を示すヘッダー・バイトです。
- 送信元ステーション・コード 送信元ステーションの名前です。この機器では、日本語表示がサポートされています。
- 送信元ステーション時間 送信元ステーションでの放送時間です。
- 現在のビデオ・モード 現在のプログラムのビデオ・フォーマットです。
- 次のビデオ・モード 次にスケジュールされたプログラムのビデオ・フォーマットです。
- ビデオ・モード・カウントダウン ビデオ・モードの次回の変更を示すカウントダウン・タイマです。254 (0xFE)からカウント・ダウンします。値 0xFF は、次の数秒間に保留されるフォーマット変更がない ことを示します。
- 現在のダウンミックス/オーディオ・モード 現在のプログラムのオーディオ・ダウンミックスおよびサウンドステージの設定を示します。
- 次のダウンミックス/オーディオ・モード 次にスケジュールされたプログラムのオーディオ・ダウンミック スおよびサウンドステージの設定を示します。
- オーディオ・モード・カウントダウン オーディオ・モードの次回の変更を示すカウントダウン・タイマです。254(0xFE)からカウント・ダウンします。値 0xFF は、次の数秒間に保留されるフォーマット変更がないことを示します。
- トリガ・ビット(Q8..Q1 Q16..Q9) トリガ・ビット Q24..Q17 Q32..Q25 と合わせて、プログラム内の変更を示すために使用できる 32 ビットです。使用方法はユーザが定義します。
- トリガ・ビット(Q24..Q17 Q32..Q25) トリガ・ビット Q8..Q1 Q16..Q9 と合わせて、プログラム内の変更を示すために使用できる 32 ビットです。使用方法はユーザが定義します。
- トリガ・カウンタ Q1 ~ Q4 のビットが 0 から 1 に変更されると増加します。254(0xFE)から 0 に折り返します。値 0xFF は、トリガ・カウンタが使用されていないことを示します。
- トリガ・カウントダウン トリガ・ビット Q1 ~ Q4 の次回の変更を示すカウントダウン・タイマです。254 (0xFE)からカウント・ダウンします。値 0xFF は、次の数秒間に保留されるフォーマット変更がない ことを示します。
- ステータス・ビット(S8..S1 S16..S9) 16 ビットのユーザ定義ステータス・ビット。
- エラー修正コード 6 桁の Reed-Solomon エラー修正コード。ARIB B.39 または ITU-R BT.1685 パ ケットの完全性を検証するために使用します。

### ARIB STD-B.37 表示およびステータス画面

ARIB STD-B.37 表示では、ARIB STD-B.37 に準拠した補助データを使用して、デコードされたビデオ信号 データを表示します。 (図 4 参照)。 この表示が選択されると、機器は、ARIB によって定義されている DID/SDID の組み合わせを使用して ARIB STD-B.37 パケットの信号を検索します。

| ARIB B37 Display                                                                                |                                                                                |                                  |                                 |                                  |  |  |  |  |  |
|-------------------------------------------------------------------------------------------------|--------------------------------------------------------------------------------|----------------------------------|---------------------------------|----------------------------------|--|--|--|--|--|
| DID:<br>SDID:<br>DC:<br>Field / Line<br>Format:<br>Chksum:<br>Should be:                        | 5f (25f)<br>df (ldf)<br>255 (2ff)<br>1 19<br>ARIB B.37 CC (HD)<br>xlfe<br>xlfe | ()<br>()<br><br>No ARIB B.37<br> | ()<br>()<br><br>No ARIB B37<br> | ()<br>()<br><br>No ARIB B.37<br> |  |  |  |  |  |
| Header 1st<br>Header 2nd<br>Header 3rd<br>Header 4th                                            |                                                                                |                                  |                                 |                                  |  |  |  |  |  |
| ECC Status<br>Format ID<br>Language<br>CC Data ID<br>Send Mode<br>Packet Flags<br>TR-B.23 Plcmt |                                                                                |                                  |                                 |                                  |  |  |  |  |  |

| ARIB Status                                                               |  |  |  |  |  |  |  |  |
|---------------------------------------------------------------------------|--|--|--|--|--|--|--|--|
| Transmitting Station Code:<br>Transmitting Station Time:                  |  |  |  |  |  |  |  |  |
| ARIB B.39:                                                                |  |  |  |  |  |  |  |  |
| ARIB B.37:<br>ARIB B.35:<br>ARIB B.23_1:<br>ARIB B.23_2:<br>ARIB TR-B.22: |  |  |  |  |  |  |  |  |
| ITU.R BT-1685:                                                            |  |  |  |  |  |  |  |  |

図 4: ARIB STD-B.37 表示(関連する ARIB ステータス表示を含む)

- DID 要求されたクローズド・キャプション・パケットのデータ識別子。次のいずれかです。
  - = アナログ信号 0x5F
  - = SD 信号 0x5
  - = HD 信号 0x5F

- SDID 要求されたパケットの2次データ識別子。次のいずれかです。
  - = アナログ信号 0xDD
  - = SD 信号 0xDE
  - HD 信号 0xDF
  - = モバイル信号 0xDC
- フィールド/ライン パケットの取得元ビデオのフィールドまたは行。プログレッシブ・フォーマットの 場合、1 が表示されます。

注: ARIB B.37 パケットが ARIB TR-B.23 で定義されているライン上にない場合、ライン・フィールドは赤色になります。

- フォーマット 補助データ・タイプや規格の名前を示します。
- 第1ヘッダー 対応するパケットの4つのユーザ・データ・ワードのうち最初のユーザ・データ・ワードをバイナリで表示します。
- 第2ヘッダー 対応するパケットの4つのユーザ・データ・ワードのうち2番目のユーザ・データ・ワードをバイナリで表示します。
- 第3ヘッダー 対応するパケットの4つのユーザ・データ・ワードのうち3番目のユーザ・データ・ワードをバイナリで表示します。
- 第4ヘッダー 対応するパケットの4つのユーザ・データ・ワードのうち最後のユーザ・データ・ワードをバイナリで表示します。
- ECC ステータス ペイロードでのエラー修正コード情報の有無を示します。
- フォーマット ID パケットが HD、SD、アナログ、またはモバイルの各キャプション用かどうかを示します。
- 言語 パケットの言語コード(第1から第8)を示します。
- CC データ ID パケットの CC データ ID を示します。 次のいずれかになります。
  - = 変換フォーマット CC
  - = 変換フォーマット PMI
  - = 変換フォーマット・ページ1
  - = 変換フォーマット・ページ2
  - = ショート・フォーム管理データ
  - = ショート・フォーム・テキスト
  - 未定義またはダミー・データ
- モードの設定 モードは順次かバッファに設定できます。
- パケット・フラグ パケットがリーディング、終了点、中間、またはシングルのいずれかであることを 示します。
- チェックサム 取得したパケットから再生されたチェックサム・ワードを示します。
- 配置 OK か ERROR のどちらかを表示できます。ARIB B.37 パケットが、ARIB TR-B.23 に指定されている許容設定内に存在するかどうかを示します。

### ARIB STD-B.35 表示およびステータス画面

ARIB STD-B.35 表示は、ARIB STD-B.35 に準拠した補助データを使用して、デコードされたビデオ信号 データを表示します。 (図 5 参照)。この表示が選択されると、機器は、ARIB によって定義されている DID/SDID の組み合わせを使用して ARIB STD-B.35 パケットの信号を検索します。

| ARIB B.35 Display |     |     |     |        |          |       |      |       |     |     |        |        |     |     |          |
|-------------------|-----|-----|-----|--------|----------|-------|------|-------|-----|-----|--------|--------|-----|-----|----------|
| DID:              |     |     |     | Type:  |          |       |      | SDID: |     |     |        | DC:    |     |     | 55 (2ff) |
| Field:            |     |     |     |        |          | Line: |      |       |     |     |        | Stream | n:  |     |          |
| Status:           |     |     |     |        |          | Check | sum: |       |     |     | Should | l be:  |     |     |          |
| Forma             | it: |     |     | ARIB I | 8.35 Dat |       |      |       |     |     |        |        |     |     |          |
| 000               | 016 | 032 | 048 | 064    | 080      | 096   | 112  | 128   | 144 | 160 | 176    | 192    | 208 | 224 | 240      |
|                   | 140 |     | 140 |        | 140      |       | 140  |       | 140 |     | 140    |        | 140 |     | 140      |
| 140               | 140 | 140 | 140 | 140    | 140      | 140   | 140  | 140   | 140 | 140 | 140    | 140    | 140 | 140 | 140      |
| 140               | 140 | 140 | 140 |        | 140      | 140   | 140  | 140   | 140 | 140 | 140    | 140    | 140 | 140 | 140      |
|                   |     |     |     |        |          |       |      |       |     |     |        |        |     |     |          |
|                   |     |     |     |        |          |       |      |       |     |     |        |        |     |     |          |
|                   |     |     |     |        |          |       |      |       |     |     |        |        |     |     |          |
|                   |     |     |     |        |          |       |      |       |     |     |        |        |     |     |          |
|                   |     |     |     |        |          |       |      |       |     |     |        |        |     |     |          |
|                   |     |     |     |        |          |       |      |       |     |     |        |        |     |     |          |
|                   |     |     |     |        |          |       |      |       |     |     |        |        |     |     |          |
|                   |     |     |     |        |          |       |      |       |     |     |        |        |     |     |          |
|                   |     |     |     |        |          |       |      |       |     |     |        |        |     |     |          |
|                   |     |     |     |        |          |       |      |       |     |     |        |        |     |     |          |
|                   |     |     |     |        |          |       |      |       |     |     |        |        |     |     |          |
|                   |     |     |     |        |          |       |      |       |     |     |        |        |     |     |          |
|                   |     |     |     |        |          |       |      |       |     |     |        |        |     |     |          |
|                   |     |     |     |        |          |       |      |       |     |     |        |        |     |     |          |

| ARIB Status                                                                               |  |  |  |  |  |  |  |  |  |  |
|-------------------------------------------------------------------------------------------|--|--|--|--|--|--|--|--|--|--|
| Transmitting Station Code:<br>Transmitting Station Time:                                  |  |  |  |  |  |  |  |  |  |  |
| ARIB B.39:                                                                                |  |  |  |  |  |  |  |  |  |  |
| ARIB B.37:<br>ARIB B.35:<br>ARIB B.23.<br>ARIB B.23.2:<br>ARIB TR-B.22:<br>ITULR BT-1685: |  |  |  |  |  |  |  |  |  |  |
|                                                                                           |  |  |  |  |  |  |  |  |  |  |

図 5: ARIB STD-B.35 表示(関連する ARIB ステータス表示を含む)

- DID 要求したパケットのデータ識別子。許容値は1から0xFF(255)までです。
- タイプ ANC データ・パケットのタイプ。ARIB B.35 の場合、常にタイプ 2 パケット(0x80 より小さい DID)です。これは SMPTE 291M で定義されています。実際の値(パリティ・ビットが付加された値)は かっこ内に表示されます。
- SDID 要求したパケットの2次データ識別子。許容値は0から0xFF(255)までです。このフィールドは、タイプ2パケットが選択されている場合(上記参照)のみ表示されます。実際の値(パリティ・ビットが付加された値)はかっこ内に表示されます。
- DC 取得したパケットのデータ・カウント・ワード。ユーザ・データ・ワードの数が 10 進法で表示されます。実際の値(パリティ・ビットが付加された値)はかっこ内に 16 進法で表示されます。

- フィールド パケットの取得元ビデオのフィールド。プログレッシブ・フォーマットの場合、1 が表示 されます。
- ライン パケットの取得元ビデオの行(フィールド内)。
- ストリーム HD (SMPTE 292M)の場合、補助パケットが Y データ・ストリームから取得されたか C デー タ・ストリームから取得されたかを示します。SD の場合、N/A と表示されます。
- ステータス 必要なタイプのパケットがビデオ内に存在するかどうかを示します。また、チェックサムや CRC エラーも示します。
- チェックサム 取得したパケットから再生されたチェックサム・ワードを示します。
- 正しい値 パケットのデータに基づいて機器で計算されたチェックサム・ワードを示します。
- フォーマット 補助データ・タイプや規格の名前を示します。
- ユーザ・データ・ワード 補助パケットのペイロードが 16 進法で表示されます。10 ビットすべてが 表示されます。

### ARIB TR-B.23 (1) 表示およびステータス画面

ARIB TR-B.23 (1) 表示では、ARIB TR-B.23 (1) に準拠した補助データを使用して、デコードされたビデオ 信号データを表示します。 (図 6 参照)。 この表示が選択されると、機器は、ARIB によって定義されている DID/SDID の組み合わせを使用して ARIB TR-B.23 (1) パケットの信号を検索します。

| ARIB TR–B.23 (I) Display |     |     |     |       |        |       |      |       |     |     |        |        |     |     |          |
|--------------------------|-----|-----|-----|-------|--------|-------|------|-------|-----|-----|--------|--------|-----|-----|----------|
| DID:                     |     |     |     | Type: |        |       |      | SDID: |     |     |        | DC:    |     |     | 55 (2ff) |
| Field:                   |     |     |     |       |        | Line: |      |       |     |     |        | Stream | n:  |     |          |
| Status:                  |     |     |     |       |        | Check | sum: |       |     |     | Should | il be: |     |     |          |
| Forma                    | t:  |     |     |       | FR-B.2 |       |      |       |     |     |        |        |     |     |          |
|                          |     |     |     |       |        |       |      |       |     |     |        |        |     |     |          |
| 000                      | 016 | 032 | 048 | 064   | 080    | 096   | 112  | 128   | 144 | 160 | 176    | 192    | 208 | 224 | 240      |
| 140                      |     |     |     |       |        |       |      |       |     |     |        |        |     |     |          |
| 140                      |     |     |     |       |        |       |      |       |     |     |        |        |     |     |          |
| 140                      |     |     |     |       |        |       |      |       |     |     |        |        |     |     |          |
| 140                      |     |     |     |       |        |       |      |       |     |     |        |        |     |     |          |
| 140                      |     |     |     |       |        |       |      |       |     |     |        |        |     |     |          |
| 140                      |     |     |     |       |        |       |      |       |     |     |        |        |     |     |          |
| 140                      |     |     |     |       |        |       |      |       |     |     |        |        |     |     |          |
| 140                      |     |     |     |       |        |       |      |       |     |     |        |        |     |     |          |
| 140                      |     |     |     |       |        |       |      |       |     |     |        |        |     |     |          |
| 140                      |     |     |     |       |        |       |      |       |     |     |        |        |     |     |          |
| 140                      |     |     |     |       |        |       |      |       |     |     |        |        |     |     |          |
| 140                      |     |     |     |       |        |       |      |       |     |     |        |        |     |     |          |
| 140                      |     |     |     |       |        |       |      |       |     |     |        |        |     |     |          |
| 140                      | 140 | 140 | 140 | 140   | 140    | 140   | 140  | 140   | 140 | 140 | 140    | 140    | 140 | 140 | 140      |
| 140                      | 140 | 140 | 140 | 140   | 140    | 140   | 140  | 140   | 140 | 140 | 140    | 140    | 140 | 140 | 140      |
| 140                      | 140 | 140 | 140 | 140   | 140    | 140   | 140  |       | 140 | 140 | 140    | 140    | 140 | 140 |          |
|                          |     |     |     |       |        |       |      |       |     |     |        |        |     |     |          |

| ARIB Status                                                               |                                                          |  |  |  |  |  |  |  |  |
|---------------------------------------------------------------------------|----------------------------------------------------------|--|--|--|--|--|--|--|--|
| Transmitting Station Code:<br>Transmitting Station Time:                  |                                                          |  |  |  |  |  |  |  |  |
| ARIB B.39:                                                                |                                                          |  |  |  |  |  |  |  |  |
| ARIB B.37:<br>ARIB B.35:<br>ARIB B.23_1:<br>ARIB B.23_2:<br>ARIB TR-B.22: | HD, SD, Analog, Mobile<br>Missing<br>OK<br>OK<br>Missing |  |  |  |  |  |  |  |  |
| ITU.R BT-1685:                                                            |                                                          |  |  |  |  |  |  |  |  |

図 6: ARIB TR-B.23 (1) 表示 (関連する ARIB ステータス表示を含む)

- DID 要求したパケットのデータ識別子。許容値は1から0xFF(255)までです。
- タイプ ANC データ・パケットのタイプ。ARIB TR-B.23-1 の場合、常にタイプ 2 パケット(0x80 より 小さい DID)です。これは SMPTE 291M で定義されています。実際の値(パリティ・ビットが付加され た値)はかっこ内に表示されます。
- SDID 要求したパケットの2次データ識別子。許容値は0から0xFF(255)までです。このフィールドは、タイプ2パケットが選択されている場合(上記参照)のみ表示されます。実際の値(パリティ・ビットが付加された値)はかっこ内に表示されます。
- DC 取得したパケットのデータ・カウント・ワード。ユーザ・データ・ワードの数が 10 進法で表示されます。実際の値(パリティ・ビットが付加された値)はかっこ内に 16 進法で表示されます。

- フィールド パケットの取得元ビデオのフィールド。プログレッシブ・フォーマットの場合、1 が表示 されます。
- ライン パケットの取得元ビデオの行(フィールド内)。
- ストリーム HD (SMPTE 292M)の場合、補助パケットが Y データ・ストリームから取得されたか C デー タ・ストリームから取得されたかを示します。SD の場合、N/A と表示されます。
- ステータス 必要なタイプのパケットがビデオ内に存在するかどうかを示します。また、チェックサムや CRC エラーも示します。
- チェックサム 取得したパケットから再生されたチェックサム・ワードを示します。
- 正しい値 パケットのデータに基づいて機器で計算されたチェックサム・ワードを示します。
- フォーマット 補助データ・タイプや規格の名前を示します。
- ユーザ・データ・ワード 補助パケットのペイロードが 16 進法で表示されます。10 ビットすべてが 表示されます。

### ARIB TR-B.23 (2) 表示およびステータス画面

ARIB TR-B.23 (2) 表示では、ARIB TR-B.23 (2) に準拠した補助データを使用して、デコードされたビデオ 信号データを表示します。 (図 7 参照)。 この表示が選択されると、機器は、ARIB によって定義されている DID/SDID の組み合わせを使用して ARIB TR-B.23 (2) パケットの信号を検索します。

| ARIB TR–B.23 (2) Display |     |     |     |        |         |        |         |       |     |     |        |        |     |     |          |
|--------------------------|-----|-----|-----|--------|---------|--------|---------|-------|-----|-----|--------|--------|-----|-----|----------|
| DID:                     |     |     |     | Type:  |         |        |         | SDID: |     |     |        | DC:    |     |     | 55 (2ff) |
| Field:                   |     |     |     |        |         | Line:  |         |       |     |     |        | Strean | 1:  |     |          |
| Status:                  |     |     |     | PRE    | SENT    | Check  | sum:    |       |     |     | Should | l be:  |     |     |          |
| Forma                    | t:  |     |     | ARIB 1 | rr-B.23 | 3 User | Data (2 |       |     |     |        |        |     |     |          |
| 000                      | 016 | 032 | 048 | 064    | 080     | 096    | 112     | 128   | 144 | 160 | 176    | 192    | 208 | 224 | 240      |
|                          | 140 |     | 140 |        | 140     |        | 140     |       | 140 |     | 140    |        | 140 |     | 140      |
| 140                      | 140 | 140 | 140 | 140    | 140     | 140    | 140     | 140   | 140 | 140 | 140    | 140    | 140 | 140 | 140      |
| 140                      | 140 | 140 | 140 | 140    | 140     | 140    | 140     | 140   | 140 | 140 | 140    | 140    | 140 | 140 | 140      |
|                          |     |     |     |        |         |        |         |       |     |     |        |        |     |     |          |
|                          |     |     |     |        |         |        |         |       |     |     |        |        |     |     |          |
|                          |     |     |     |        |         |        |         |       |     |     |        |        |     |     |          |
|                          |     |     |     |        |         |        |         |       |     |     |        |        |     |     |          |
|                          |     |     |     |        |         |        |         |       |     |     |        |        |     |     |          |
|                          |     |     |     |        |         |        |         |       |     |     |        |        |     |     |          |
|                          |     |     |     |        |         |        |         |       |     |     |        |        |     |     |          |
|                          | 140 | 140 | 140 |        | 140     | 140    | 140     | 140   | 140 | 140 | 140    |        | 140 | 140 | 140      |
|                          |     |     |     |        |         |        |         |       |     |     |        |        |     |     |          |
|                          |     |     |     |        |         |        |         |       |     |     |        |        |     |     |          |
|                          |     |     |     |        |         |        |         |       |     |     |        |        |     |     |          |
|                          |     |     |     |        |         |        |         |       |     |     |        |        |     |     |          |
|                          |     |     |     |        |         |        |         |       |     |     |        |        |     |     |          |
|                          |     |     |     |        |         |        |         |       |     |     |        |        |     |     |          |

| ARIB                                                                      | Status                                                   |
|---------------------------------------------------------------------------|----------------------------------------------------------|
| Transmitting Station Code:<br>Transmitting Station Time:                  |                                                          |
| ARIB B.39:                                                                |                                                          |
| ARIB B.37:<br>ARIB E.35:<br>ARIB B.23_1:<br>ARIB B.23_2:<br>ARIB TR-B.22: | HD, SD, Analog, Mobile<br>Missing<br>OK<br>OK<br>Missing |
| ITU.R BT-1685:                                                            |                                                          |

図 7: ARIB TR-B.23 (2) 表示 (関連する ARIB ステータス表示を含む)

- DID 要求したパケットのデータ識別子。許容値は1から0xFF(255)までです。
- タイプ ANC データ・パケットのタイプ。ARIB TR-B.23-2 の場合、常にタイプ 2 パケット(0x80 より 小さい DID)です。これは SMPTE 291M で定義されています。実際の値(パリティ・ビットが付加され た値)はかっこ内に表示されます。
- SDID 要求したパケットの2次データ識別子。許容値は0から0xFF(255)までです。このフィールドは、タイプ2パケットが選択されている場合(上記参照)のみ表示されます。実際の値(パリティ・ビットが付加された値)はかっこ内に表示されます。
- DC 取得したパケットのデータ・カウント・ワード。ユーザ・データ・ワードの数が 10 進法で表示されます。実際の値(パリティ・ビットが付加された値)はかっこ内に 16 進法で表示されます。

- フィールド パケットの取得元ビデオのフィールド。プログレッシブ・フォーマットの場合、1 が表示 されます。
- ライン パケットの取得元ビデオの行(フィールド内)。
- ストリーム HD (SMPTE 292M)の場合、補助パケットが Y データ・ストリームから取得されたか C デー タ・ストリームから取得されたかを示します。SD の場合、N/A と表示されます。
- ステータス 必要なタイプのパケットがビデオ内に存在するかどうかを示します。また、チェックサムや CRC エラーも示します。
- チェックサム 取得したパケットから再生されたチェックサム・ワードを示します。
- 正しい値 パケットのデータに基づいて機器で計算されたチェックサム・ワードを示します。
- フォーマット 補助データ・タイプや規格の名前を示します。
- ユーザ・データ・ワード 補助パケットのペイロードが 16 進法で表示されます。10 ビットすべてが 表示されます。

### ARIB TR-B.22 表示およびステータス画面

ARIB TR-B.22 表示は、ARIB TR-B.22 に準拠した補助データを使用して、デコードされたビデオ信号デー タを表示します。 (図 8 参照)。この表示が選択されると、機器は、ARIB によって定義されている DID/SDID の組み合わせを使用して ARIB TR-B.22 パケットの信号を検索します。

| ARIB TR–B.22 Display                                                                                                    |                                                                                                    |                                                                           |                                                                          |     |                           |                     |                  |     |     |                       |     |     |     |     |
|----------------------------------------------------------------------------------------------------|----------------------------------------------------------------------------------------------------|---------------------------------------------------------------------------|--------------------------------------------------------------------------|-----|---------------------------|---------------------|------------------|-----|-----|-----------------------|-----|-----|-----|-----|
| DID:<br>Field:<br>Status:<br>Format:                                                                                                    |                                                                                                    | 5f (25f) <b>Type:</b><br>1<br>PRESENT<br>ARIB TR-B.2                      |                                                                          |     | Line:<br>Check:<br>2 XMIT | 2<br>sum:<br>'Mater | SDID:<br>ial Inf |     |     | (le0)<br>11<br>Should |     |     |     |     |
| 0000      00        140      14        140      14        140      14        140      14        140      14        140      14        140      14        140      14        140      14        140      14        140      14        140      14        140      14        140      14        140      14        140      14        140      14        140      14        140      14        140      14        140      14        140      14        140      14        140      14        140      14        140      14        140      14        140      14        140      14        140      14        140      14 | 6      032        0      140        0      140        0      140        0      140        0      140        0      140        0      140        0      140        0      140        0      140        0      140        0      140        0      140        0      140        0      140        0      140        0      140        0      140        0      140        0      140        0      140        0      140        0      140        0      140        0      140        0      140 | 048<br>140<br>140<br>140<br>140<br>140<br>140<br>140<br>140<br>140<br>140 | 064<br>140<br>140<br>140<br>140<br>140<br>140<br>140<br>140<br>140<br>14 | 080 | 096                       | 112                 | 128              | 144 | 160 | 176                   | 192 | 208 | 224 | 240 |

| ARIB                                                                      | Status                                                        |
|---------------------------------------------------------------------------|---------------------------------------------------------------|
| Transmitting Station Code:<br>Transmitting Station Time:                  |                                                               |
| ARIB B.39:                                                                |                                                               |
| ARIB B.37:<br>ARIB B.35:<br>ARIB B.23_1:<br>ARIB B.23_2:<br>ARIB TR-B.22: | HD, SD, Anatog, Mobile<br>Missing<br>Missing<br>Missing<br>OK |
| ITU.R BT-1685:                                                            |                                                               |

図 8: ARIB TR-B.22 表示(関連する ARIB ステータス表示を含む)

- DID 要求したパケットのデータ識別子。許容値は1から0xFF(255)までです。
- タイプ ANC データ・パケットのタイプ。ARIB TR-B.22 の場合、常にタイプ 2 パケット(0x80 より小さい DID)です。これは SMPTE 291M で定義されています。実際の値(パリティ・ビットが付加された値)はかっこ内に表示されます。
- SDID 要求したパケットの2次データ識別子。許容値は0から0xFF(255)までです。このフィールドは、タイプ2パケットが選択されている場合(上記参照)のみ表示されます。実際の値(パリティ・ビットが付加された値)はかっこ内に表示されます。
- DC 取得したパケットのデータ・カウント・ワード。ユーザ・データ・ワードの数が 10 進法で表示されます。実際の値(パリティ・ビットが付加された値)はかっこ内に 16 進法で表示されます。

- フィールド パケットの取得元ビデオのフィールド。プログレッシブ・フォーマットの場合、1 が表示 されます。
- ライン パケットの取得元ビデオの行(フィールド内)。
- ストリーム HD (SMPTE 292M)の場合、補助パケットが Y データ・ストリームから取得されたか C デー タ・ストリームから取得されたかを示します。SD の場合、N/A と表示されます。
- ステータス 必要なタイプのパケットがビデオ内に存在するかどうかを示します。また、チェックサムや CRC エラーも示します。
- チェックサム 取得したパケットから再生されたチェックサム・ワードを示します。
- 正しい値 パケットのデータに基づいて機器で計算されたチェックサム・ワードを示します。
- フォーマット 補助データ・タイプや規格の名前を示します。
- ユーザ・データ・ワード 補助パケットのペイロードが 16 進法で表示されます。10 ビットすべてが 表示されます。

# オーディオの監視方法

波形ラスタライザは、オーディオ信号を監視する複数の方法を備えています。レベルの測定、位相の監 視、位相相関関係の表示、およびサラウンド・サウンド・オーディオの監視を行うことができます。また、 メータ・バリスティックスとスケールの指定、テストおよびピーク・プログラムのインジケータ・レベルの設 定、位相表示方法の指定を行うことができます。

注: この章で説明されているオーディオ監視機能を使用するには、適切なオーディオ・オプションがインス トールされている必要があります。(2 ページ「オプション」参照)。たとえば、オプション DS 型はエンベデッド および AES/EBU 入力におけるデジタル・オーディオの監視のみをサポートし、オプション AD 型を備えた機 器では、これらの入力のアナログおよびデジタル・オーディオの両方を監視できます。WVR6UP(WVR6100 型用オプション)、WVR70UP(WVR7000 型用オプション)、または WVR7UP(WVR7100 型用オプション)と いう接頭語が付いているオプションでは、以前に購入した機器のアップグレードがサポートされています。

ご使用の製品にインストールされているオプションを表示するには、まず CONFIG ボタンを押します。次に、CONFIG メニューで、Utilities サブメニューを選択してください。View Instruments Options に、機器に インストールされているオプションが表示されます。

# オーディオ入力の設定

ラスタライザ・オーディオ入力は、ご使用になる前に CONFIG メニューで設定する必要があります (FACTORY フロント・パネル・ボタンを使用して、デフォルトの FACTORY 設定に戻すこともできます)。この 処理を行ってから、あるいは、少なくともアラームが要件どおりに設定されていることをチェックしてから、 オーディオ監視手順を実行してください。(94 ページ「オーディオの監視方法」参照)。ここで設定した内 容にしたがって、どのオーディオ信号特性が表示されるかがある程度決まります。

オーディオ入力のセットアップ

- CONFIG ボタンを押して、 CONFIG メニューを表示します。
- 2. 矢印キーと SEL ボタンを使用し て、以下の手順でメニューを設定 します。
- 3. Audio Inputs/Outputs を選択し ます。
- 4. 設定する入力を選択します。
- 5. 5.1 または 5.1+2 タイプ表示の場 合は Srnd (Surround) を、SAP およ び個別のチャンネルを持つステレ オ・タイプのインストールの場合は Pairs を選択します。

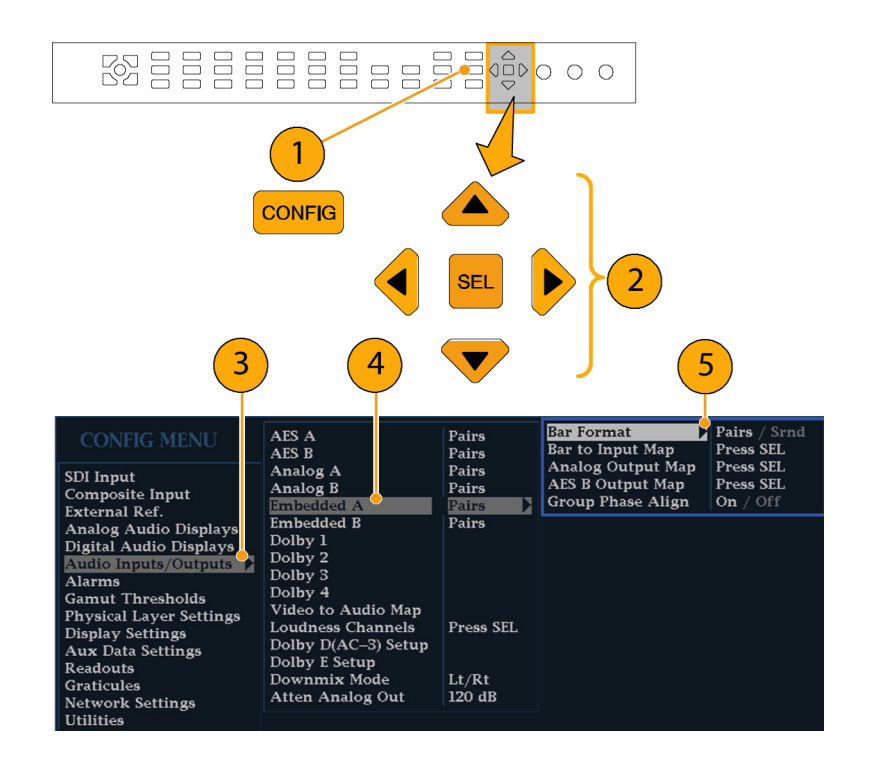
- Bar to Input Map を選択して、各 バー・ペアで表示する入力ペアを 指定します。
- 7. アラームの生成を可能にする入力 を指定します。
- 8. ボックスを選択して、CONFIGメ ニューに戻ります。

| 7                                      |        | 6        | Bar      | to Embed | ded "A" h | iput Map |          |          |          |
|----------------------------------------|--------|----------|----------|----------|-----------|----------|----------|----------|----------|
| Input                                  | Allow  | Emberred | Embedded | Embedded | Embedded  | Embedded | Embedded | Embedded | Embedded |
| L<br>R                                 | x      | x        |          |          |           |          |          |          |          |
| Ls<br>Rs                               | x<br>x |          | À        |          |           |          |          |          |          |
| C<br>Lfe                               | x<br>x |          |          | ×        |           |          |          |          |          |
| Lo<br>Ro                               | x<br>x |          |          |          | ×         |          |          |          |          |
| Select here returns to the Config Menu |        |          |          |          |           |          |          |          |          |
|                                        | 8      | )        |          |          |           |          |          |          |          |

- 9. CONFIG メニューで Analog Output Map を選択します。
- 10.アナログ出力に送られる入力がある場合は、それを指定します。
- 11. ボックスを選択して、CONFIGメ ニューに戻ります。
- 12. 必要に応じて、他のオーディオ入 力に対してもステップ 4 ~ 11 を繰 り返します。

| Analog Output to Embedded "A" Bar Map    |        |        |        |          |  |  |
|------------------------------------------|--------|--------|--------|----------|--|--|
| Output                                   | Analog | Analog | Analog | Analog   |  |  |
| Bar                                      | 1&2    | 3&4    | 5&6    | 7&8      |  |  |
| 1                                        |        |        |        | _10      |  |  |
| 2                                        |        |        |        |          |  |  |
| 3                                        |        |        |        |          |  |  |
| 4                                        |        | ×      |        |          |  |  |
| 5                                        |        |        |        |          |  |  |
| 6                                        |        |        |        |          |  |  |
| 7                                        |        |        |        |          |  |  |
| 8                                        |        |        |        | <u> </u> |  |  |
| Phase                                    |        |        |        |          |  |  |
| Pair                                     |        |        |        |          |  |  |
| Select here 🔁 returns to the Config Menu |        |        |        |          |  |  |
|                                          |        |        |        |          |  |  |

11

# オーディオ入力の選択

監視するオーディオ入力は、フロント・パネルの AUDIO ボタン・ポップアップ・メニューで選択します。オーディオ表示は、一度に1つのタイルだけに表示されることに注意してください。

- 1. タイルを選択します。
- Audio ボタンを押したままにし、 タイルでオーディオ表示を開いて Audio メニューをポップアップ表示 します。

<u>6</u>2 1 MEASURE SELECT WFM VECT MEAS 2 PICT AUDIO OTHER EYE GAMUT STATUS Hold for menu 

- 3. 矢印キーと SEL ボタンを使用し て、以下の手順でメニューを設定 します。
- Audio Input を選択し、表示された オーディオ入力オプションのうちの いずれかを選択します。

注:使用可能な選択肢は、インストー ルされたオーディオ・オプションに応 じて異なります。Follows Video を選択 すると、Configuration メニューのオー ディオにビデオ・マッピング・セットが 選択されます。(94 ページ参照)。

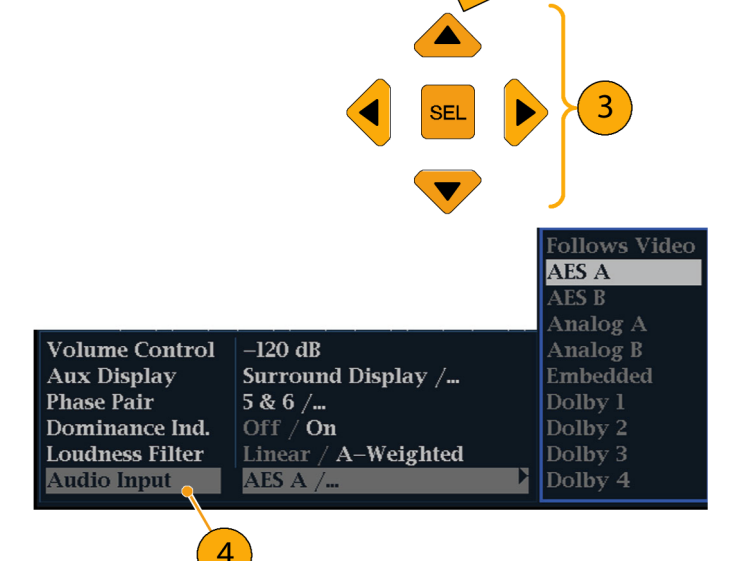

# オーディオ・レベルと位相のチェック

波形ラスタライザ・レベル・メータは、垂直のバー・グラフです。このグラフでは、バーの高さは対応する入力 チャンネルのオーディオ・プログラムの振幅を示します。オーディオ・ポップアップ・メニューで、入力を変更 し、位相表示をオンまたはオフにすることができます。バリスティックス、スケール単位、およびプログラム/ テスト・レベルなどの他のメータ特性は、Configurationメニューを使用して設定します。

オプションのオーディオを備えた波形ラスタライザでは、リサージュ・パターンを使用して1つの入力ペアの 位相を表示できます。また、相関メータを使用して4つの入力ペアすべての相対的な位相を表示できます。

### レベルのチェック

- タイルでオーディオ・モニタを開い て、入力を選択します。(96 ペー ジ参照)。
- 選択したメータ・バリスティックスに応じて表示される、現在のオーディオ・レベルのレベル・メータ・バーをチェックします。各バーには、次のように3色が表示されます。
  - 緑 テスト・レベルより下のオー ディオ・レベルを示します。
  - 黄 テストとピーク・プログラム・ レベルとの間のオーディオ・レ ベルを示します。
  - 赤 ピーク・プログラム・レベ ルより上のオーディオ・レベル を示します。

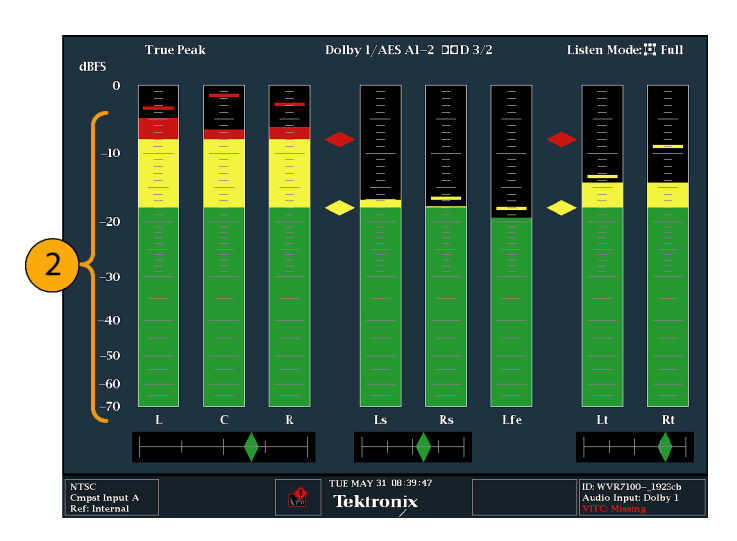

## 位相のチェック

- タイルでオーディオ・モニタを開き ます。(96 ページ参照)。次の手順 に従って、選択キーとボタンを使用 してメニューを設定します。
- 2. Aux Display を選択した後、Phase Display を選択してオンにします。
- Phase Style を選択します。リサージュ信号で Lissajous Soundstage か X-Y の方向を選択します。 (102 ページ「使用上の注意」参照)。

| -               |                           |                  |
|-----------------|---------------------------|------------------|
| Volume Control  | 120 dB                    |                  |
| Aux Display     | Phase Display / 🕨 🕨       |                  |
| Phase Style 🧹   | Lissajous Snd Stage / X–Y |                  |
| Phase Pair      | 5&6/                      |                  |
| Custom Phase A  | 2 /                       | -                |
| Custom Phase B  | 2 /                       | Off              |
| Loudness Filter | Linear / A-Weighted       | Phase Display    |
| Audio Input     | AES A /                   | Surround Display |

 $\bigcirc$ 

 $(\mathbf{2})$ 

- 表示する位相ペアを選択します。 または、Customを選択し、位相 チャンネル A および位相チャンネ ル B を使用して、独立したチャン ネルを選択します。
- 5. チェックする信号に合わせてオー ディオ入力を設定します。
- 6. 信号の位相相関関係をチェックし ます。次の点に注意してください。
  - 位相相関メーターは該当する バーの下にあり、その1つは位 相表示の下にコピーされます。
  - 相関された信号の場合、インジ ケータは緑色になり、右側に移 されます。
  - 相関されていない信号の場合、 インジケータは黄色になり、中 央に配置されます。
  - 逆相関の信号の場合(一方の 信号が下に行くと他方は上に 行く)、インジケータは赤色にな り、左側に移されます。

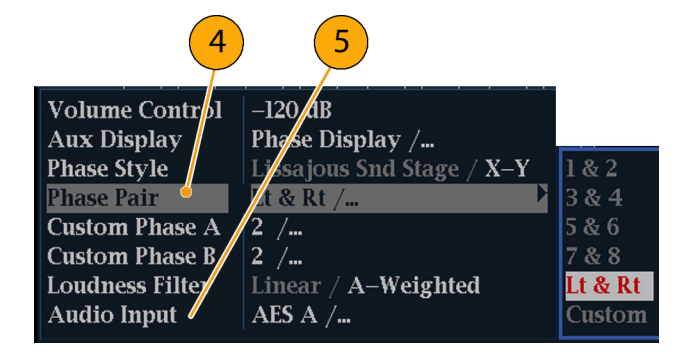

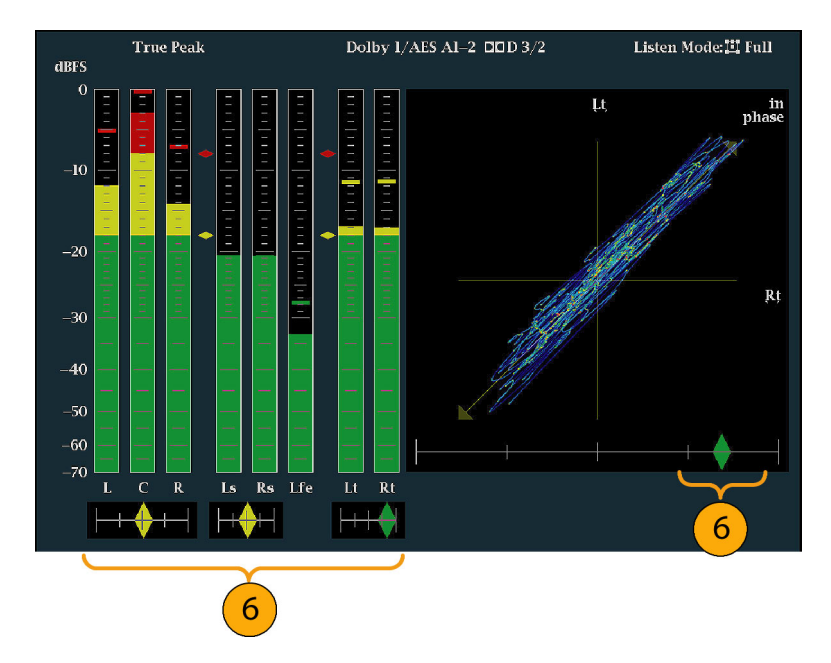

## 使用上の注意

- リサージュまたは位相表示とは、直 交する2軸上に描かれる2つの チャンネルのプロットです。
- サウンドステージでは、1つの組み 合わせが垂直軸上に表示されるように(スタジオの左右の画像のよう に)、2つのチャンネルが45度の 角度でプロットされます。
- X-Y による表示では、オシロスコー プの X-Y 表示を模して、左側の チャンネルのデータが垂直軸に、 右側のチャンネルのデータが水平 軸に描かれます。

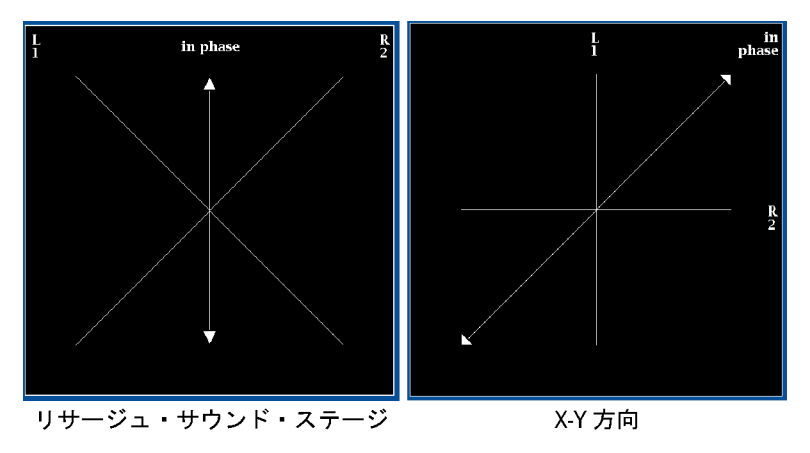

■ 相関メーターの応答時間は、CONFIG メニューから設定できます。選択肢は、次のとおりです。

| 速度設定      | 平均応答時間 | 速度設定 | 平均応答時間 |
|-----------|--------|------|--------|
| 1         | 0.0167 | 11   | 3.0    |
| 2         | 0.0333 | 12   | 3.5    |
| 3         | 0.0667 | 13   | 4.0    |
| 4         | 0.1333 | 14   | 4.5    |
| 5         | 0.2667 | 15   | 5.0    |
| 6         | 0.5333 | 16   | 5.5    |
| 7         | 1.0    | 17   | 6.0    |
| 8(デフォル    | 1.5    | 18   | 6.5    |
| <u>})</u> |        |      |        |
| 9         | 2.0    | 19   | 7.0    |
| 10        | 2.5    | 20   | 7.5    |

# サラウンド・サウンドのチェック

波形ラスタライザでは、サラウンド・サウンド・リスニング環境も表示できます。

## サラウンド・サウンドのチェック

- タイルでオーディオ表示を開いて、 サラウンド・オーディオを含む入力 を選択します。(96ページ参照)。
- Aux Display を選択した後、 Surround Sound Display を選択しま す。SEL または右矢印キーを押し て、位相表示をオンにします。
- 3. チェックする信号に合わせてオー ディオ入力を設定します。

注:レベル・バーに、チャンネル番号 ではなくサラウンド・サウンド・チャネル 名をラベル表示する場合、オーディオ 入力の設定時に Srnd (Surround)を選 択します。(94 ページ参照)。

ドルビー・リスニング・モードに設定す ることもできます。(103 ページ「ドル ビー・ベースのサラウンド・サウンドの 監視方法」参照)。

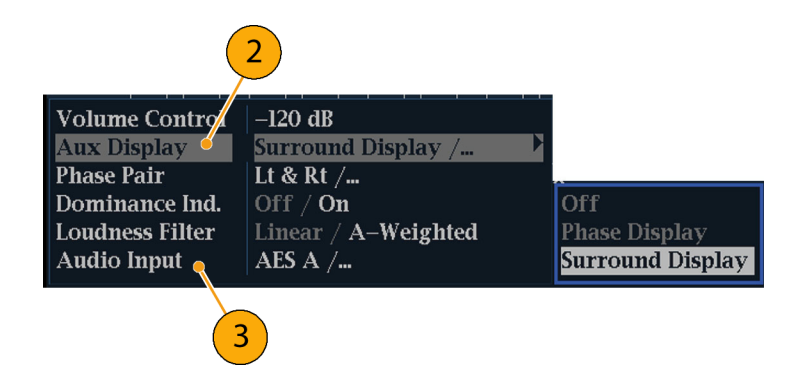

- サラウンドの Dominance indicator を ON または OFF に設定します。
- 5. Loudness Filter にタイプを設定し ます。A ウェートは、人間の聴覚 に合わせて応答にバイアスをかけ ます。
- レベル・バー表示を使用して、レベル・コントロールを監視します。 (97ページ「レベルのチェック」参照)。
- 7. サラウンド表示を使用して、サラウンド・サウンド・リスニング環境でレンダリングされた、個別の要素の相対的な音量を監視します。右に示された性能パラメータおよびインジケータのサラウンド・サウンド表示をチェックします。(102ページ「使用上の注意」参照)。

注:オーディオ・サラウンド・サウンド表 示は、Radio-Technische Werkstaetten GmbH & Co. KG (RTW)社(ドイツ、ケ ルン)のご厚意により提供されます。

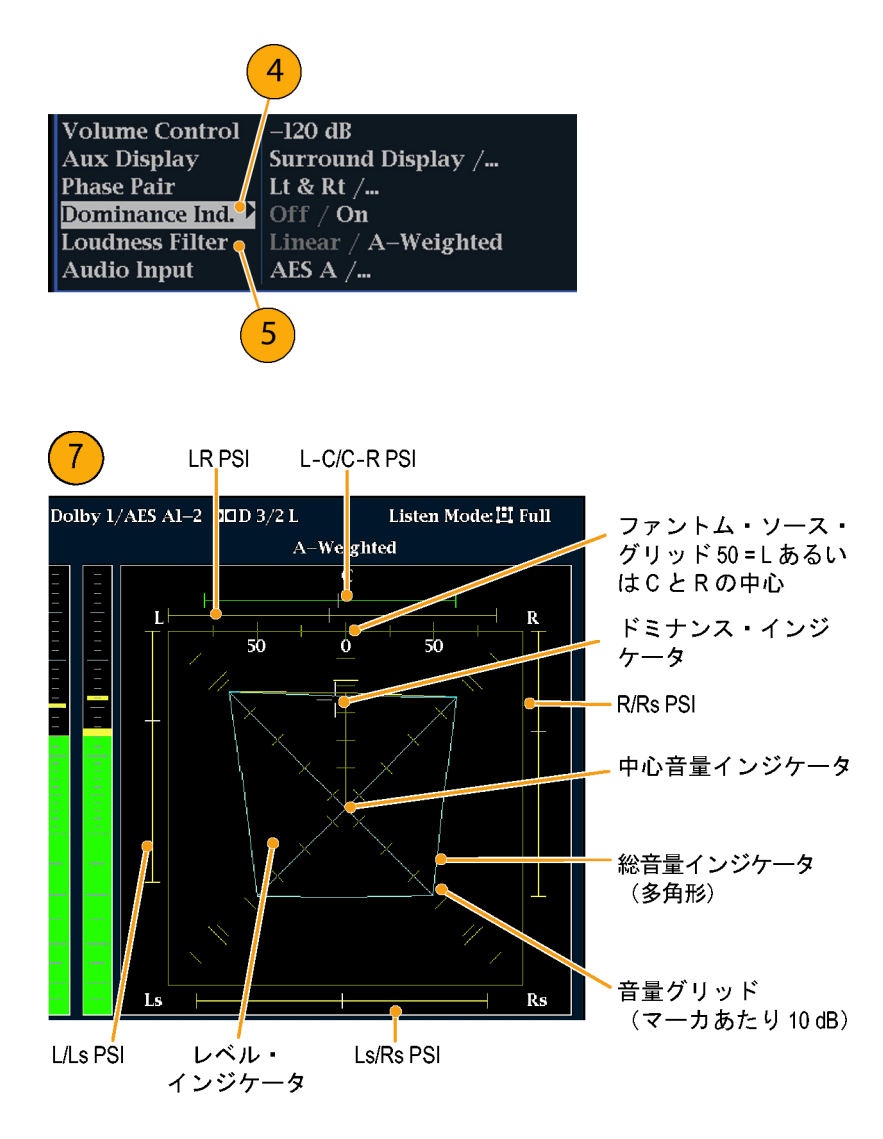

#### サラウンド表示の要素

100

- レベル・インジケータ 左(L)、右(R)、左サラウンド(Ls)、および右サラウンド(Rs)の各チャンネル間の オーディオ・レベル・バランスを、音量グリッド上に青緑色の線で示します。
- 音量グリッド 中心から放射状に広がる目盛の付いたスケール。レベル・インジケータがオーディオのレベルやバランスを記録します。スケールには、10 dB 間隔で印が付いています。その他の印は -18 dB レベルを示します。オーディオ・レベルの調整には、通常 -18 dB および -20 dB レベルが使用されます。
- 総音量インジケーターレベル・インジケータの終点を接続して形成される青緑色の多角形。L、R、 Ls、および Rs チャンネルの総音量を示します。それぞれの接続線は、2 つの信号に正の相関関係 がある場合は中心から離れて曲がり、信号に負の相関関係がある場合は中心へ向かって曲がり、 信号に相関関係がない場合は曲がりません。
- 中心音量インジケーター中心チャンネルの音量をLチャンネルとRチャンネルの間に縦の黄色いバーとして表示し、L、C、およびRオーディオ・レベル・インジケータの端を直線で結びます。

- チャンネル・ペアのファントム・サウンド・インジケータ(PSI) サラウンド・サウンド表示の両側に位置し、 隣接チャンネルによって形成される潜在的なファントム・サウンド・ソースの場所を示します。これらの移動するバー・インジケータ上の白い印は、ファントム・ソースの場所を示します。バーの長さは、 隣接チャンネル間の相関関係を示します。短から中の長さの緑色のバーは、チャンネル間の正の 相関関係を示し、白い印の場所に局在するファントム・サウンド・ソースを形成します。このバーは最 大長まで拡張し、相関関係がゼロへと動くにつれて黄色に変わり、サウンド・イメージが広範囲で局 在していないことを示します。大きな負の相関関係を持つ隣接チャンネルの場合、このバーは赤色 に変わります。負の相関関係の場合、L および R チャンネルの PSI の端は 45 度の角度で拡張し 続けますが、他の PSI は最大長のままです。
- 中央ペアのファントム・サウンド・インジケータ 表示の上部にある5番目のPSIは、LCチャンネル・ペアとCRチャンネル・ペアによって形成される潜在的なファントム・ソースを示します。L、R、およびCチャンネルの信号レベルがすべて同じ場合、バー上の白い印はCレベル・インジケータのすぐ上に表示されます。白い印は、3つのチャンネル間の相対的なバランスに従って右または左に移動します。白い印の左にある短いバーは、LおよびCの正の相関関係を示します。バーは、相関関係の低下に合わせて拡張します。L-RPSIと同様、負の信号相関関係の場合、バーは45度の角度で拡張し続けます。白い印の右にあるバーは、C-R相関関係に従って同じような挙動を示します。このPSIインジケータは、他のPSIインジケータと同じ色分けを使用します。

## 使用上の注意

次の表示は、一般的な種類の信号に 対するサラウンド・サウンド波形の例 を示しています。

- 相関のない信号:L、C、R、Ls、お よび Rs チャンネルがすべて同レ ベル。
- 正弦波テスト・トーン:L、C、R、Ls、 および Rs チャンネルがすべて同 レベル。すべての信号の位相が同 じで、隣接チャンネル間でファント ム・ソースを形成しています。
- 3. 2と似ていますが、チャンネルLの 位相が異なります。
- 4. 中心チャンネル信号が強い、サラ ウンド・サウンド・プログラムです。

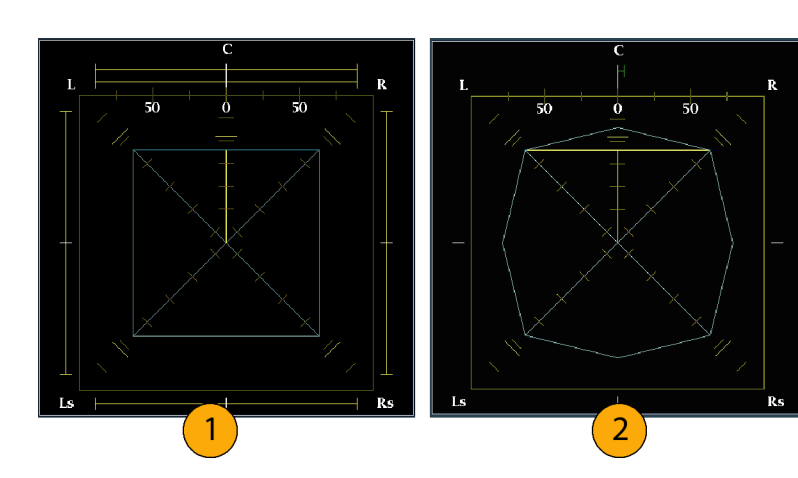

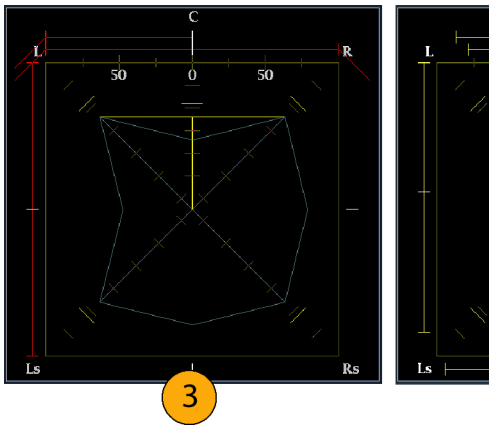

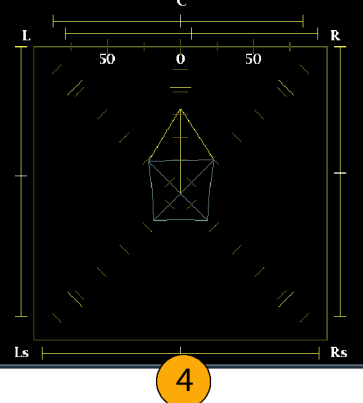

- 5. 中心チャンネル信号が弱い、サラ ウンド・サウンド・プログラムです。
- Ls および Rs チャンネルのモノラ ル信号。3.1 サラウンド・サウンド・ システムのように、中心にファント ム・ソースを形成します。

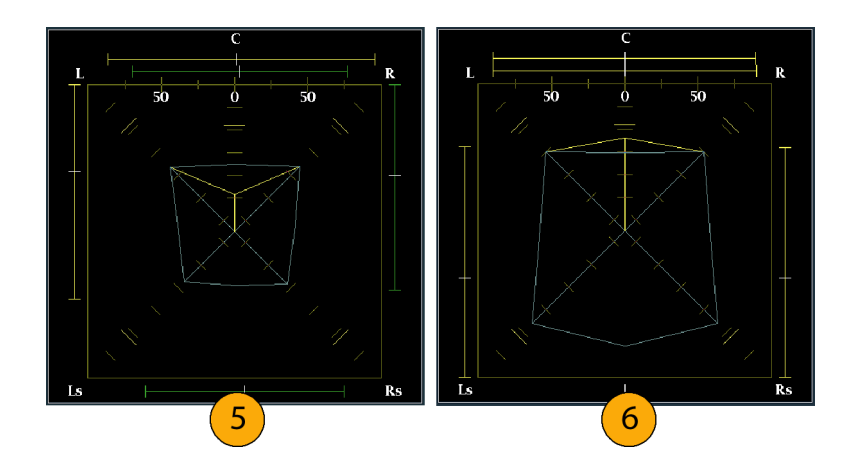

# ドルビー・ベースのサラウンド・サウンドの監視方法

適切なオプションを使用すると(下の「注」を参照)、WVR6100型およびWVR7100型では、ドルビー・デジ タルのサラウンド・サウンド・フォーマットに基づいたオーディオ信号をデコードして監視することができま す。これらのフォーマットには、配信用に設計されたドルビーD(AC-3)圧縮と、製作用に設計されたドル ビーE圧縮があります。ドルビー入力ソースを指定して設定すると、信号レベルの測定、ドルビー・コンポー ネント間の位相の監視、オーディオ表示内でのこれらの関係の表示が可能になります。

注: この章で説明するオーディオ監視機能では、機能に応じて、オプション DD 型またはオプション DDE 型のいずれかのインストールが必要です。ただし、WVR7000 型はこのどちらのオプションもサポート していません。(2 ページ「オプション」参照)。

お使いの製品にインストールされているオプションの一覧を表示するには、CONFIG ボタンを押して、 Utilities メニューで View Instrument Options を選択してください。

# ドルビー入力の設定

他の入力と同様に、オーディオ表示で選択して監視するドルビー入力も、ご使用になる前に設定する必要があります(FACTORY フロント・パネル・ボタンを使用して、デフォルトの FACTORY 設定に戻すこともできます)。この処理を行ってから、あるいは、少なくとも設定が要件どおりに指定されていることを チェックしてから、次のドルビー関連手順を実行してください。ここでの設定により、表示されるドル ビー・オーディオ信号の特性の一部が決定します。

# ドルビー入力パラメータのセッ トアップ

- CONFIG ボタンを押して、 Configuration メニューを表示しま す。
- 次の手順に従って、選択キーと SEL ボタンを使用してメニューを 設定します。
- 3. Audio Inputs/Outputs を選択し ます。
- 4. 設定するドルビー入力(ドルビー 1~ドルビー4のうちの1つ)を 選択します。
- 5. 選択したドルビー入力に対するド ルビー・パラメータが表示された ら、各パラメータを順番に選択し て、次のステップで説明する方法 でセットアップを行います。
- Dolby Source を選択して、ステッ プ4で選択したドルビー入力に対 してデコードされるシグナル・ソー スとして、エンベデッド入力または AES 入力信号ペアを選択します。
- Format Expected を選択して、欠 落している場合にドルビー・フォー マット・アラームをトリガするフォー マット条件を選択します。

注: ラスタライザは、インストールされ ているドルビー・オプションに応じて、 ドルビー・フォーマットを自動的に選択 し、デュードします。

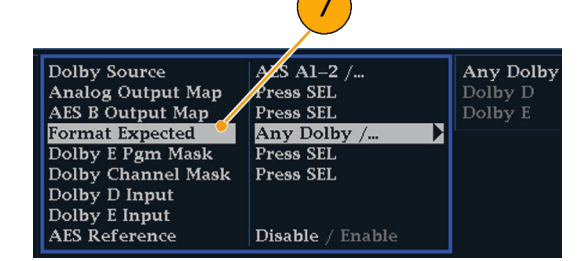

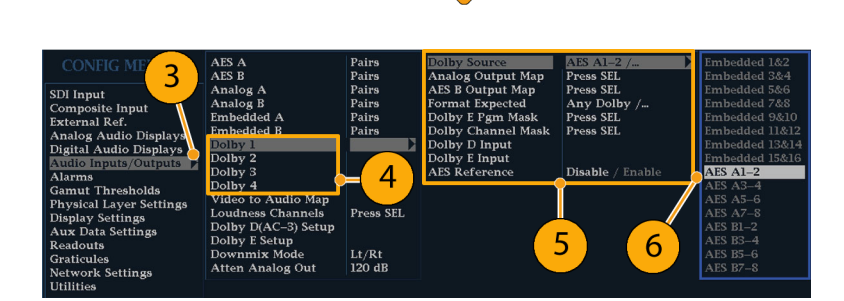

CONFIG

- オプション DDE 型の場合のみ: Analog Output Map を選択して、表示されるマップ内のアナログ出力 に送付される入力がある場合は、 それを指定します。(マップは右に 表示されます。)
- オプション DDE 型の場合のみ: AES B Output Map を選択して、表示されるマップ内の AES B 出力に 特定のバー・ペアを割り当てます。 (AES B バンクは、出力として設定 する必要があります。)(類似した マップが右に表示されます。)

注:ドルビー入力が有効な場合、チャ ンネル番号とともにチャンネル・ラベル (L、R、Ls など)が表示されます。

- 10.ボックスを選択して、マップを閉じます。
- オプション DD 型の場合のみ: Output Map (ここでは表示されていません)を選択および設定して、アナログ出力とデジタル出力に特定のバー・ペアを割り当てます。 (出力は、単一のペアに限定されます。)
- オプション DDE 型の場合のみ: Dolby D Input を選択して、サブフ レームが 2 つのドルビー・ストリー ムを(ドルビー・プロフェッショナル 16 ビット・モードで)搬送するドル ビー・コンテンツの AES チャンネ ルを選択します。
- オプション DDE 型の場合のみ: Dolby D Input を選択して、複数の ドルビー・デジタル・ストリームを組 み込むことができるドルビー・コン テンツのストリームを選択します。
- オプション DDE 型の場合の み: Dolby E Pgm Mask (Dolby E Program Mask)を選択して、各プロ グラムのボックスに移動します。SEL キーを押して、Allow Alarm のオン (X)とオフ(空白)を切り替えます。
- 15. ボックスを選択して、マップを閉じます。

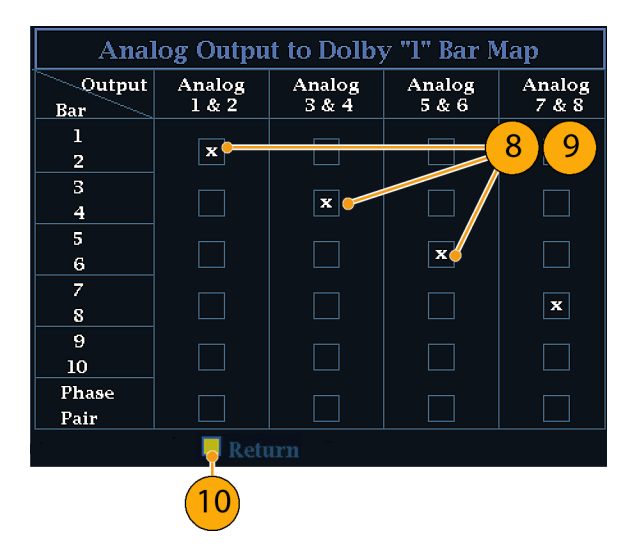

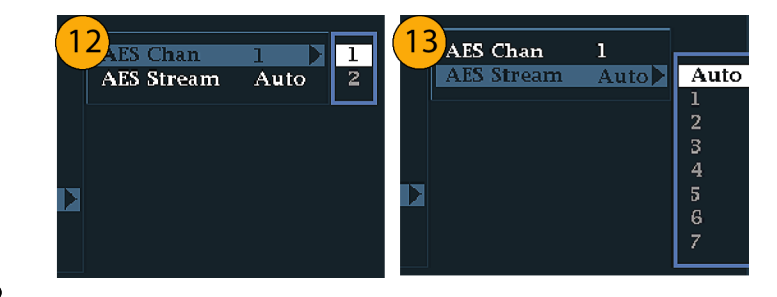

| 14 Dolby Program Mask for Dolby Ing |          |   |   |   |   | put "l" |  |
|-------------------------------------|----------|---|---|---|---|---------|--|
| Program                             | 1        | 2 | 3 | 4 | 5 | 6       |  |
| Allow<br>Alarm                      | x        | x | x | x | x | x       |  |
|                                     | - Return |   |   |   |   |         |  |
| 15                                  |          |   |   |   |   |         |  |

- Dolby Chan Mask を選択して、デ コードされたコンテンツに基づい てアラームをトリガするドルビー・ チャンネル(L、R、C、Lfe など)を 選択します。
- 17.ボックスを選択して、マップを閉じます。
- オプション DDE 型の場合のみ: Dolby E Input を選択して、ダウン ミックスを導き出すプログラムを選 択します。

注:8 つのプログラムが表示されてい ますが、有効な番号は、ドルビー入 力のメタデータ内で検出されたドル ビーE入力プログラム設定に応じて異 なります。(116ページ「オーディオ・ バー・マッピングとドルビーEメタデー タ・プログラム設定の関係」参照)。

- 19. AES Ref Enable を Disable または Enable に設定します。Enable に設 定され、ドルビー・ソースが AES 入 力に設定されている場合、AES 入 力が AES リファレンスにロックされ ていなければ、ラスタライザが AES フレーム同期アラームをトリガしま す。
- 20. 必要に応じて、他のドルビー入力 用にステップ 4 ~ 19 を繰り返し ます。

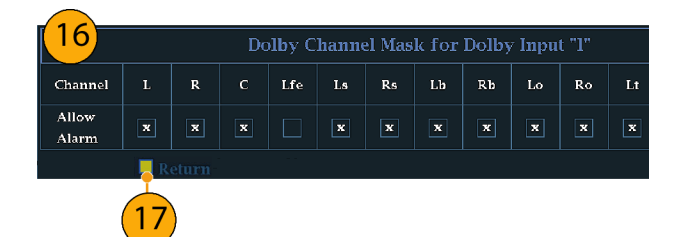

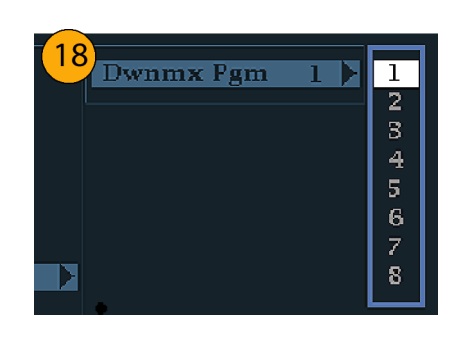

| Pairs | Dolby Source       | AES A1-2 /         |
|-------|--------------------|--------------------|
| Pairs | Analog Output Map  | Press SEL          |
| Pairs | AES B Output Map   | Press SEL          |
| Pairs | Format Expected    | Any Dolby /        |
| Pairs | Dolby E Pgm Mask   | Press SEL          |
| Pairs | Dolby Channel Mask | Press SEL          |
|       | Dolby D Input      |                    |
|       | Dolby E Input      |                    |
|       | AES Reference      | Disable / Enable 💧 |
|       | <b></b>            |                    |
|       |                    |                    |
|       |                    | $\rightarrow$      |
|       |                    |                    |

19

# ドルビー・グローバル・パラメー タのセットアップ

次の手順を実行して、4 つのドルビー 入力すべてに適用されるパラメータを 設定します。

- CONFIG ボタンを押して、 Configuration メニューを表示しま す。
- 次の手順に従って、選択キーと SEL ボタンを使用してメニューを 設定します。
- 3. Audio Inputs/Outputs を選択し ます。
- オプション DDE 型の場合のみ: Dolby D (AC-3) Setup を選択して、次の設定を行います。設定が入力に適用されるのは、ドルビー入力に対してドルビー D が検出された場合です。
- オプション DDE 型の場合のみ: ドルビー D の Listening Mode を 選択します。このモードは、オー ディオ表示および出力でのドル ビー・サウンド・チャンネルのレベ ル・バーとサラウンド・サウンド要素 へのマップ方法を制御します。
- オプション DDE 型の場合のみ: Full またはダウンミックスするモー ドを選択します。(112 ページ「使 用上の注意」参照)。

注:ドルビー入力における信号のド ルビー・コンテンツは、選択したモード にダウンミックスするのに十分であり、 設定は影響を受けません。

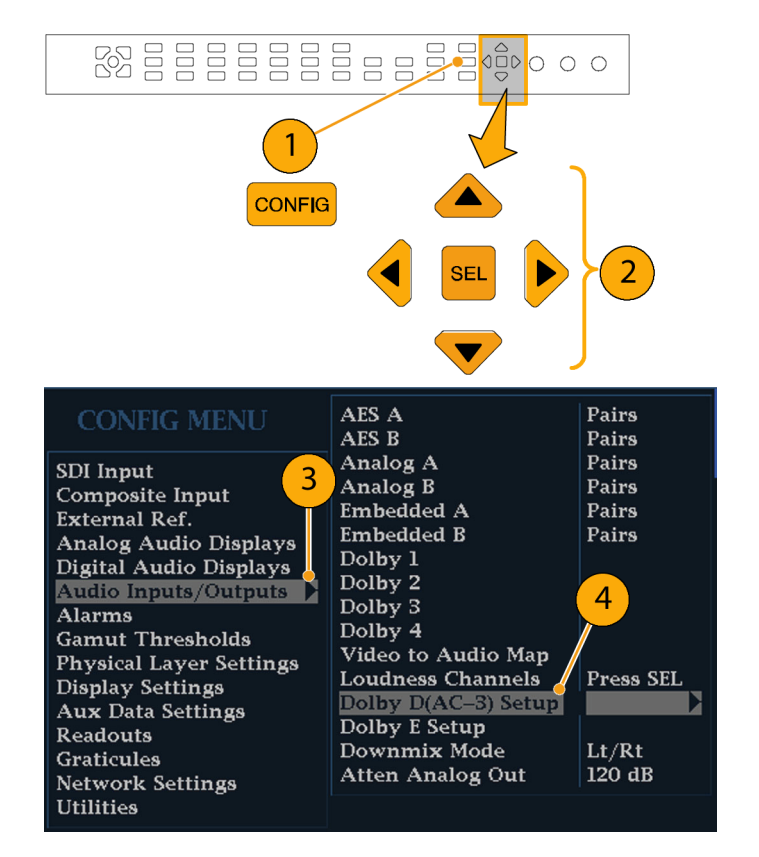

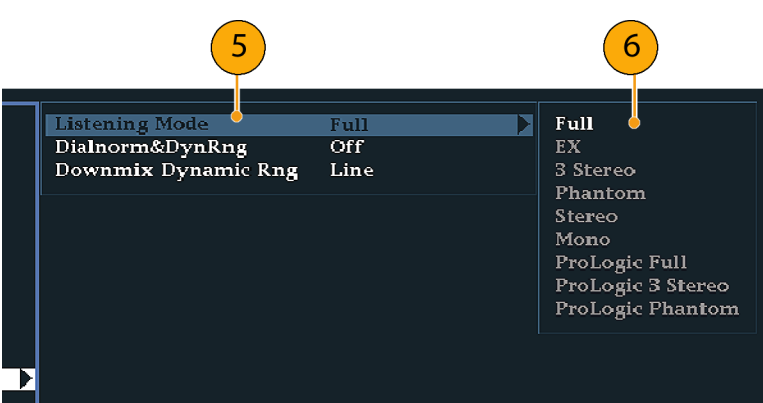

- オプション DDE 型の場合のみ: Dialnorm&DynRng を選択します。
- オプション DDE 型の場合の み: Offを選択するか、Dialnorm Only、Dialnorm+RF、または DialNorm+Lineを選択します。RF および Line は、監視または出力用 にドルビー・コンテンツをデコード する場合に適用するダイナミック・ レンジ制御(圧縮)ファクタのモー ドです。(オプション DD 型は、常 に Dialnorm+Line モードの状態で す。)
- 9. オプション DDE 型の場合のみ: Downmix Dynamic Rng を選択しま す。
- オプション DDE 型の場合のみ: Line または RF に切り替えます。こ のダイナミック・レンジ制御(圧縮) ファクタは、さまざまなドルビー Dリ スニング・モードにダウンミックスす る際に適用されます。
- Dolby E Setup を選択します。設定 が入力に適用されるのは、選択し たドルビー入力に対してドルビー E コンテンツが検出されたときです。
- Dialnorm を選択して、On または OFF に切り替えます。オンにする と、オーディオ・バーおよびアナロ グ、デジタル出力に対して、ダイヤ ル正規化が適用されます。
- Pulldown Decoding を選択して、 On または OFF に切り替えます。 オンにすると、オーディオ・バーお よびアナログ、デジタル出力に対し て、プルダウン・デコーディングが 適用されます。

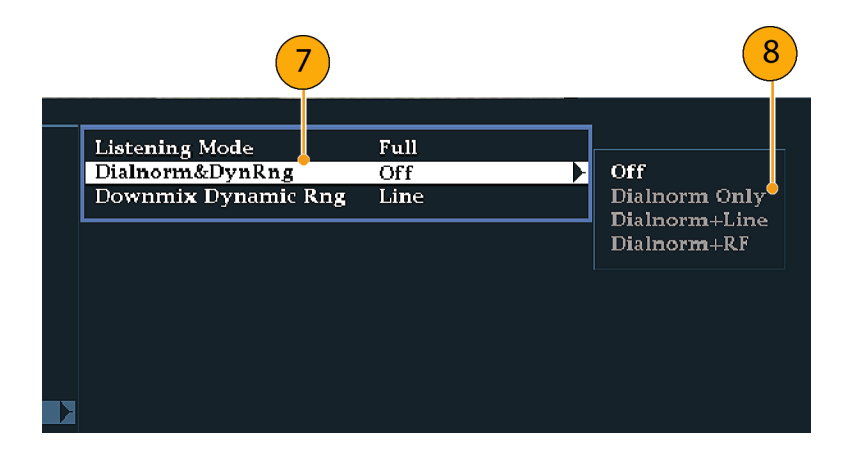

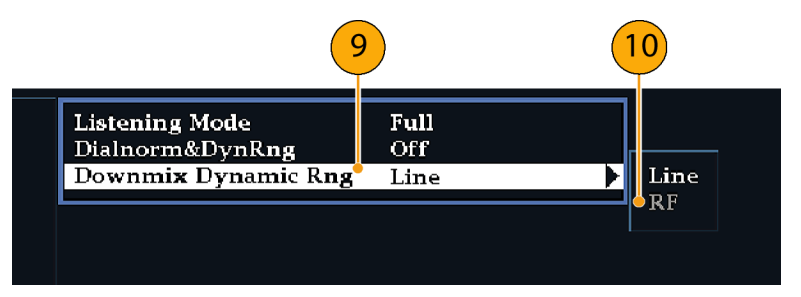

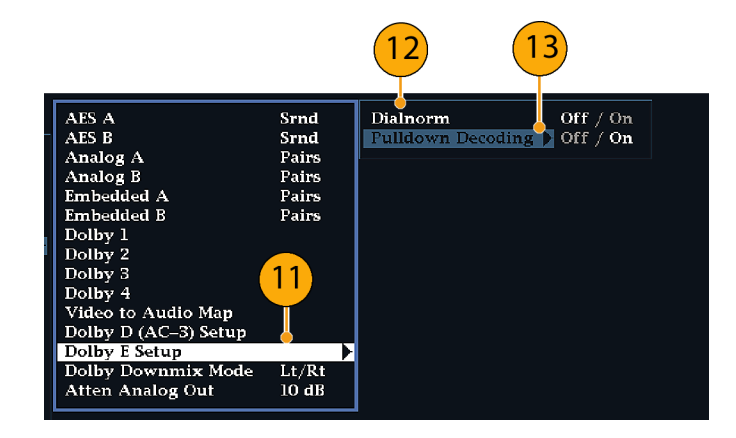

- オプション DDE 型の場合のみ: Dolby Downmix Mode を選択しま す。各ダウンミックス・モードは、複 数の分離したオーディオ・チャンネ ルを組み合わせて1つのミキシン グを作成し、ユーザに対して、モノ ラルまたはステレオだけのシステ ム、あるいは以前のアナログ・サラ ウンド・サウンド・システムとの互換 性を提供します。
- 15. 次のモードから 1 つを選択して、 オーディオ表示内に 2 つのバーを 表示します(オプション DD 型は、 常に Lt/Rt モードの状態です)。
- None を選択すると、ダウンミックス を実行しません。
- Mono を選択すると、右に表示され ているダウンミックスを実行します。

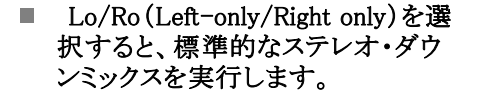

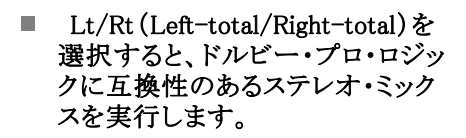

16. CONFIG ボタンを押して、 CONFIG メニューを終了します。

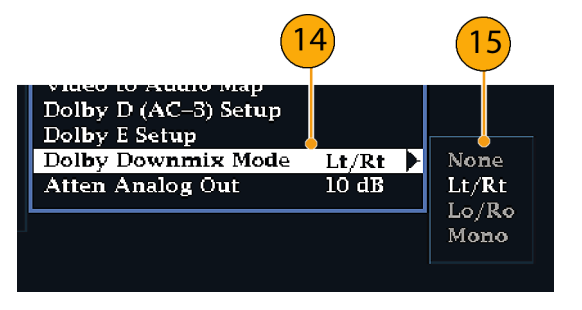

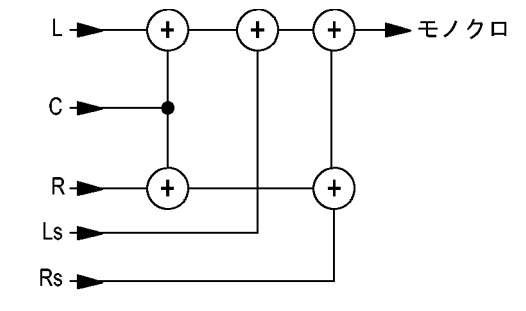

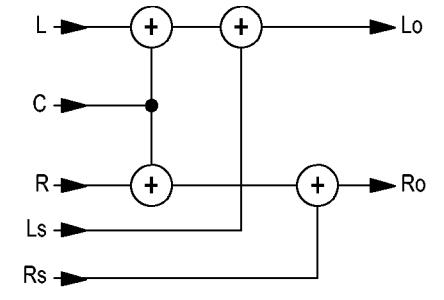

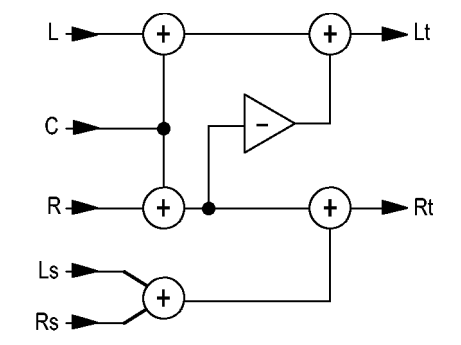

# ドルビー入力の表示

ドルビー入力の設定が完了したら、オーディオ表示にレベルとその他の特性を表示できます。(104 ページ 「ドルビー入力の設定」参照)。

- タイルでオーディオ・モニタを開き ます。(96 ページ「オーディオ入 力の選択」参照)。
- Audio ボタンを押したままにし、 Audio メニューをポップアップ表示 させます。
- Audio Input を選択して、ドルビー 1からドルビー4までのうちのいず れかを選択します。

|                 |                     | 10110115 FIREO |          |
|-----------------|---------------------|----------------|----------|
|                 |                     | AES A          |          |
|                 |                     | AES B          |          |
| Volume Control  | –120 dB             | Analog A       |          |
| Aux Display     | Surround Display /  | Analog B       |          |
| Phase Pair      | Lt & Rt /           | Embedded       |          |
| Dominance Ind.  | Off / On            | Dolby 1        |          |
| Loudness Filter | Linear / A–Weighted | Dolby 2        |          |
| Dolby E Pgm     | 1 /                 | Dolby 3        | <u> </u> |
| Audio Input     | Dolby 1 /           | Dolby 4        |          |
|                 |                     |                |          |

T 11 T 11 1

ドルビーを監視するオーディオ表示 を右に示します。

- レベル・バーは、ドルビー・チャン ネルを示します。リスニング・モード が選択されており、対応するチャン ネル/バーが表示されています。
- レベル・バーは、選択したドルビー・ ダウンミックス・モードを示します。
- ドルビー・セットアップ情報を示します。(110ページ「ドルビー表示のリードアウト」参照)。
- ドルビー・リスニング環境表示を示します。(100ページ「サラウンド表示の要素」参照)。

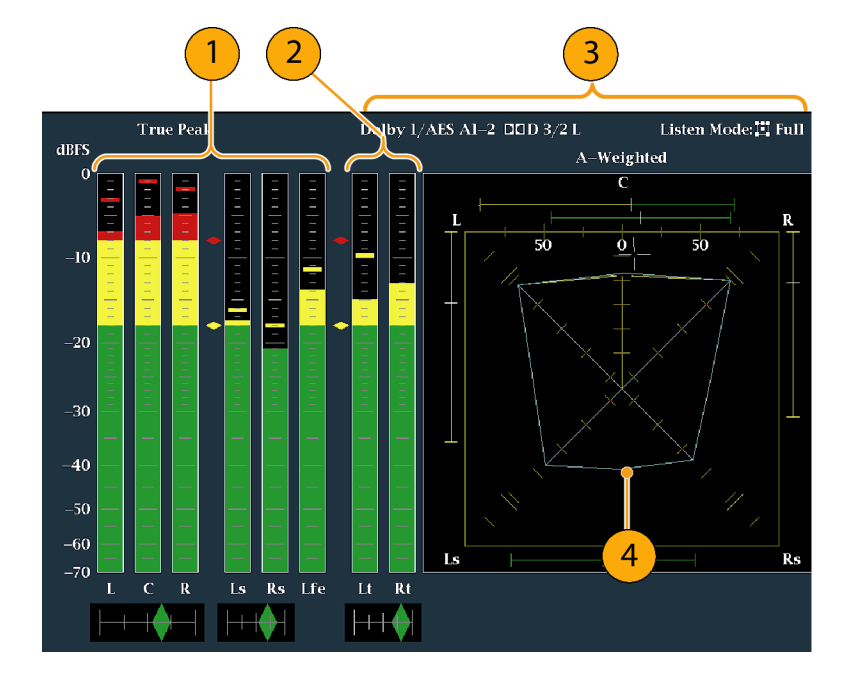

## ドルビー表示のリードアウト

- 1. 選択したドルビー入力を示します。
- 2. 入力に対して選択したドルビー・ ソースを示します。
- コーディング(チャンネル)モード を示します。
- 4. リスニング・モードの設定を示しま す。

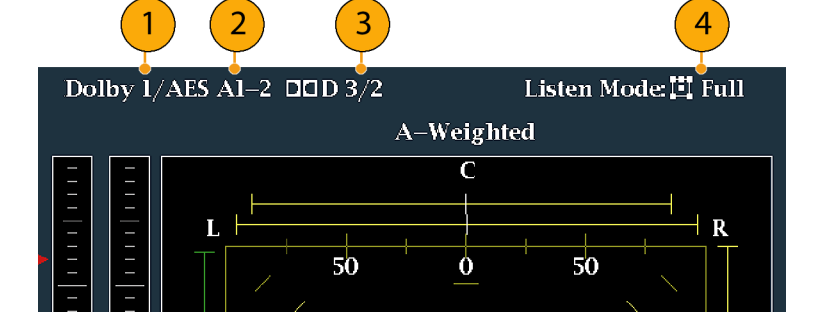

# ドルビー・メタデータの表示

波形ラスタライザに搭載されたドルビー・オプションを使用すると、選択したドルビー D またはドルビー E の ビットストリーム内に存在するメタデータ・パラメータを、Dolby Audio Status 画面でデュードし、表示すること ができます。現在選択されている入力に対するデータを表示するには、次の手順を実行します。

- 1. タイルを選択します。
- STATUS ボタンを押したままにし、 タイルでステータス表示を開いて Status メニューをポップアップ表 示します。

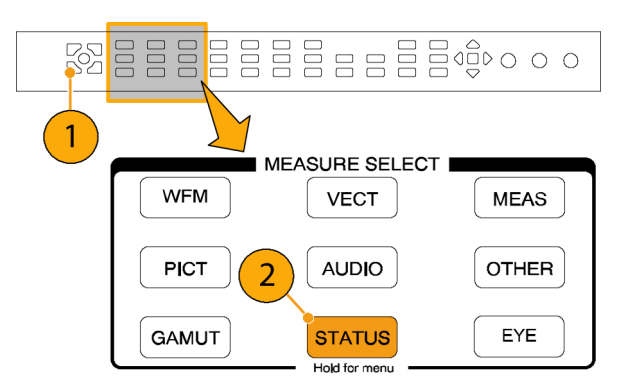

- 次の手順に従って、選択キーと SEL ボタンを使用してメニューを 設定します。
- Display Type を選択して、表示さ れた Dolby Status を選択します。 次の点に注意してください。
  - ドルビー・オーディオ・ステータ スを表示するには、ドルビー・ オプションが設定されている必 要があります。
  - ドルビー・フォーマットは、選択 した入力のフォーマットに一致 します。
- 5. 選択した表示タイプをアクティブ化 するには、SEL ボタンを押します。

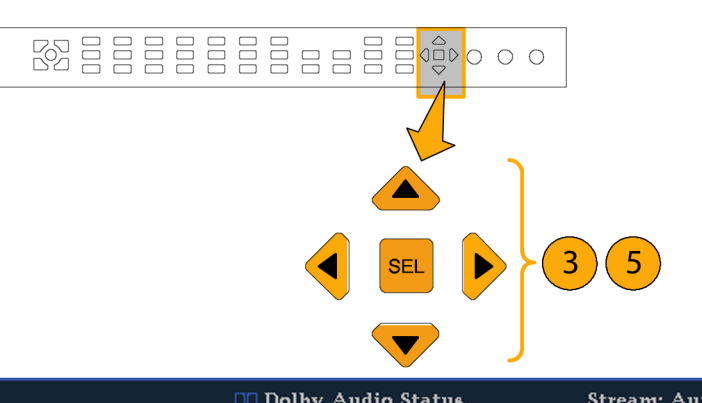

|                                                                     |                                                                                  | io otatwo – otat                                                                               |                              |
|---------------------------------------------------------------------|----------------------------------------------------------------------------------|------------------------------------------------------------------------------------------------|------------------------------|
| Dolby Format:<br>Channel Mode:<br>Dolby Source:<br>Dolby Data Rate: | Dolby D 32-bit<br>Dolby D 32-bit<br>S/2 L<br>Embedded 3-4<br>384 kbps<br>48 kbps | Dolby Surround Mode<br>Copyright Bit:<br>Original Bitstream:                                   | : N/A<br>Yes<br>Yes          |
| Bitstream Mode:                                                     | Complete Main                                                                    | Extended BSI<br>Preferred Stereo Dmix                                                          | : N/A                        |
| Dynamic Range Par<br>Dialogue Level:<br>Program Loudness:           | rameters<br>27 dB<br>9.56 dB                                                     | Lt/Rt Center Mix Lvl:<br>Lt/Rt Surrnd Mix Lvl:<br>Lo/Ro Center Mix Lvl<br>Lo/Ro Surrnd Mix Lvl | N/A<br>N/A<br>: N/A<br>: N/A |
| Line Mode Cmpr:<br>RF Mode Cmpr:                                    | -21.35 dB<br>-1.16 dB<br>-4.08 dB                                                | Surround EX Mode:                                                                              | N/A<br>N/A<br>N/A            |
| RF Overmod Prot:<br>Center Mix Lvl:<br>Surround Mix Lvl:            | Disabled<br>3 dB<br>3 dB                                                         | Alarm Status<br>Video Session<br>Aux Data Status                                               | N/A<br>0:00:00:00            |
| Display TypeDoARIB DisplayAiMute AlarmsOiDolby E Program1           | blby Status /<br>RIB Status /<br>n / Off<br>/                                    | Audio Session<br>Dolby Status<br>SDI Status<br>Audio Control                                   |                              |

111

# 使用上の注意

- ラスタライザは、ドルビー・メタデータおよびドルビー・ダウンミックスの選択に沿って、ダウンミックス・ベースのいくつかのパラメータを決定します。たとえば、ドルビー・オーディオ・ステータス画面に、適切なダウンミックスが Lt/Rt であることを示す拡張ビットストリーム情報が表示される場合、中心チャンネルは -3 dB 減衰され、サラウンド・チャンネルは -6 dB 減衰された後、ステレオ・ダウンミックスに結合されます。
- リスニング・モードは、チャンネル数をユーザが選択できるマルチチャンネル・ドルビー・デジタル・ オーディオ・プログラムを監視する場合に使用できます。次に説明する、複数の基本的なリスニング・ モードおよびプロ・ロジック・リスニング・モードの中から選択できます。チャンネル・モードによって、 これらのリスニング・モードはオーディオ表示レベル・バーに表示される内容に影響を与えます。 (114 ページの表1参照)。

#### 基本的なリスニング・モード

**EX**:2 つのサラウンド・チャンネルが、バック・チャンネルを使用してマトリックス状にエンコードされる場合、 EX を使用します。EX リスニング・モードが選択されて、2 つのサラウンド・チャンネルが存在する場合は、 バー表示は Lb および Rb という2 つのバック・チャンネルを追加して、7.1 チャンネル表示を作成します。

フル:フルでは、表示か出力のどちらかにチャンネル・モードで示されるチャンネル数を変更しません。

3 ステレオ左、中央および右のチャンネルのみを使用してドルビー・デジタル信号を監視する場合、3 ステレオを使用します。このモードでは、サラウンド・チャンネルが存在する場合、サラウンド・ミックス・レベル 減衰を使用して、左および右のチャンネルにミキシングされます。

ファントム:中心チャンネルが存在し、中心ミックス・レベル値で減衰させて左と右のチャンネルに追加 する場合に、ファントムを使用します。

ステレオ:ステレオでは常に、メタデータ内に含まれる中心ミックス・レベルおよびサラウンド・ミックス・レベルを使用して Lo/Ro ダウンミックスを作成します。Lfe は無効です。

モノ:モノラル・モードでは常に、Lo/Ro ダウンミックスを作成し、Lo を Ro に追加することにより、単一の中 心チャンネルにミックス・ダウンします。Lfe は無効です。

#### プロ・ロジック・リスニング・モード

プロ・ロジック・リスニング・モードでは、ソースの素材に応じて異なる機能を実行します。ソースが3チャンネル以上のドルビー・デジタル・ストリームの場合、互換性のあるサラウンド Lt/Rt ダウンミックスが作成され、選択可能なチャンネル数にデコードされます。ソースが2/0ドルビー・デジタル・ストリームの場合、プロ・ロジック・モードによりデコードが実行され、リスニング・モードで要求された数のチャンネルを生成します。ソースがPCMの場合、指定したプロ・ロジック・モードにかかわらず、完全なプロ・ロジック・デコードが実行されます。

プロ・ロジック・フル:プロ・ロジック・フルでは、3 チャンネル以上を使用して、任意の入力の Lt/Rt ダウン ミックスを作成します。この Lt/Rt ダウンミックスはプロ・ロジックにデコードされ、サラウンド・チャンネルが 3dB 減少し、Ls および Rs バーの両方で再生されるような LCRS 出力を生成します。

2/0 エンコードされたドルビー・ストリームは、すでにプロ・ロジックにエンコードされているとみなされ、プロ・ロジックにデコードされて LCRS 出力を生成します。この場合も、サラウンド・チャンネルは 3dB 減少し、Ls および Rs バーの両方で再生されます。

任意の PCM 入力は、2/0 ドルビー・デジタル入力と同様にデコードされます。

**プロ・ロジック 3 ステレオ**:プロ・ロジック 3 ステレオでは、3 チャンネル以上を使用して、任意の入力の Lt/Rt ダウンミックスを作成します。この Lt/Rt ダウンミックスは、プロ・ロジックのデコーディングを使用して 中心チャンネルを生成し、LCR バーを提供します。

2/0 エンコードされたドルビー・ストリームは、すでにプロ・ロジックにエンコードされているとみなされ、プロ・ ロジックにデコードされて LCR 出力を生成します。

任意の PCM 入力はデュードされて、サラウンド・チャンネルが 3dB 減少し、Ls および Rs バーの両方で再 生されるような LCRS チャンネルを提供します。

プロ・ロジック・ファントム:プロ・ロジック・ファントムでは、3 チャンネル以上を使用して、任意の入力のLt/Rt ダウンミックスを作成します。このLt/Rt ダウンミックスは、プロ・ロジックのデコーディングを使

用してサラウンド・チャンネルを生成し、LCS サラウンド・チャンネルを提供します。このサラウンド・チャンネルは 3dB 減少し、Ls および Rs バーの両方で再生されます。

2/0 エンコードされたドルビー・ストリームは、すでにプロ・ロジックにエンコードされているとみなされ、プロ・ロジックにデコードされて LRS 出力を生成します。この場合も、サラウンド・チャンネルは 3dB 減少し、Ls および Rs バーの両方で再生されます。

任意の PCM 入力はデコードされて、サラウンド・チャンネルが 3dB 減少し、Ls および Rs バーの両方で再 生されるような LCRS チャンネルを提供します。

| リスニング・モード | メイン・チャンネル出力機能                                                                                                    |
|-----------|----------------------------------------------------------------------------------------------------|
| EX        | すべての 3/2 チャンネル + バック・サラウンドの EX<br>デコード                                                                                                    |
| フル        | すべての 3/2 チャンネル                                                                                                    |
| 3 ステレオ    | 3/2 チャンネルの 3 ステレオ・ダウンミックス                                                                                                    |
| ファントム     | 3/2 チャンネルのファントム・ダウンミックス                                                                                                    |
| ステレオ      | Lo/Ro ダウンミックス                                                                                                    |
| モノ        | Lo+Ro                                                                                                    |
| PL フル     | Lt/Rt ダウンミックスからの LCRS                                                                                                    |
| PL3ステレオ   | Lt/Rt からの 3 ステレオ                                                                                                    |
| PL ファントム  | Lt/Rt からのファントム                                                                                                    |
| EX        | すべての 2/2 チャンネル + バック・サラウンドの EX<br>デコード                                                                                                    |
| フル        | すべての 2/2 チャンネル                                                                                                    |
| 3 ステレオ    | ステレオ・モードのデフォルト                                                                                                    |
| ファントム     | フル・モードのデフォルト                                                                                                    |
| ステレオ      | Lo/Ro ダウンミックス                                                                                                    |
| モノ        | Lo+Ro                                                                                                    |
| PL フル     | Lt/Rt ダウンミックスからの LCRS                                                                                                    |
| PL 3 ステレオ | Lt/Rt からの 3 ステレオ                                                                                                    |
| PL ファントム  | Lt/Rt からのファントム                                                                                                    |
| EX        | フル・モードのデフォルト                                                                                                    |
| フル        | すべての 3/1 チャンネル                                                                                                    |
| 3 ステレオ    | smix 係数を使用して L および R にミキシングされた S                                                                                                    |
| ファントム     | cmix 係数を使用して L および R にミキシングされた C                                                                                                    |
| ステレオ      | Lo/Ro ダウンミックス                                                                                                    |
| モノ        | Lo+Ro                                                                                                    |
| PL フル     | Lt/Rt ダウンミックスからの LCRS                                                                                                    |
| PL3ステレオ   | Lt/Rt からの 3 ステレオ                                                                                                    |
| PL ファントム  | Lt/Rt からのファントム                                                                                                    |
|           | リスニング・モード      EX      フル $3$ ステレオ      ファントム      ステレオ      モノ      PL フル      PL 3 ステレオ      PL 7      アントム      エン・レオ      モノ      PL ファントム      EX      フル      3 ステレオ      アントム      ステレオ      PL フル      PL 3 ステレオ      PL ファントム      EX      フル      3 ステレオ      アントム      ステレオ      PL ファントム      EX      フル      1 ステレオ      PL ファントム      ステレオ      アントム      ステレオ      PL フル      PL 3 ステレオ      PL ファントム |

#### 表 1: チャンネル・モードとリスニング・モードの関係

| チャンネル・モード | リスニング・モード | メイン・チャンネル出力機能                    |
|-----------|-----------|----------------------------------|
| 2/1       | EX        | フル・モードのデフォルト                     |
|           | フル        | すべての 2/1 チャンネル                   |
|           | 3 ステレオ    | smix 係数を使用して L および R にミキシングされた S |
|           | ファントム     | フル・モードのデフォルト                     |
|           | ステレオ      | Lo/Ro ダウンミックス                    |
|           | モノ        | Lo+Ro                            |
|           | PL フル     | Lt/Rt ダウンミックスからの LCRS            |
|           | PL 3 ステレオ | Lt/Rt からの 3 ステレオ                 |
|           | PL ファントム  | Lt/Rt からのファントム                   |
| 3/0       | EX        | 3 ステレオ・モードのデフォルト                 |
|           | フル        | 3 ステレオ・モードのデフォルト                 |
|           | 3 ステレオ    | すべての 3/0 チャンネル                   |
|           | ファントム     | cmix 係数を使用して L および R にミキシングされた C |
|           | ステレオ      | Lo/Ro ダウンミックス                    |
|           | モノ        | Lo+Ro                            |
|           | PL フル     | Lt/Rt ダウンミックスからの LCRS            |
|           | PL 3 ステレオ | Lt/Rt からの 3 ステレオ                 |
|           | PL ファントム  | Lt/Rt からのファントム                   |
| 2/0       | EX        | ステレオ・モードのデフォルト                   |
|           | フル        | ステレオ・モードのデフォルト                   |
|           | 3 ステレオ    | ステレオ・モードのデフォルト                   |
|           | ファントム     | ステレオ・モードのデフォルト                   |
|           | ステレオ      | 2/0 チャンネル                        |
|           | モノ        | L+R                              |
|           | PL フル     | 2/0 チャンネルからの LCRS                |
|           | PL 3 ステレオ | 2/0 チャンネルからの 3 ステレオ              |
|           | PL ファントム  | 2/0 チャンネルからのファントム                |

# 表 1: チャンネル・モードとリスニング・モードの関係 (続く)

| チャンネル・モード | リスニング・モード | メイン・チャンネル出力機能  |
|-----------|-----------|----------------|
| 1/0       | EX        | モノラル・モードのデフォルト |
|           | フル        | モノラル・モードのデフォルト |
|           | 3 ステレオ    | モノラル・モードのデフォルト |
|           | ファントム     | モノラル・モードのデフォルト |
|           | ステレオ      | モノラル・モードのデフォルト |
|           | モノ        | モノラル中心チャンネル出力  |
|           | PL フル     | モノラル・モードのデフォルト |
|           |           | モノラル・モードのデフォルト |
|           | PL ファントム  | モノラル・モードのデフォルト |

#### 表 1: チャンネル・モードとリスニング・モードの関係(続く)

# オーディオ・バー・マッピングとドルビー E メタデータ・プログラム設定の関係

オプション DDE 型を搭載して、ドルビー E オーディオをデコードしているラスタライザに対しては、オーディ オ表示内のバーは次のようにマップされます。マッピングは、ドルビー入力のメタデータ内で検出されたド ルビー E プログラム設定から導き出されます。ダウンミックス・プログラムを選択する場合、オーディオ表示 の 2 つのダウンミックス・レベル・バーがそのプログラムの選択に影響します。

| ドルビー Ε プログラム設定        | オーディオ・バー・マッピング 1                  | 使用可能なプログラムの数 |
|-----------------------|-----------------------------------|--------------|
| 5.1 + 2               | $L, C, R, Ls, Rs, L_{FE} L1, R1$  | 2            |
| 5.1 + 2x1             | L、C、R、Ls、Rs、L <sub>FE</sub> M2、M3 | 3            |
| 4 + 4                 | L1、C1、R1、S、L2、R2、C2、S             | 2            |
| 4 + 2 + 2             | L1、C1、R1、S、L1、R1、L2、R2            | 3            |
| 4 + 2 + 2x1           | L1、C1、R1、S、L1、R1、M1、M2            | 4            |
| 4 + 4x1               | L1、C1、R1、S、M2 M3 M4、M5            | 5            |
| 2 + 2 + 2 + 2         | L1、R1、L2、R2、L3、R3、L4、R4           | 4            |
| 2 + 2 + 2 + 2 + 2x1   | L1、R1、L2、R2、L3、R3、M4、<br>M5       | 6            |
| 2 + 2 + 4x1           | L1、R1、L2、R2、M3、M4、M5、<br>M6       | 6            |
| 2 + 6x1               | L1、R1、M2、M3、M4、M5、M6、<br>M7       | 7            |
| 8x1 = 1+1+1+1+1+1+1+1 | M1、M2、M3、M4、M5、M6、<br>M7、M8       | 8            |
| 5.1                   | L、C、R、Ls、Rs、L <sub>FE</sub>       | 1            |
| 4 + 2                 | L1、C1、R1、S、L2、R2                  | 2            |
| 4 + 2x1               | L1、C1、R1、S、M2、M3                  | 3            |
| 2 + 2 + 2             | L1、R1、L2、R2、L3、R3                 | 3            |
| 2 + 2 + 2x1           | L1、R1、L2、R2、M3、M4                 | 4            |
| $\frac{1}{2 + 4x1}$   | L1、R1、M2、M3、M4、M5                 | 5            |

| ドルビー Ε プログラム設定 | オーディオ・バー・マッピング 1                   | 使用可能なプログラムの数 |
|----------------|------------------------------------|--------------|
| 6x1            | M1、M2、M3、M4、M5、M6                  | 6            |
| 4              | L1、C1、R1、S                         | 1            |
| 2 + 2x1        | L1、R1、M2、M3                        | 3            |
| 4x1            | M1、M2、M3、M4                        | 4            |
| 7.1            | $L, C, R, Ls, Rs, L_{FE}, Lb, Rb$  | 1            |
| 7.1 画面         | L、C、R、Ls、Rs、L <sub>FE</sub> 、Le、Re | 1            |

L=左、R=右、C=中央、M=モノ、S=サラウンド、e=エクストラ(Le、Re、および Ex エンコード・チャンネル)、b=バック、L<sub>FE</sub>=低域効果

# クローズド・キャプション(CC)とセーフ・エリア・コンプラ イアンスの監視方法

波形ラスタライザは、V-Chip 定格などの選択した信号に存在する CC データを監視して、そのデータを PICT 表示上にオーバーレイ表示することができます。EIA-608-Line21 (VBI)、EIA-608 (ANC)、および EIA-608 (708) クローズド・キャプション・トランスポートがサポートされています。

波形ラスタライザは、セーフ・アクション目盛およびセーフ・タイトル目盛を表示することもできるので、 グラフ、ロゴ、および他の商標要素が誤った位置に置かれていないかを監視して、それらがテキストや 本質的なアクションを不明瞭にしていないことを確認することができます。SMPTE、ITU、および ARIB TR-B.4 スタンダードがサポートされています。

# クローズド・キャプションの監視

## クローズド・キャプションの設定

クローズド・キャプションを使用する前 に、次のようにして CONFIG メニュー で設定を行います。

- CONFIG ボタンを押して、 Configuration メニューを表示しま す。
- 次の手順に従って、選択キーと SEL ボタンを使用してメニューを 設定します。
- 3. Aux Data Settings を選択します。
- 4. Closed Caption Transport を選択 します。
- 5. CC ストリーム・タイプのいずれかを 選択するか AUTO を選択して、次 の順序でクローズド・キャプション・ ストリームを検索し、検出された最 初のストリーム・タイプのテキストを 表示します。
  - コンポジットの場合:
    EIA-608-Line 21 (VBI)
  - SD の場合: EIA-608-Line 21 (VBI) EIA-608 (ANC) EIA-608 (708)
  - HD の場合: EIA-608 (ANC) EIA-608 (708)

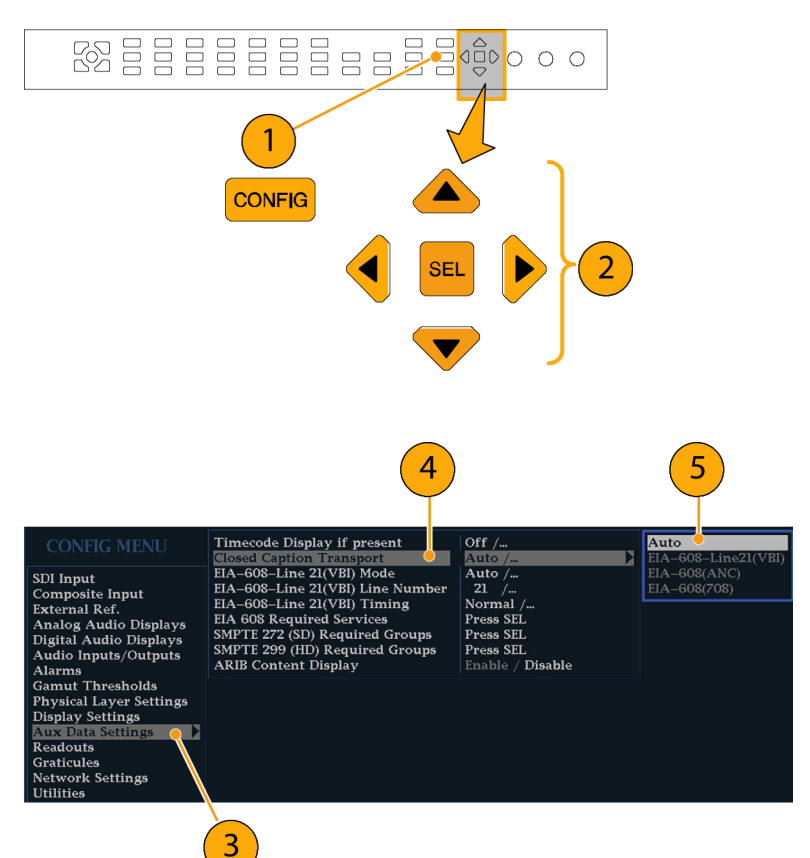

- EIA-608-Line 21(VBI) Mode を選 択し、EIA 608 トランスポートを直 接選択する場合(ステップ 7 を参 照)は Manual を、ラスタライザで自 動的に選択させる場合は Auto を 選択します。
- EIA-608-Line 21(VBI) Line Number を選択して、クローズド・ キャプションの表示時に想定され る EIA 608 トランスポートを選択し ます。(ステップ 6 で、モードを手 動に設定する必要があります。)
- EIA-608-Line 21(VBI) Timing を 選択して、Normal を選択します。 信号のタイミングがずれている場合 は、Early または Late を選択する こともできます。
- 9. EIA 608 Required Services を選択 します(SEL ボタンを押します)。
- 10. EIA-608 ストリームから外れた場合 に、アラームをトリガするサービス の種類を選択します。
- 11.このボックスを選択して、CONFIG メニューに戻ります。
- 12. CONFIG ボタンを押して、 CONFIG メニューを閉じます。

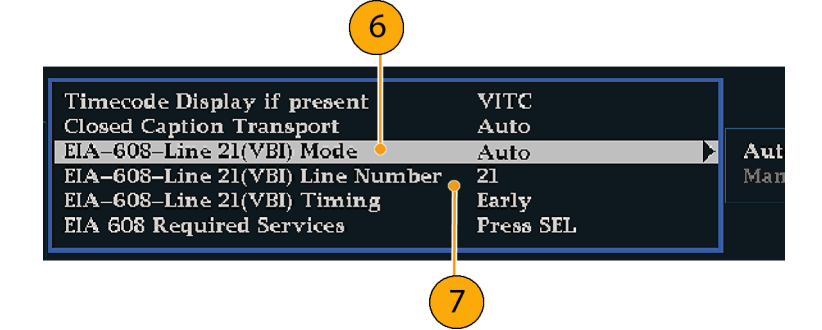

| Timecode Display if present      | VITC      |     |  |
|----------------------------------|-----------|-----|--|
| EIA-608-Line 21(VBI) Mode        | Auto      | Aut |  |
| EIA-608-Line 21(VBI) Line Number | 21        | Mar |  |
| EIA-608-Line 21(VBI) Timing 🎈    | Early     |     |  |
| EIA 608 Required Services        | Press SEL |     |  |
|                                  |           |     |  |

(9)(8)

| EIA608 Required Services |                  |  |  |
|--------------------------|------------------|--|--|
|                          |                  |  |  |
| CC channel 1             | x                |  |  |
| CC channel 2             |                  |  |  |
| CC channel 3             | $\square$ $(10)$ |  |  |
| CC channel 4             |                  |  |  |
| Text channel l           | x                |  |  |
| Text channel 2           |                  |  |  |
| Text channel 3           |                  |  |  |
| Text channel 4           |                  |  |  |
|                          | 11               |  |  |
| Select he                | re Config Menu   |  |  |

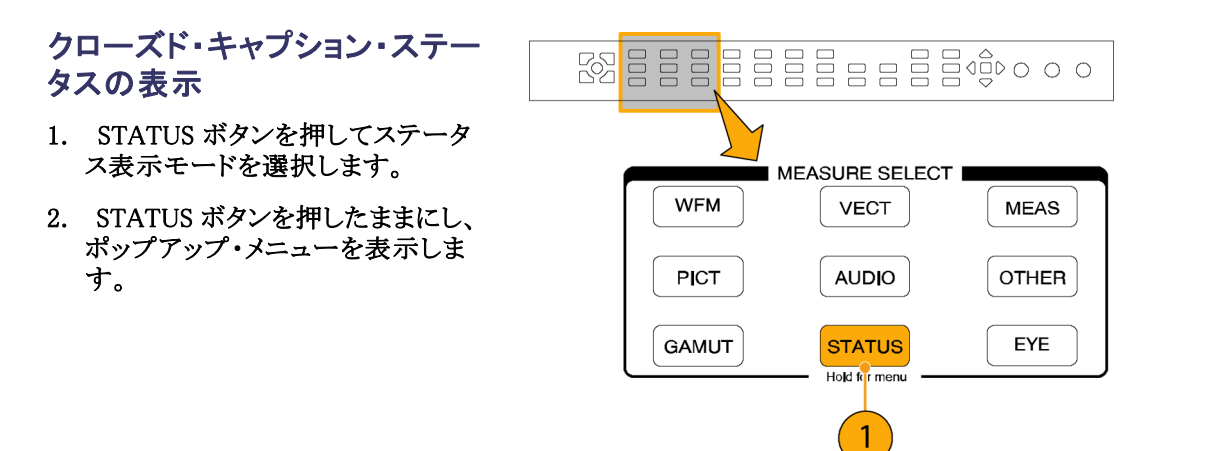

3. Display Type を選択した後、Aux Data Status を選択します。

 Auxiliary Data Status 表示にク ローズド・キャプション・データのス テータスが表示されます。

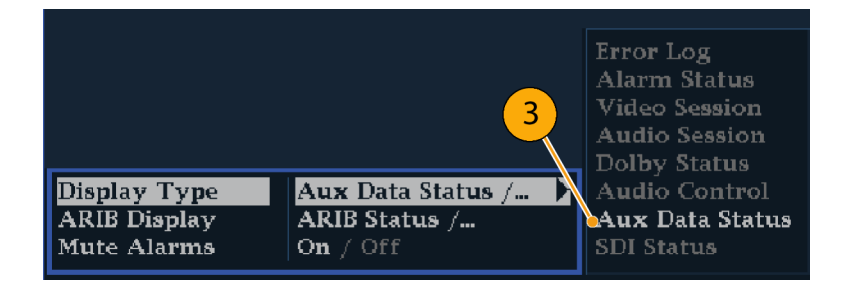

#### Auxiliary Data Status

Closed Caption Type: EIA-608-Line 21 (VBI) EIA-608(VBI) Line num: Auto Line 21 V-Chip Rating: (US TVPG) TV-PG CC Services: CC1--- TXT----

Ancillary Data Present: None Transmission Signal Identifier: Absent

- クローズド・キャプションの表示 1. タイルを選択します。 1 2. PICT ボタンを押したままにし、ポッ MEASURE SELECT プアップ・メニューを表示します。 WFM MEAS VECT 2 OTHER PICT AUDIO EYE GAMUT STATUS Hold for mer 3. Display Closed Captions を選択し 4 て、On に切り替えます。 4. EIA-608 CC Service を選択しま Picture Frame ff / On CC Channel 1 **Display Closed Captions** Off / On す。 CC Channel 1 / .. EIA-608 CC Service Safe Area Action 1 Safe Area Title 1 Auto / ... 5. CC チャンネル1~4かテキスト・ Auto / ... Auto / ... Txt Channel 1 チャンネル 1 ~ 4 から 1 つを選 Safe Area Action 2 択します。 Safe Area Title 2 16X9 / ... Off / On Picture Center Grat Txt Channel 4 PICT 表示では、クローズド・キャプショ ンはクローズド・キャプション・データに 指定された領域に表示されます。
- 6. 再度 PICT ボタンを押して、ポップ アップ・メニューを終了します。

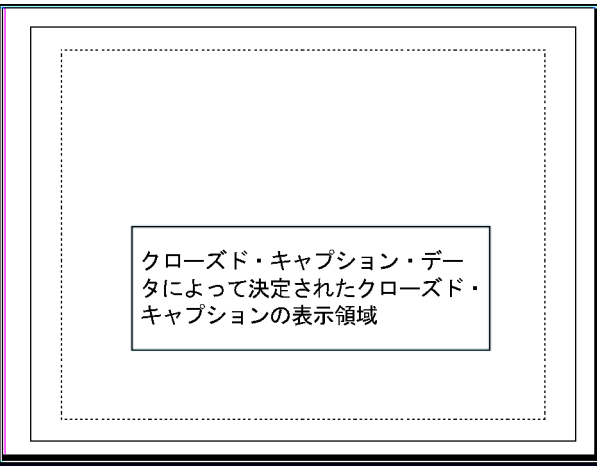

121

#### 使用上の注意

- 個々のタイル内の PICT 表示では、EIA-608 CC サービスを個別に選択できます。
- Freeze を使用すると、CC テキストはピクチャ・イメージと一緒に取り込まれません。
- CC セットアップは、Presets を使用して保存するときにも保管され、電源オン時に読み出されます。
- CC アラームは、クローズド・キャプション/メタデータの下の CONFIG Alarms メニューから使用できます。

# セーフ・エリア・コンプライアンスの監視

目盛を表示し、本質的な要素に対して、本質的でない要素が誤った場所に配置されていないかを監視するには、CONFIGメニューでグローバル設定を行い、PICTメニューで独立した設定を持つ最大4つの セーフ・エリア目盛をオンにします。

## セーフ・エリア目盛の設定

セーフ・エリア目盛を使用する前に、 次のようにして CONFIG メニューで 設定を行います。

- CONFIG ボタンを押して、 Configuration メニューを表示しま す。
- 次の手順に従って、選択キーと SEL ボタンを使用してメニューを 設定します。
- 3. Graticules を選択した後、Safe Area Graticule Standard を選択し ます。
- SMPTE、ITU、または ARIB TR-B.4 から標準を選択します。
   選択した標準は、PICT メニューか らアクセスする 4 つのセーフ・エリ ア目盛のいずれかに AUTO が選 択されている場合に使用される目 盛となります。

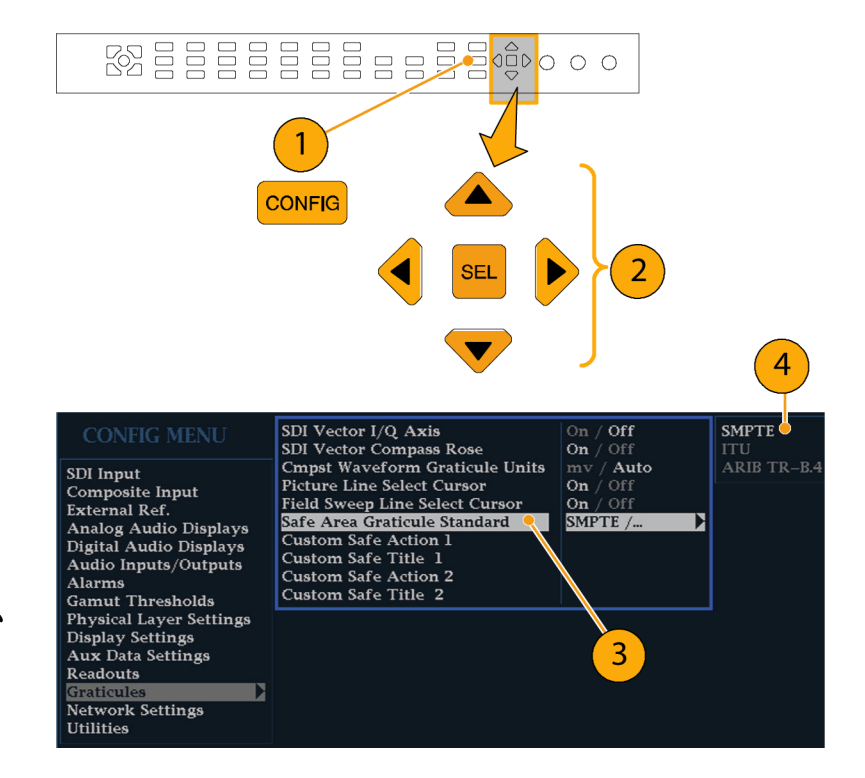

- 必要に応じて、カスタム・セーフ目 盛1および2で、タイトルとアクショ ン・エリアの高さ、幅、およびオフ セットを設定します。最初に、変更 するタイトルまたはアクションを選 択してください。
- 6. 次に、パラメータを選択します。
- それぞれのパラメータに対して、 パーセンテージ・レベルを設定し ます。

パラメータは、画面の高さまたは 幅のパーセンテージとして設定さ れるので、それらを変更しても、画 面上で更新された目盛が表示さ れます。

設定したカスタム・パラメータは、 PICT メニューからアクセスする 4 つのセーフ・エリア目盛のいずれか に Custom\_1 または Custom\_2 が選 択されている場合に使用されます。

8. 再度 CONFIG ボタンを押して、 CONFIG メニューを閉じます。

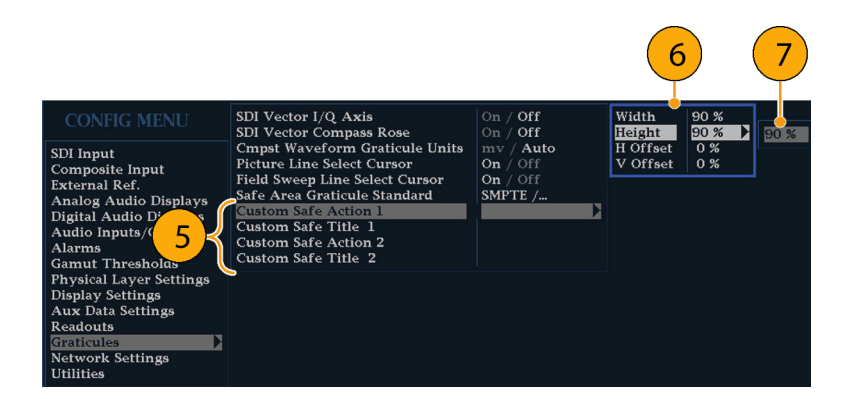

- セーフ・エリア目盛の表示
- 1. タイルを選択します。
- 2. PICT ボタンを押したままにし、ポッ プアップ・メニューを表示します。
- 3. Safe Area Action 1 を選択します。
- 4. 次のいずれかを選択します。
  - Auto:ラスタライザがセーフ・エ リアのサイズとオフセットを自動 的に選択します。
  - 4x3、14x9、または16x9:選択 した標準に基づいて、これらの アスペクト比に適したセーフ・エ リアのサイズとオフセットを設定 します。
  - Custom\_1 または Custom\_2:目 盛の CONFIG メニューのカスタ ム設定に合わせてセーフ・エリ アのサイズとオフセットを設定し ます。(「セーフエリア目盛の設 定」のステップ 5 の手順を参照 してください。)
- 選択したそれぞれのセーフ・エリ アに対して、ステップ4を繰り返し てください。
- 6. 再度 PICT ボタンを押して、ポップ アップ・メニューを終了します。

## 使用上の注意

- セーフ・アクション・エリアには、すべての重要なアクションを含む最大のイメージ・エリアが表示されます。
  セーフ・タイトル・エリアには、すべての重要なタイトルを含む最大のイメージ・エリアが表示されます。
- セーフ・エリア目盛は、CONFIGメニュー内の一般に認められているスタンダードに準拠するように、一括で設定されます。
- セーフ・エリアの垂直および水平 のサイズとオフセットのカスタム選 択は、CONFIGメニューで設定し ます。

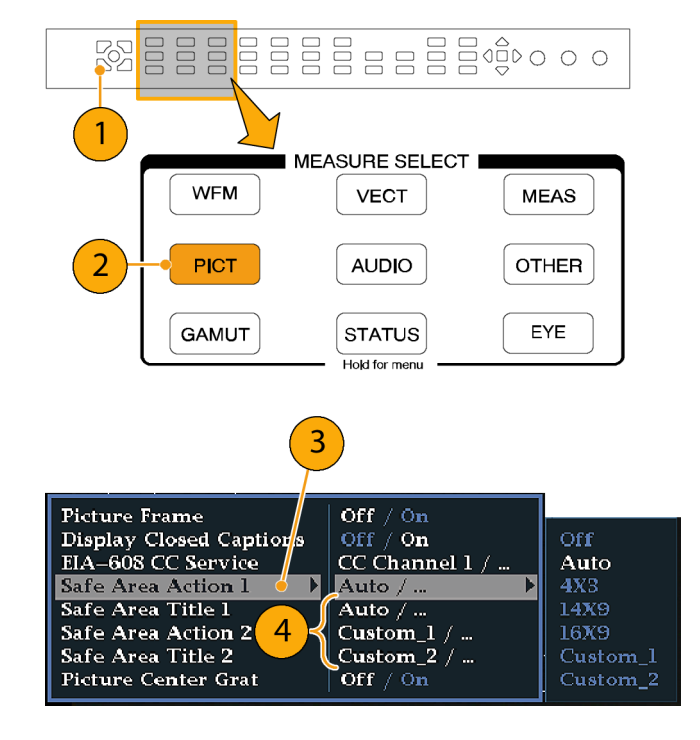

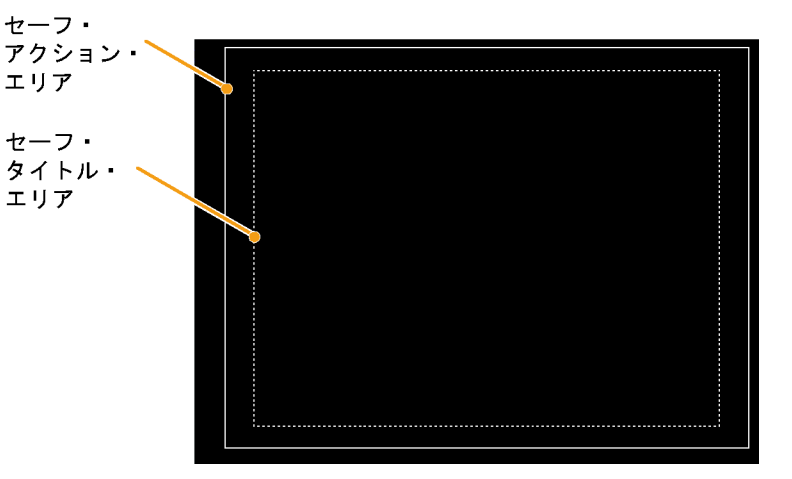

# アラームの使用方法

ラスタライザのアラームは、自動的にパラメータを監視して、リミットを超えた場合は報告を行います。次に、 個別のアラームに対する、応答の種類の設定手順、使用手順、および監視手順について説明します。

# アラームの設定

ラスタライザのアラームは、ご使用になる前に CONFIG メニューで設定する必要があります(FACTORY フ ロント・パネル・ボタンを使用して、デフォルトの FACTORY 設定に戻すこともできます)。この処理を行って から、あるいは、少なくともアラームが要件どおりに設定されていることをチェックしてから、オーディオ監視 手順を実行してください。(94 ページ「オーディオの監視方法」参照)。

次のカテゴリのアラームを選択し、監視するエラー状況とエラー発生時の通知方法を選択します。

- ビデオ・コンテンツ AES およびエンベデッド
- ビデオ・フォーマット エンベデッド・オーディオ専用
- SDI 入力 ドルビー専用
- コンポジット入力 クローズド・キャプション/メタデータ
- ゼネラル ARIB 専用
- ゼネラル・オーディオ 物理層

使用可能なアラーム応答の設 定

- CONFIG ボタンを押して、 Configuration メニューを表示しま す。
- 次の手順に従って、選択キーと SEL ボタンを使用してメニューを 設定します。
- 3. Alarms を選択します。
- 設定するアラーム・カテゴリに移動 します。たとえば、Video Format ア ラームがハイライト表示されます。
- アラーム・カテゴリをハイライト表示 すると、選択したカテゴリのアラー ムが右側に表示されます。SEL を 押して、個別のアラームで使用可 能な応答を設定する表を表示しま す。
- 表に一覧表示されている各アラームに対して、それぞれの応答を使用する場合は、ボックスを選択して中にX印をつけます(使用しない場合はX印はつけません)。 (127ページ「使用可能なアラーム応答」参照)。
- Return ボックスに移動してハイ ライト表示し、SEL ボタンを押して CONFIG メニューに戻ります。
- ステップ 4 ~ 7 を繰り返して、ア ラームのタイプを設定します。

126

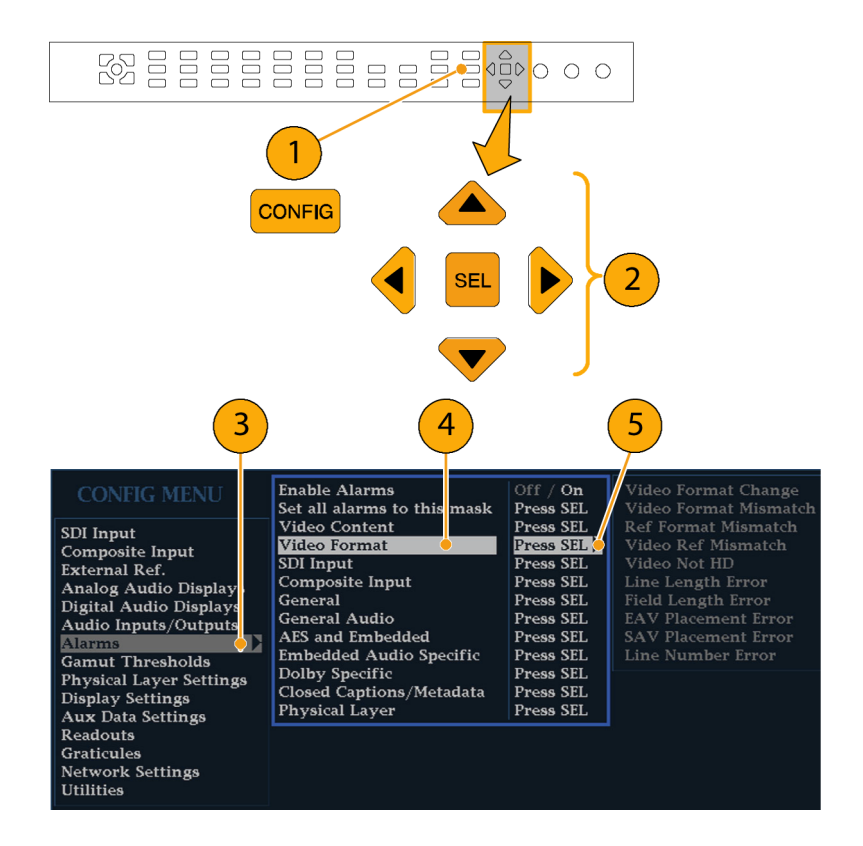

| VIDFORMAT             | Screen<br>Text / Icc 6 | Logging  | Beep | SNMP<br>Trap | Ground<br>Closure |
|-----------------------|------------------------|----------|------|--------------|-------------------|
| Video Format Change   |                        |          |      |              |                   |
| Video Format Mismatch | ×/ `                   | ×        |      |              |                   |
| Ref Format Mismatch   | x                      | X        |      |              |                   |
| Video Ref Mismatch    | x                      | <b>•</b> |      |              |                   |
| Vid Not HD            |                        |          |      |              |                   |
| Line Length Error     | x                      | x        |      |              |                   |
| Field Length Error    | x                      | x        |      |              |                   |
| EAV Placement Error   | x                      | x        |      |              |                   |
| SAV Placement Error   | x                      | x        |      |              |                   |
| Line Number Error     | x                      | x        |      |              |                   |
|                       | 🧧 Return               |          |      |              |                   |

SNMP Trap

Beer

## アラーム応答の一括設定

- CONFIG ボタンを押して、 Configuration メニューを表示します。
- 2. 次の手順に従って、選択キーと SEL ボタンを使用してメニューを 設定します。
- 3. Alarms を選択します。
- 4. Set all Alarms to this Mask に移 動します。
- 5. SELを押して、すべてのアラーム・ カテゴリに適用するアラーム設定 の使用可能な応答を設定する表を 表示します。

- 表に一覧表示されている各アラームに対して、それぞれの応答を使用する場合は、ボックスを選択して中にX印をつけます(使用しない場合はX印はつけません)。 (127ページ「使用可能なアラーム応答」参照)。
- Return ボックスに移動してハイ ライト表示し、SEL ボタンを押して CONFIG メニューに戻ります。
   これにより、すべてのアラーム・カ テゴリのアラームが、グローバル・ マスクの設定に設定されます。

使用可能なアラーム応答

それぞれの使用可能なアラームに対して、表示されている応答のうち最大4つを選択できます。エラーの 通知方法を選択していない場合は、エラー発生時に通知されないことに注意してください。

all alarms equal to these selection

- 画面テキスト/アイコン:現在の表示の下部にアイコンが表示されます。この通知方法は、Configureメニューが開かれているときは無効になります。
- ロギング:イベント・ログにエントリが追加されます。『WVR61000, WVR7000, and WVR7100 User Technical Reference Manual』の「Supplemental Operating Information」の章の「Status Display」を参照してください。
- ビープ:アラーム音を鳴らします。

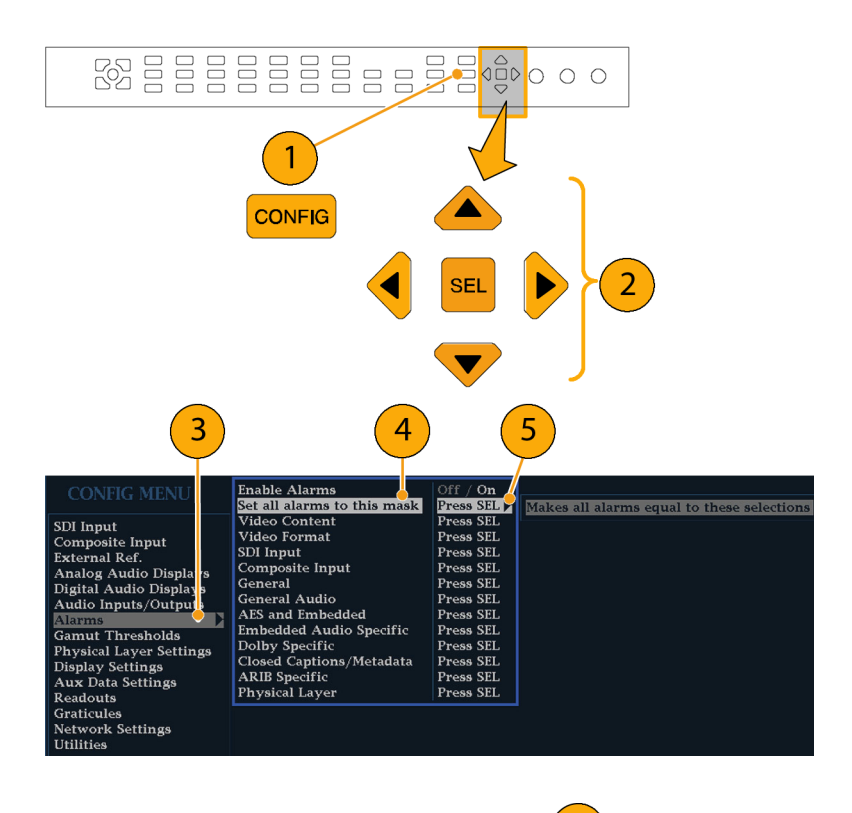

Screen Text/Icon

Logging

- SNMPトラップ:イーサネット・ポートから SNMPトラップが発信され、アラーム状態の発生がリモート通知されます。SNMPトラップを送信する前に、CONFIGメニューの Network Settings サブメニューを使用してSNMPコントロールに使用する機器を有効にし、設定する必要があります。SNMP アラーム通知の使用方法についての詳細については、『WFM シリーズ波形モニタおよび WVR シリーズ波形ラスタライザ MIBテクニカル・リファレンス・マニュアル』(ユーザ・ドキュメント CD に含まれています)を参照してください。
- グランド・クロージャ:リモート・ポートから信号が発信され、アラーム状態の発生がリモート通知されます。通知を送信する前に、Configureメニューの Communications サブメニューで Remote Control Port を有効にする必要があります。

注: アラーム・ステータスを監視できます。(131 ページ「アラームの監視」参照)。

### アラームの有効化

ここでアラームを有効にするチャンネ ルによって、定義したアラーム応答が トリガされます。(126ページ「使用可 能なアラーム応答の設定」参照)。

- CONFIG ボタンを押して、 Configuration メニューを表示しま す。
- 次の手順に従って、選択キーと SEL ボタンを使用してメニューを 設定します。
- すべてのアラームを一括して有効 にするには、Enable Alarms を選択 して On に切り替えます。これによ り、個別に有効にしたすべてのア ラームがオンになり、個別の設定を 変更しなくてもアラームのオンとオ フをすばやく切り替えることができ ます(ステップ4を参照)。
- さらに、オーディオ入力に対して、 チャンネル個別にアラームを有 効にできます。まず、CONFIGメ ニューで Audio Inputs/Outputs を 選択します。
- 5. ボックスに示されたそれぞれの入 力を選択して、個別にアラームを 有効にします。AES A が選択され ています。

128

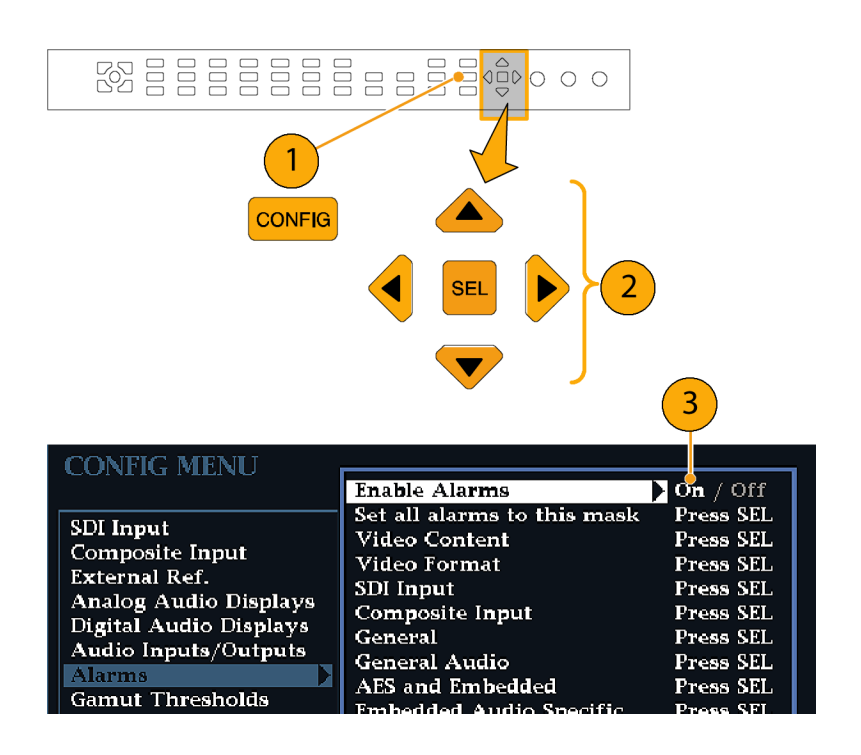

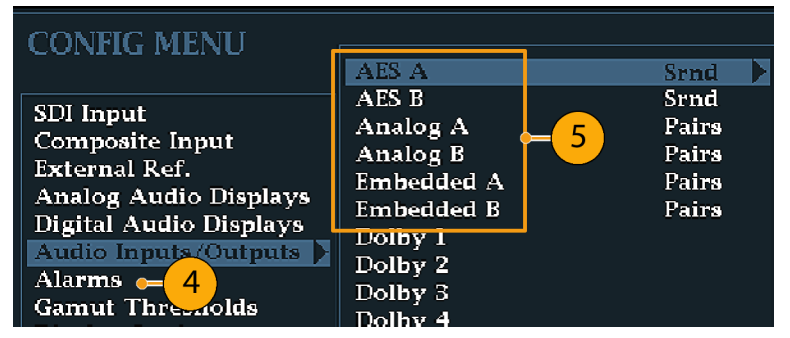

 AES、アナログ、およびエンベデッ ド入力のそれぞれで Bar to Input Map を選択し、SEL ボタンを押して Bar to Input map を表示します。

|   | AES A              | Srnd  | Bar Format           | Pairs / Srnd |
|---|--------------------|-------|----------------------|--------------|
|   | AES B              | Srnd  | Bar to Input Map 🛛 🧕 | Press SEL    |
|   | Analog A           | Pairs | Analog Output Map    | Press SEL    |
|   | Analog B           | Pairs | AES B Output Map     | Press SEL    |
|   | Embedded A         | Pairs | AES Reference        | AES A 1-2    |
|   | Embedded B         | Pairs |                      |              |
|   | Dolby 1            |       |                      |              |
| 2 | Dolby 2            |       |                      |              |
|   | Dolby 3            |       |                      |              |
|   | Dolby 4            |       |                      |              |
|   | Video to Audio Man |       |                      |              |
|   |                    |       |                      |              |
|   |                    |       | (                    | 5            |

- 使用する各アラームのボックスに移 動します。SEL ボタンを押して、表 示する各チャンネルを有効(X)ま たは無効(空白)にします。
- 8. ボックスを選択し、SEL ボタンを押 して CONFIG メニューに戻ります。

| Bar to AES "A" Input Map |        |         |       |       |       |
|--------------------------|--------|---------|-------|-------|-------|
| Input                    | Allow  | AES     | AES   | AES   | AES   |
| Bar                      | Alarm  | A 1–2   | A 3-4 | A 5-6 | A 7–8 |
| L<br>R                   | x      | 7.<br>x |       |       |       |
| C<br>Lfe                 | X<br>X |         | x     |       |       |
| Ls<br>Rs                 | X<br>X |         |       | x     |       |
| Lo<br>Ro                 | x<br>x |         |       |       | x     |
| Return                   |        |         |       |       |       |
| 8                        |        |         |       |       |       |

- ドルビー1~4の場合、アラーム も個別に有効化する必要があります。
- Dolby Fmt Expected、Dolby E Pgm Mask または Dolby Chan を選 択して、必要な設定を行います。
   これらの選択項目が使用可能かど うかは、インストールされているド ルビー・オプションによって異なり ます。「ドルビー入力パラメータの セットアップ」の手順で、ドルビー 入力のアラームを設定する手順に ついて説明しています。(104 ペー ジ参照)。

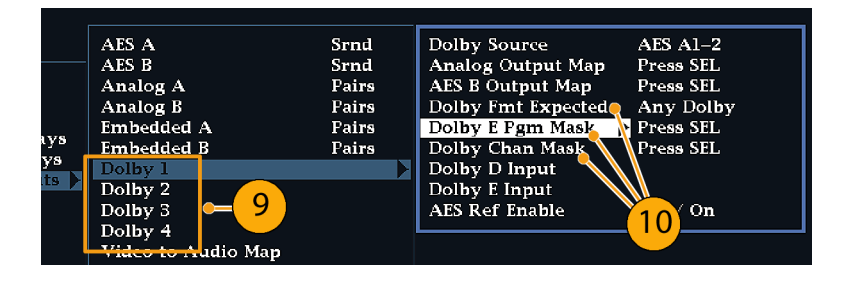

## リミットまたはクオリフィケーショ ンの設定

アラームの中には、アラームをトリガするしきい値や条件の設定を必要とするものもあります。

- Analog Audio Displays、Digital Audio Displays を順番に選択しま す。
- ステップ1のそれぞれの選択に対して、次のレベルを超えたときにアラームをトリガする、アラーム・レベルを設定します。
  - クリップ・サンプル:すべてハイ・レベルで連続するサンプルの数。
  - ミュート・サンプル:すべて0で 連続するサンプルの数。
  - サイレンス・レベル:これより低いと音声が存在しないとみなされるレベル。
  - 無音時間:許容される無音時間の長さ。
  - オーバー・レベル:大音量の オーディオ・レベル。
  - オーバー時間:大音量の時間の制限時間の長さ。
- クローズド・キャプションに関連する アラームの場合、Aux Data Settings を選択します。
- EIA608 Required Services を選択して、CC Services Missing Alarm をトリガする CC チャンネル、テキスト・チャンネルを選択します。

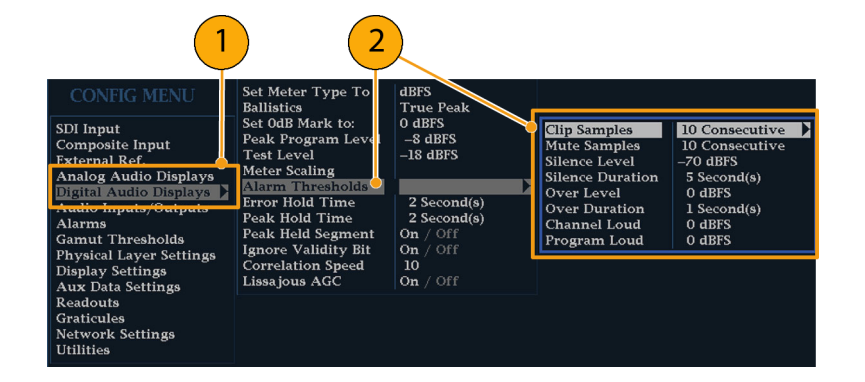

| CONFIG MENU                                                                                                    | Timecode Display if present<br>Closed Caption Transport                                                                                                    | Off /<br>Auto /                                                                          |
|----------------------------------------------------------------------------------------------------|----------------------------------------------------------------------------------------------------|------------------------------------------------------------------------------------------|
| SDI Input<br>Composite Input<br>External Ref.<br>Analog Audio Displays<br>Digital Audio Displays<br>Audio Inputs/Outputs<br>Alarms              | EIA-608-Line 21(VBI) Mode<br>EIA-608-Line 21(VBI) Line Numbr<br>EIA-608-Line 21(VBI) Timing<br>EIA 608 Required Services<br>SMPTE 272 (SD) Required Groups<br>SMPTE 299 (HD) Required Groups<br>ARIB Content Display | Auto /<br>er 2l /<br>Normal /<br>Press SEL<br>Press SEL<br>Press SEL<br>Enable / Disable |
| Gamut Thresholds<br>Physical Layer Settings<br>Display Settings<br>Aux Data Settings<br>Readouts<br>Graticules<br>Network Settings<br>Utilities |                                                                                                    |                                                                                          |
|                                                                                                    | 3 4                                                                                                    |                                                                                          |
# アラームの監視

- エラー状態が存在するかどうかをすばやくチェックするには、画面アラーム・アイコンか画面アラーム・テキストのどちらかを調べます。(16 ページ「ステータスの即時確認」参照)。(17 ページ「ステータス・バーのアイコン」参照)。
- アラームを感知しやすくするには、音による応答(ビープ)かグランド・クロージャ出力応答を選択します。後者は、複数のアラームがトリガされる際に、光または音声アラームを駆動するのに使用されます。(126ページ「使用可能なアラーム応答の設定」参照)。
- 特定のアラームの状態をチェックするには、Status ボタンを押します。Status ポップアップ・メニューで、 Alarm Status を選択します。次のステータスがあることに注意してください。
  - 無効(グレイ):アラームは無効です。
  - OK(緑):アラームがトリガされましたが、現在少なくとも5秒間は OK です。
  - = Error(黄):アラーム状態が5秒未満でクリアされました。
  - Error(赤):現在アラームがトリガされています。
- アラームをリモートで監視するには、PCを使用してイーサネット・ポート経由で SNMPトラップを監視します(PC に SNMPトラップ・サービスがインストールされている必要があります)。SNMPトラップを送信する前に、CONFIGメニューの Network Settings サブメニューを使用して SNMP コントロールに使用する機器を有効にし、設定する必要があります。詳細については、『WVR61000, WVR7000, and WVR7100 User Technical Reference Manual』(ユーザ・ドキュメント CD に収録)を参照してください。

# 索引

### **English terms**

AC 電源の接続, 10 AES ドルビー用出力マップ,105 AES コネクタ, 20 ARIB STD-B.35 表示, 86 ARIB STD-B.37 表示, 84 ARIB STD-B39 表示, 82 ARIB TR-B.22 表示, 92 ARIB TR-B.23 (1) 表示, 88, 90 ARIB ステータス表示, 81 ARIB 表示 監視,79 有効化または無効化,80 ARIB 表示の使用 タスクの説明,79 CC およびセーフ・エリア・コン プライアンスの監視 タスクの説明,118 Configuration メニュー, 38 CURSOR ポップアップ・メ ニュー, 33 DISPLAY SELECT ボタン,14 Flexview 定義,viii FREEZE ボタン,34 Freeze ポップアップ・メ ニュー, 35 Frozen Only Freeze ポップアップ・メ ニュー, 35 Live + Frozen Only Freeze ポップアップ・メ ニュー, 35 RGB ガマット ダイヤモンド表示,54 SDI ビデオ入力コネクタ, 19 SDI 物理層の監視方法 タスクの説明,62 Time CURSOR ポップアップ・メ ニュー, 33 Voltage CURSOR ポップアップ・メ ニュー, 33 Voltage + Time CURSOR ポップアップ・メ ニュー, 33

X-Y 位相スタイル, 98, 110, 124 XGA 出力コネクタ, 23

### あ

アイ振幅の測定,70 アイ測定,69 アクセサリ オプション,1 電源コード、1 標準,1 マニュアル,1 アクティブなタイル, 14 アナログ入出力コネクタ,21 アナログ出力マップ ドルビー、105 アナログ・オーディオ 接続,22 アプリケーション クロミナンス/ルミナンス遅 延のチェック,49 アベレーションの測定,71 アラーム アラームの一括設定,127 一括の有効化と個別の有 効化,128 カテゴリ,125 監視、131 使用可能な応答,127 使用可能な応答の設 定,126 ステータス表示,131 設定と使用,125 ドルビー関連の有効 化,129 有効化,128 リミットまたはクオリフィケー ションの設定,130 リモート監視,131 アラームの使用 タスクの説明, 125 アローヘッド表示,51 コンポジット・ガマット,56 安全にご使用いただくため に, v

#### こ

位相(オーディオ) カスタム・チャンネル・ペ ア,98 相関メーターの応答時 間,98 チャンネル・ペアの選 択,98 表示スタイルの選択, 97 インストール BNC コネクタの互換性, 13 シリアル・ビデオ・システ ム,10 ディスプレイの接続,9 手順,5 電源の接続,10 パッケージ内容の出荷,1 ライン終端の要件,12 ラックから取り外す,9 ラックマウント,5 イーサネット・コネクタ, 24

う

受入検査,13

### え

エラー ステータス・インジケー タ,16 演算 基本,14 検証,13 コントロール・レベル(タイ プ),17

### お

オプション,2 電源コード,1 オプション・アクセサリ,1 オンライン・ヘルプ,39 使用方法,39 ナビゲート,40 表示,40 オーディオ オプション,2 オプション・ブレークアウト・ ケーブル、1 サラウンド・サウンドのチェッ ク,99 設定と監視,94 ドルビーの設定と監視,103 入力の設定,94 入力の選択,96 オーディオ位相 チェック,97 オーディオ入力 アナログ出力へのマッピン グの指定,95 アラームの許容,95 位相のチェック,97 選択,96 バーの入力へのマップ,95 ペアまたはサラウンドの設 定,94 レベルのチェック、97 オーディオ入力の選択,96 オーディオの監視 タスクの説明,94 オーディオ・レベル チェック, 94, 97, 99, 104, 125

### か

ガマット
 アローヘッド表示,56
 ダイヤモンド表示,54
 チェック,51
 ガマット表示
 RGB ガマットのチェック,54
 コンポジット・アローヘッド
 表示,56
 カーソル
 使用方法,32
 表示,32

### き

機械の設置,5 機能 主要機能のリスト,viii 基本操作,14

### <

134

グランド・クロージャ・コネク タ,24 クロミナンス/ルミナンス遅 延,49 クローズド・キャプション CC サービス・チャンネルの 選択,121 アラームをトリガするサービ スの選択,119 設定と監視,118 トランスポート選択モードの 設定、119 トランスポートの手動設 定,119 トランスポートの選択, 118 トランスポート・タイミングの 補正,119 表示, 121

### け

ゲイン 設定方法,30 選択方法,30 検査 受入,13 検証 基本機能,13 限度 ガマット,51 ケーブル損失測定,77 ケーブル・タイプ 選択,63

### J

校正 サービス・オプション,2 コネクタ AES,20 XGA,23 アナログ入出力,21 イーサネット,24 互換性,13 電源,19 ビデオ入力,19 リモート,24 コンポジット入力コネクタ,19 コンポジット・ガマット ダイヤモンド表示,56

### さ

サラウンド・サウンド 信号表示の例,102 性能のチェック,100 表示とチェック,99 表示の選択,99 表示の要素,100 サラウンド・サウンドのチェック タスクの説明,99 サラウンド・フィルタ 設定,100 サービス オプション,2

# L

ジッタ測定,74 終端 要件,12 修理 サービス・オプション,2 出荷時のデフォルト値 設定方法,31 信号の接続 ライン終端の要件,12 ラインの終端,12

### す

スタジオのタイミング調整 従来の手法,42 タイミング表示手法,43 タスクの説明,42 ルータ入力,46 スタンダード・アクセサリ,1 電源コード,1 マニュアル,1 ステータス 確認,16 スプリット・ダイヤモンド表示,51

### せ

静止
ディスプレイ・キャプチャの
使用,34
静止した画像の削除
Freeze ポップアップ・メニュー,36
製品の説明,viii
ゼネラル・アラーム
設定,125

セーフ・エリア カスタム・パラメータの設 定,123 コンプライアンスの監 視,122 セーフ・エリア目盛 説明,124 表示,124 標準の選択,122

# そ

測定 カーソルによる方法,32 選択方法,25 パラメータの設定方法,27

### た

タイミング クロミナンス/ルミナンス遅 延,49 タイミング表示,43 ダイヤモンド表示,51 RGB ガマット,54 RGB ガマットのチェック,54 ダイヤモンド目盛の構 造,54 タイル 選択,14 モード、開始方法,14 立上り時間の測定 表示,72

# τ

ディスプレイ ステータス・バーのアイコ ン, 17 制御, 14 接続, 9 ディスプレイ・コネクタ *を参照* XGA 出力コネクタ 電源 AC 要件, 10 コネクタ, 19 スイッチ(必要なし), 10 接続, 10 電源コード・オプション, 1

### と

ドミナンス・インジケータ 表示,100 ドルビー ダウンミックス・モード, 112 ドルビー D オーディオ ダイヤル正規化とダイナミッ ク・レンジ圧縮,108 ドルビー E オーディオ ダイヤル正規化とプルダウ ン・コーディングの設 定,108 ドルビー・オーディオ AES B 出力マップの設 定,105 アナログ出力マップの設 定,105 グローバル・パラメータの 設定,107 出力マップの設定(オプ ション DD 型の場合の み),105 想定されるフォーマットの アラームの設定,104 ソースの設定,104 ダウンミックス・モードの選 択,109 ドルビー D コンテンツ・チャ ンネルの指定,105 ドルビー D ストリームの指 定,105 ドルビー E ダウンミックス・ プログラムの指定, 106 ドルビー E チャンネル・ マスク(アラーム)の指 定,106 ドルビー E プログラムの指 定,105 ドルビー入力の表示,110 入力の設定,104 表示,110 表示リードアウト, 110 メタデータの表示,111 リスニング・モードの選 択,107 ドルビー・オーディオの監視 タスクの説明,103

# に

入力 SDI、WVR7000/7100型 お よび WVR6100型, 29 選択方法, 29

### は

ハードウェアの設置,5

# ひ

ビデオ オプション, 2 ビデオ入力コネクタ, 19

# ふ

物理層 設定と監視,62
部品番号 ユーザ・マニュアル,1
プリセット 保存および呼び出し方 法,31
フロント・パネル・コントロール 範囲,18 レイアウトと使用手順の索 引,18 レベル,17

### ~

ベクトル ディスプレイ, 49

## ほ

方法... ARIB データ表示, 79 SDI 物理層の監視, 62 アラームの監視,131 アラームの設定と使用,125 オンライン・ヘルプの使 用,39 オーディオの設定と監 視,94 カーソルを使った波形の測 定,32 機器の設定,38 クローズド・キャプションの 監視,118 ゲインと掃引の設定,30 サラウンド・サウンドのチェッ ク,99 出荷時デフォルト設定への 設定,31 スタジオのタイミング調 整,42 ステータスの確認,16 測定の選択,25 測定パラメータの設定,27 ディスプレイの制御,14 ドルビーの設定と監視, 103 入力の選択,29 波形ラスタライザの操作,14 表示の静止,34 プリセットの使用,31 ライン選択モードの設 定,37

保存 設定(プリセット),31 ポップアップ・メニュー,27 カーソル,33 静止,35

## ま

マニュアル 表記規則, x 含まれる内容,1 目的, x

# め

メニュー CONFIG, 38

# も

モニタ/プロジェクタの接続 問題,13 モニタ/プロジェクタへの接続 問題,13

### よ

呼び出し 設定(プリセット), 31

# 6

ライトニング表示,49

ライン選択モード 設定方法,37
ラックマウント スライド部分のメンテナン ス,9
調整,7
ラックマウントの設置,5

### IJ

リア・パネル・コントロール レイアウトと説明,19
リサージュ表示,98
リサージュ・サウンド・ステージ 位相スタイル,98
リスニング・モード 設定テーブル,114
説明,112
選択,107
リファレンス 入力コネクタ,19
リモート・コネクタ,24

### る

ルミナンス/クロミナンス遅 延,49